# PANDUAN Program Guru Belajar & Berbagi (Seri PAUD Diklat Berjenjang)

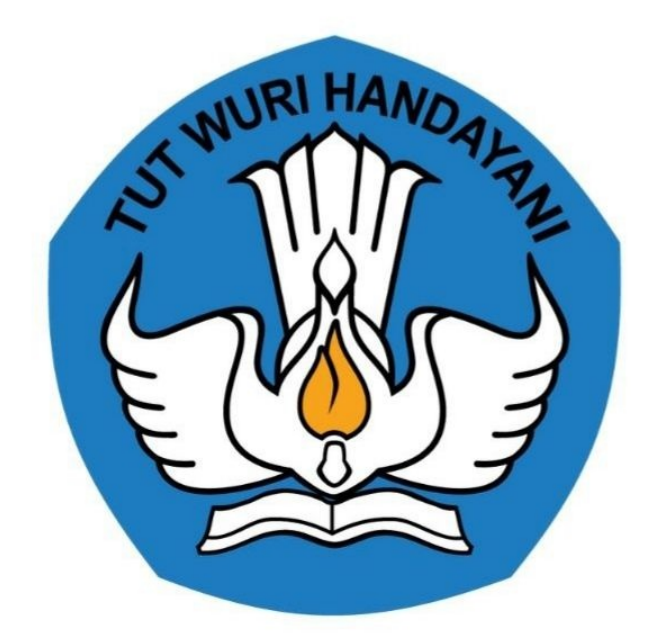

## Kementerian Pendidikan dan Kebudayaan 2021

https://ayogurubelajar.kemdikbud.go.id/seri-paud/

### **Table of Contents**

| Pendahuluan                              | 1.1    |
|------------------------------------------|--------|
| Daftar Istilah                           | 1.2    |
| Daftar Isi                               | 1.3    |
| Pengantar Program Diklat Berjenjang PAUD | 1.4    |
| Tata Cara Login                          | 1.5    |
| Cara Pembuatan Akun                      | 1.6    |
| Akun Lembaga Penyelenggara Diklat (LPD)  | 1.6.1  |
| Akun Admin Program LPD                   | 1.6.2  |
| Akun Operator LPD                        | 1.6.3  |
| Akun PPM/PPTM                            | 1.6.4  |
| Akun Admin Kelas                         | 1.6.5  |
| Akun Peserta                             | 1.6.6  |
| Reset Password Akun                      | 1.6.7  |
| M elengkap i Profil                      | 1.7    |
| Profil LPD                               | 1.7.1  |
| Profil PPM/PPTM                          | 1.7.2  |
| Profil Admin Kelas                       | 1.7.3  |
| Ajuan Klaim Diklat Luring                | 1.7.4  |
| Verifikasi dan Validasi                  | 1.8    |
| Kelola Jadwal Diklat                     | 1.8.1  |
| Verval LPD                               | 1.8.2  |
| Verval PPM Tambahan                      | 1.8.3  |
| Verval Ajuan Klaim Diklat Luring         | 1.8.4  |
| Verval Kelas Diklat Daring               | 1.8.5  |
| Verval Kelas Diklat Luring               | 1.8.6  |
| Verval Laporan Pelaksanaan Diklat Luring | 1.8.7  |
| Pengkelasan Diklat                       | 1.9    |
| Diklat Berjenjang Moda Daring Kombinasi  | 1.9.1  |
| Cara Akses LMS Pada Diklat Daring        | 1.9.2  |
| Diklat Berjenjang Moda Luring Tersistem  | 1.9.3  |
| Peserta Non Dapodik                      | 1.9.4  |
| Cara Menghapus Kelas Diklat              | 1.9.5  |
| Pengkelasan Bimtek BCMP                  | 1.9.6  |
| Pengkelasan BCP                          | 1.9.7  |
| Penilaian dan Laporan Diklat Luring      | 1.10   |
| Penilaian Diklat Luring oleh PPM         | 1.10.1 |
| Penilaian Diklat Luring oleh PPTM        | 1.10.2 |

| Laporan Diklat Luring oleh Admin Kelas | 1.10.3 |
|----------------------------------------|--------|
| Unduh Sertifikat Diklat                | 1.11   |
| Sertifikat Diklat Daring Kombinasi     | 1.11.1 |
| Sertifikat Diklat Luring Tersistem     | 1.11.2 |
| Bimtek PPM dan PPTM                    | 1.12   |
| Pengkelasan Bimtek PPM dan PPTM        | 1.12.1 |
| Pengisian Asinkronus Peserta Bimtek    | 1.12.2 |
| Set Ketuntasan Peserta Bimtek          | 1.12.3 |
| Cara Pengajar Melihat Esai Peserta     | 1.12.4 |

### Pendahuluan

Diklat untuk memberikan pengetahuan dan/atau penguasaan keterampilan dasar dalam pengasuhan dan pendidikan anak usia dini yang dilakukan dengan mengoptimalkan penggunaan teknologi informasi berbasis internet dengan moda kombinasi antara daring dan luring. Tujuan dari Diklat Dasar adalah:

- Menerapkan konsep pendidikan anak usia dini.
- Menjelaskan pertumbuhan dan perkembangan anak usia dini.
- Mengenal karakteristik anak yang berkebutuhan khusus.
- Menerapkan cara belajar anak usia dini.
- Menyusun perencanaan pembelajaran.
- Melakukan penilaian perkembangan anak usia dini.
- Melakukan pemeliharaan kesehatan dan gizi anak usia dini.
- Memiliki etika dan karakter sebagai guru dan tenaga kependidikan pendidikan anak usia dini.
- Melakukan komunikasi dalam pengasuhan.

Diklat Berjenjang tingkat dasar bagi Guru PAUD moda Daring Kombinasi mempunyai pola pembelajaran 258 JP yang dibagi menjadi tahap pendalaman materi selama 48 JP dan tahap pelaksanaan tugas mandiri selama 210 JP, dimana satu JP setara dengan 45 menit. Hasil yang diharapkan peserta program Diklat Berjenjang GTK PAUD Tingkat Dasar:

- Memberikan pengalaman belajar baru dan seru bagi peserta dalam mengikuti kegiatan Diklat secara Daring.
- Meningkatnya kompetensi dan kualifikasi peserta.
- Meningkatnya motivasi dan kreativitas peserta dalam mengikuti Diklat..
- Sertifikat Diklat Berjenjang Tingkat Dasar diunduh melalui LMS.

### Daftar Istilah

#### 1. Dit Guru PAUD dan Dikmas

Direktorat Guru PAUD dan Dikmas Kementerian Pendidikan, Kebudayaan, Riset, dan Teknologi

#### 2. LPD

LPD adalah Singkatan dari Lembaga Penyelenggara Diklat. LPD yang ada dalam sistem ini adalah LPD yang sudah melalui proses verifikasi dan validasi oleh tim Dit. Guru PAUD dan Dikmas

#### 3. PPM dan PPTM

- PPM adalah Pengajar Pendalaman Materi.
- PPTM adalah Pembimbing Praktik Tugas Mandiri.
- 4. PPM dan PPTM Inti

PPM/PPTM Inti adalah akun yang ditambahkan oleh Admin GTK.

#### 5. PPM dan PPTM Tambahan

PPM/PPTM Tambahan adalah akun yang ditambahkan oleh Operator LPD.

#### 6. SIMPKB

SIMPKB adalah sebuah ekosistem pendataan GTK yang bersumber dari DAPODIK dan sinkron secara real time.

#### 7. LMS

LMS singkatan dari Learning Manajemen System, di LMS ini para peserta yang mengikuti diklat daring akan melakukan pendalaman materi.

#### 8. Login

Merupakan proses masuk kedalam sebuah situs/aplikasi/laman tertentu dengan menggunakan akun berupa id atau email dan kata sandi yang sudah terdaftar sebelumnya.

#### 9. Portal

Penyediaan kandungan informasi yang dapat diakses menggunakan beragam perangkat internet (komputer PC, komputer laptop/notebook dan telepon genggam).

#### Summary

- Pendahuluan
- Daftar Istilah
- Daftar Isi
- Pengantar Program Diklat Berjenjang PAUD
- Tata Cara Login
- Cara Pembuatan Akun
  - Akun Lembaga Penyelenggara Diklat (LPD)
  - Akun Admin Program LPD
  - Akun Operator LPD
  - Akun PPM/PPTM
  - Akun Admin Kelas
  - Akun Peserta
  - Reset Password Akun
- Melengkapi Profil
  - Profil LPD
  - Profil PPM/PPTM
  - Profil Admin Kelas
  - Ajuan Klaim Diklat Luring
- Verifikasi dan Validasi
  - Kelola Jadwal Diklat
  - Verval LPD
  - Verval PPM Tambahan
  - Verval Ajuan Klaim Diklat Luring
  - Verval Kelas Diklat Daring
  - Verval Kelas Diklat Luring
  - Verval Laporan Pelaksanaan Diklat Luring
- Pengkelasan Diklat
  - Diklat Berjenjang Moda Daring Kombinasi
  - Cara Akses LMS Pada Diklat Daring
  - Diklat Berjenjang Moda Luring Tersistem
  - Peserta Non Dapodik
  - Cara Menghapus Kelas Diklat
  - Pengkelasan Bimtek BCMP
  - Pengkelasan BCP
- Penilaian dan Laporan Diklat Luring
  - Penilaian Diklat Luring oleh PPM
  - Penilaian Diklat Luring oleh PPTM
  - Laporan Diklat Luring oleh Admin Kelas
- Unduh Sertifikat Diklat
  - Sertifikat Diklat Daring Kombinasi
  - Sertifikat Diklat Luring Tersistem
- Bimtek PPM dan PPTM
  - Pengkelasan Bimtek PPM dan PPTM
  - Pengisian Asinkronus Peserta Bimtek
  - Set Ketuntasan Peserta Bimtek
  - Cara Pengajar Melihat Esai Peserta

### **Program Diklat Berjenjang Seri PAUD**

Diklat Berjenjang Seri PAUD merupakan Diklat fungsional yang dilaksanakan secara berjenjang mulai dari tingkat dasar sampai dengan mahir yang dipersyaratkan bagi GTK PAUD baik di TK, KB, dan TPA. Penyelenggaraan Diklat Fungsional dilaksanakan oleh Lembaga Penyelenggara Diklat atau LPD dari unsur Asosiasi Profesi (IGTKI, Himpaudi), Perguruan Tinggi, Lembaga Pemerintah, maupun Organisasi Kemasyarakatan lain.

### Tata Cara Login

Berikut langkah untuk login pada program Diklat Berjenjang Seri PAUD

- Login melalui direct pada portal Diklat PAUD
- Login melalui laman portal Layanan Program GTK Kemendikbud
- Login melalui laman portal Guru Belajar dan Berbangi

A. Login melalui direct pada portal Diklat PAUD

- 1. Silahkan mengakses https://paud.simpkb.id/
- 2. Selanjutnya isikan Akun SIMPKB berupa Surel dan Password yang dimiliki, kemudian klik Masuk
- 3. Untuk login peserta diklat dari unsur Guru RA silhakan klik Akun SIMPATIKA
- 4. Selanjutnya isikan akun SIMPATIKA berupa NUPTK/Peg ID dan password yang dimiliki, kemudian klik MASUK

B. Login melalui laman portal Layanan Program GTK Kemendikbud

- 1. Silakan mengakses https://gtk.belajar.kemdikbud.go.id/
- 2. Scroll kebawah dan klik masuk pada card Diklat PAUD Berjenjang

|                                                                                                    | - hite                                        |
|----------------------------------------------------------------------------------------------------|-----------------------------------------------|
| 100                                                                                                    |                                               |
|                                                                                                    |                                               |
| 🚓 - en prespecteurs                                                                                                    | Diklat PAUD Berjenjang                        |
| Bit is a straight of the second second se | Program Peningkatan Kompetensi bagi Guru PAUD |
| And the second second second                                                                                                    | dan RA melalul diklat berjenjang              |
|                                                                                                    | 된 Masuk                                       |
|                                                                                                    |                                               |
|                                                                                                    |                                               |

- 3. Selanjutnya isikan Akun SIMPKB berupa Surel dan Password yang dimiliki, kemudian klik Masuk
- C. Login melalui laman portal Guru Belajar dan Berbangi
  - 1. Silahkan mengakses https://gurubelajardanberbagi.kemdikbud.go.id/, dan klik layanan AYO GURU BERBAGI

| Kennataian Pendidikan,<br>Kendudyan, Biser, dan Teknologi<br>Curu Belajar & Berbagi                                                                                                    | Beranda Tentang Bantuan                                        |
|----------------------------------------------------------------------------------------------------|----------------------------------------------------------------|
| Ourse         Ourse         Ourse <th< th=""><th><b>jar, &amp; Berbagji</b><br/>Berbagi, Semangat Guru Indonesia</th></th<> | <b>jar, &amp; Berbagji</b><br>Berbagi, Semangat Guru Indonesia |
|                                                                                                    |                                                                |
| AYO GURU BELAJAR                                                                                                    |                                                                |

2. Klik menu **Seri** dibagian kanan atas dan pilih **GTK PAUD**, atau bisa juga dengan *scroll* (menggulir) kebagian bawah dan klik selengkap nya pada bagian **Seri PAUD** (Pendidikan Anak Usia Dini)

| Kementerian Pendidikan,<br>Kebudayaan, Riset, dan Teknologi<br>Ayo Guru Belajar                                                                                                    | Ayo Belajar & Berbagi Berar la Seri 🗸 Masuk                                                                                                    |
|----------------------------------------------------------------------------------------------------|----------------------------------------------------------------------------------------------------|
| Seri Pengelolaan Pembelajaran di Sekolah Penyeler<br>Pendidikan Inklusif<br>Pelatihan guru melalui Program Guru Belajar dan Berbagi seri Pengelolaan Pembelajaran<br>Penyelenggara Pendidikan Inklusif (SPPI) dirancang oleh Direktorat Guru dan Tenaga Ker<br>Pendidikan Menengah dan Pendidikan Khusus untuk menjawab tantangan guru di SI<br>mengelola pembelajaran di kelasnya masing-masing secara efektif.<br>Selengkapnya | Literasi dan Numerasi<br>Guru Merdeka Belajar<br>Semangat Guru : Kemampuan Nonteknis<br>dalam Adaptasi Teknologi<br>Pengelolaan Pembelajaran di Sekolah<br>Penyelenggara Pendidikan Inklusif<br>GTK PAUD<br>Belajar Mandiri Calon Pendaftar Guru PPPK<br>Panduan Pembelajaran Tahun Ajaran 2021/2022<br>Pendidikan Inklusif<br>(AKM) Asesmen Kompetensi Minimum<br>(PKH) Pendidikan Keterampilan Hidup<br>Masa Pandemi Covid-19 |
| Baru<br>Program pembelajaran yang dirancang untuk peningkatan kompetensi profesional dan k<br>macam kemampuan teknis GTK PAUD seputar cara mengajar dan menstimulasi perkemb<br>Usia Dini secara Holistik dan Integratif.<br>Selengkapnya                                                                                                    | berbagai<br>angan Anak                                                                                                    |

3. Selanjutnya klik Masuk dan isikan Akun SIMPKB berupa Surel dan Password yang dimiliki, kemudian klik Masuk

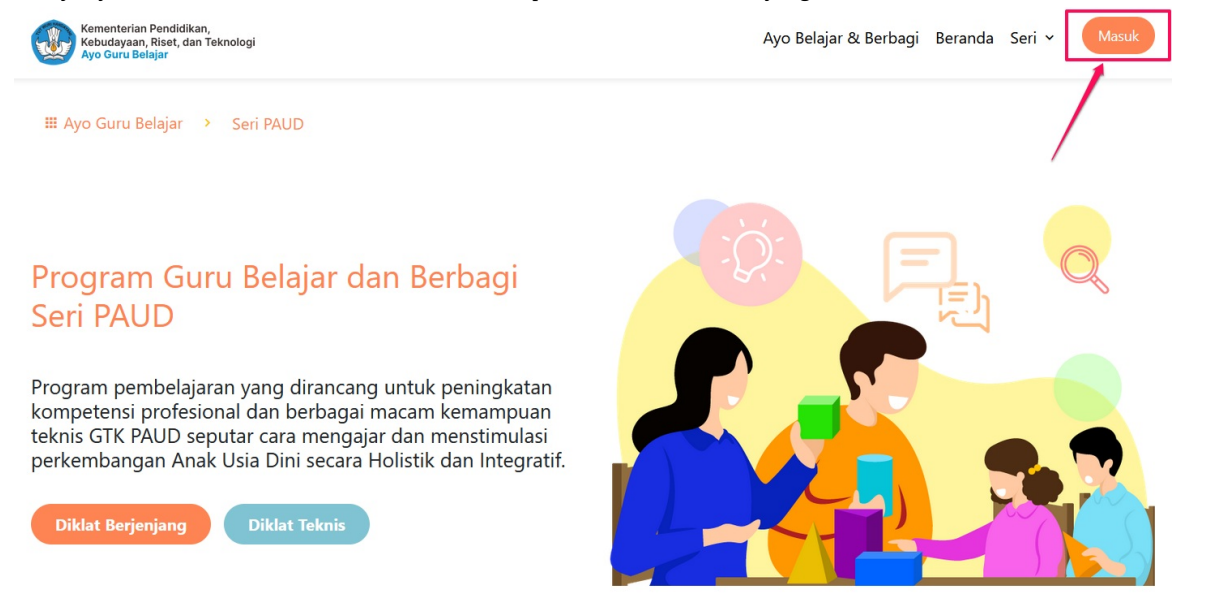

4. Isikan Akun SIMPKB berupa Surel dan Password yang dimiliki, kemudian klik Masuk

| elamat Datang<br><b>Ji Aplikasi SIMPKB</b><br>IMPKB - Admin / Personal merupakan aplikasi induk dalam manajemen<br>engembangan keprofesian dan keberlanjutan.<br>urel / SIMPKB-ID (No. UKG) •<br>Masukkan Surel atau SIMPKB-ID (No. UKG)<br>ata Sandi • |                                                                                             |
|----------------------------------------------------------------------------------------------------|---------------------------------------------------------------------------------------------|
| Masukkan kata sandi Anda 💿                                                                                                    |                                                                                             |
| MASUK<br>upa kata sandi? Registrasi akun GTK?                                                                                                    | Masuk Dengan Akun<br>Admin / Personal                                                       |
| Akun SIMPATIKA                                                                                                    | Anda bisa masuk menggunakan menggunakan Surel /<br>SIMPKB-ID (No. UKG) atau akun Belajar.id |

5. Untuk login peserta diklat dari unsur Guru RA silhakan login dengan cara klik **Akun SIMPATIKA**, kemudian isikan akun SIMPATIKA berupa NUPTK/Peg ID dan password yang dimiliki, selanjutnya klik **MASUK** 

### Cara Mendapatkan/Membuat Akun

Lembaga Penyelenggara DIklat (LPD) dan Petugas Diklat agar terdaftar dan mendapatkan akun untuk login pada SIMPKB dalam Program Diklat Berjenjang GTK PAUD harus diregistrasikan terlebih dahulu dengan alur proses seperti dibawah ini

### Akun Lembaga Penyelenggara Diklat (LPD)

Untuk mendapatkan akun Lembaga Penyelenggara Diklat (LPD) harus dilakukan melalui proses pendaftaran LPD yang diumumkan oleh Dit Guru PAUD dan Dikmas dengan alur proses seperti dibawah ini

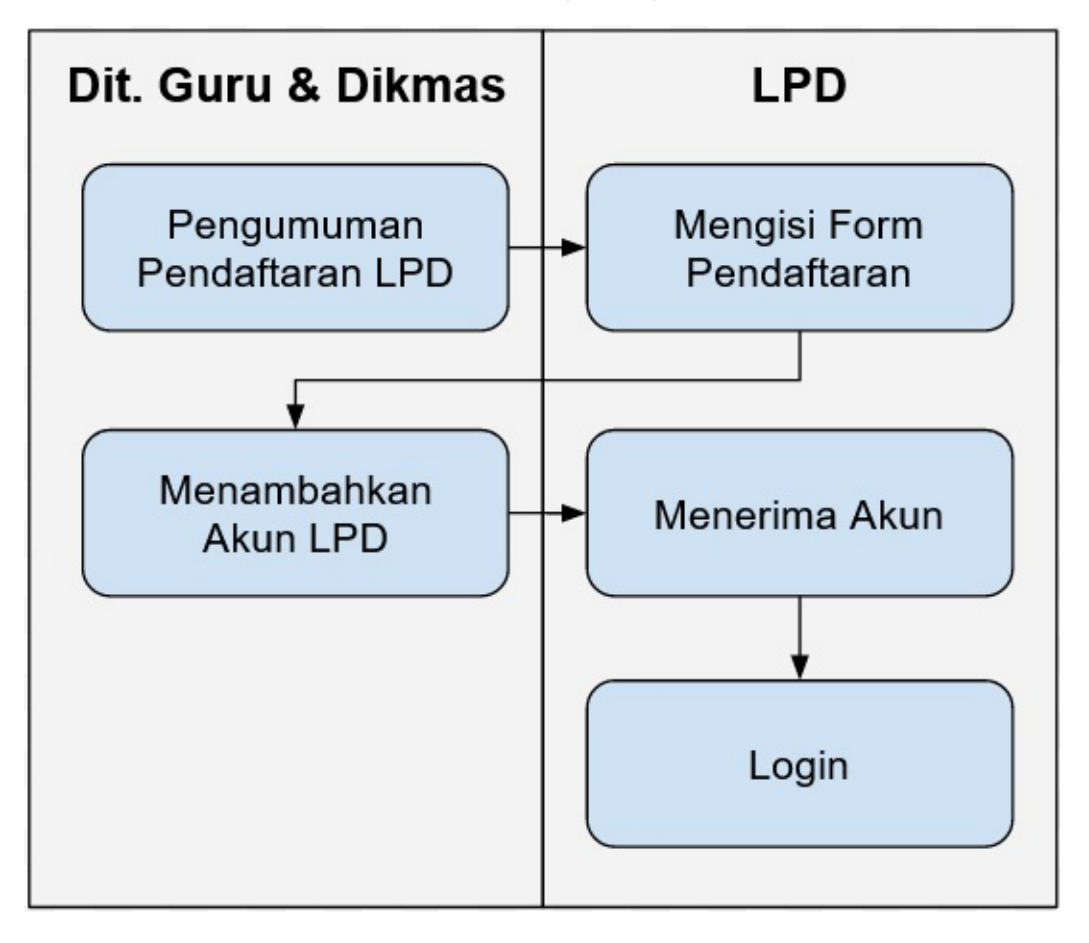

### Akun Admin Program LPD

1. Pada dashboard akun Admin Direktorat PAUD dan Dikmas klik menu **Kelola Admin Program LPD**, kemudian klik tombol Tambah (+).

| f Beranda                | ≡ Kelola Akun Admin Program LPD |                    |      |            |
|--------------------------|---------------------------------|--------------------|------|------------|
| Kelola Akun              | Akun Admin Program LPD          | Cari Data          |      | Q = 0 +    |
| Kelola Admin Program LPD | Q                               | ni<br>The state of | 1272 | <b>2</b> ′ |

2. Isikan email kemudian lengkapi data Admin Program pada kolom-kolom yang tersedia, pastikan kolom isian yang ada tanda bintang (\*) tidak dikosongkan (harus diisi).

| Tambah Data |                                     |                                                 |
|-------------|-------------------------------------|-------------------------------------------------|
|             |                                     |                                                 |
|             | 1 Tambah Akun                       | 2 Data Akun Admin Program LPD 3 Konfirmasi Akun |
|             | Alamat Surel *                      |                                                 |
|             | Alamat Surel                        |                                                 |
| lsikan emai | l yang akan dijadikan admin program |                                                 |
|             | Form dengan tanda (*) wajib di isi  | Klik untuk melanjutkan SELANJUTNYA              |

3. Klik Selanjutnya jika pengisian data Admin Program sudah sesuai, kemudian klik SIMPAN & CETAK.

| 0                | Tambah Akun   | nbah Akun 🛛 🔹 Data Akun Admi |               | 3 Konfirmasi Akun       |         |
|------------------|---------------|------------------------------|---------------|-------------------------|---------|
| Nama Admin *     |               |                              |               |                         |         |
| Nama Admin       |               |                              |               |                         |         |
|                  |               |                              |               |                         | 0 / 100 |
| Tempat Lahir *   |               | Tanggal Lahir *              |               | Jenis Kelamin*          |         |
| Tempat Lahir     |               | Tanggal Lahir                |               | 🔿 Laki-Laki 🔿 Perempuan |         |
| Alamat Surel *   |               |                              | Nomor HP/WA * |                         |         |
| rudi12@gmail.com |               |                              | Nomor HP/WA   |                         |         |
|                  |               |                              |               |                         | 0 / 14  |
| NIP              |               |                              | Golongan *    |                         |         |
| NIP              |               |                              | Golongan      |                         | -       |
| Kli              | k untuk menca | iri/menentukan LPC           | ) <u>nya</u>  |                         |         |
| Instansi*        |               |                              |               |                         |         |
| Cari Instansi    |               | · ·                          |               |                         |         |
|                  |               |                              |               |                         |         |
|                  |               |                              |               |                         |         |

Form dengan tanda (\*) wajib di isi

KEMBALI SELANJUTNYA

|                                         |                                                                                  | SIMPAN & CE                                                                        |
|-----------------------------------------|----------------------------------------------------------------------------------|------------------------------------------------------------------------------------|
|                                         |                                                                                  |                                                                                    |
|                                         | 📀 Tambah Akun 🛛 📀 Data Al                                                        | kun Admin Program LPD 3 Konfirmasi Akun                                            |
| kun Admin P                             | Program LPD                                                                      |                                                                                    |
|                                         | Nama<br>Toni Kuncoro                                                             |                                                                                    |
|                                         | Tempat, Tanggal Lahir<br>Jakarta Selatan, 08 Mei 1985                            | Jenis Kelamin<br>Laki - laki                                                       |
|                                         | Nomor Telepon (terhubung WhatsApp)<br>081234344212                               | Surel (untuk Kontak)<br>adminproglpd@gmail.com                                     |
|                                         | NIP<br>0922928282827182                                                          | Golongan<br>PNS                                                                    |
|                                         | Instansi<br>UMM                                                                  |                                                                                    |
| ilakan mengecek da<br>mbol pada kanan a | ata <b>Akun Baru</b> yang akan <b>Ditambahkan</b> . Jika data sudah ses<br>atas. | uai silakan Simpan dan Cetak data Akun sebagai bukti pembuatan Akun dengan menekan |
|                                         |                                                                                  | SERELLIMNYA                                                                        |

4. Akan muncul tanda bukti penambahan Admin Program yang didalamnya terdapat akun login berupa email dan password nya. Kemudian klik **Simpan**.

| paud-dev.simpkb.id/i/800006/akun/program                                                                                                    | https://paud-dev.simpkb.id/i/800006/akun/progr                                                                                                    | am           | Cetak               | 1 lembar kertas |
|----------------------------------------------------------------------------------------------------|----------------------------------------------------------------------------------------------------|--------------|---------------------|-----------------|
| KEMENTERIAN PENDIDIKAN DAN KEBUDAYAAN R<br>DIRJEN GURU & TENAGA KEPENDIDIKAN                                                                                            | EPUBLIK INDONESIA                                                                                                    | k merubah    | Tujuan              |                 |
| SURAT PEMBERITAHUAN AKSES LAYANAN<br>PENGEMBANGAN KEPROFESIAN BERKELANJUTAN - DIRJEM                                                                                    |                                                                                                    | 1au di print | Simpan ke PDF       | ~               |
| <sup>Kepada</sup> yth,<br>Toni Kuncoro                                                                                                    | Tanggal : 00 November 2021<br>Perihal : Surat Akun Login PKB<br>Sifat : SANGAT RAHASIA                                                                          | Ne ke pop    | Orientasi           |                 |
| Dengan hormat,                                                                                                    |                                                                                                    |              | 🗋 Tegak 🗅 Mer       | ndatar          |
| Pengembangan Keprofesian Berkelanjutan (PKB) merupa<br>Tenaga Kependidikan (GTK) di Indonesia. Layanan ini dis<br>Pendidikan dan Kebudayaan Republik Indonesia, dalam n | kan Layanan Pembelajaran secara online bagi Guru dan<br>elenggarakan oleh Direktorat Jendral GTK - Kementerian<br>angka meningkatkan kualitas GTK di Indonesia. |              | Halaman             |                 |
| Melalui surat ini, kami memberitahukan bahwa Anda RES<br>layanan PKB dengan akun sbb:                                                                                   | MI TERCATAT SEBAGAI ADMIN PROGRAM LPD di dalam                                                                                                    |              | Semua               |                 |
| EMAIL adminproglpd@gr                                                                                                    | Password yang muncul<br>disini random sesuai                                                                                                    | J.           | Mode warna          |                 |
| Gunakan informasi diatas untuk melakukan login pada ala                                                                                                    | mat berikut: https://paud.simpkb.id                                                                                                    | istem        |                     |                 |
| Melalui Layanan PKB ini, Anda dapat melakukan:                                                                                                    |                                                                                                    |              |                     |                 |
| 1.Pemutakhiran data personal Anda                                                                                                    |                                                                                                    |              | Pengaturan lainnya  |                 |
| 2.Melihat Riwayat Pelatihan Anda                                                                                                    |                                                                                                    |              |                     |                 |
| 3.Melihat hasil penilaian Uji Kompetensi Anda                                                                                                    |                                                                                                    |              | Cetak menggunakan d | ialog sistem 🖸  |
| 4.dan berbagai fasilitas yang diberikan Dirjen GTK untuk /                                                                                                    | Anda                                                                                                    |              |                     |                 |
| Untuk informasi dan panduan selengkapnya dapat diakse                                                                                                    | s di https://paud.simpkb.id/                                                                                                    |              |                     |                 |
|                                                                                                    | Jakarta, 09 November 2021<br>Hormat kami,                                                                                                    |              |                     |                 |
|                                                                                                    | Admin Pusat PKB,<br>DIRJEN GTK - KEMENDIKBUD RI                                                                                                    |              |                     |                 |
| *Dokumen ini diha silkan secara otomatis dari sisilam dan dinyatakan seb                                                                                                | agal dokumen sah                                                                                                    |              |                     |                 |
|                                                                                                    |                                                                                                    |              |                     |                 |
|                                                                                                    |                                                                                                    |              |                     |                 |
|                                                                                                    | 1 dari 1 🛛 💙                                                                                                    |              | Simpan              | Batal           |
|                                                                                                    | 09/11/2021 21                                                                                                    | .46          |                     |                 |

5. Selanjutnya silahkan dikonfirmasi dan diberikan tanda bukti penambahan akun ini kepada Admin Program.

### **Akun Operator LPD**

1. Login Admin Program LPD melaui situs paud.simpkb.id, pada dashboard akun klik menu **Kelola Operator LPD**, kemudian klik tombol Tambah (+).

| Selamat Datang di Aplikasi                                     | Ê Beranda                    |              |                |      |                | E 🚺 Hayan |
|----------------------------------------------------------------|------------------------------|--------------|----------------|------|----------------|-----------|
| DIKLAT BERJENJANG GTK PAUD                                     |                              | DIKLAT BERJE | NJANG GTK PAUD |      |                |           |
| ♠ Beranda                                                      |                              |              |                |      |                |           |
| Kelola Akun                                                    | Kelola Akun                  |              |                |      |                |           |
| Kelola Operator LPD                                            |                              |              |                |      |                |           |
| $\mathcal{A}_{i} = \{0, 0, 0, 0, 0, 0, 0, 0, 0, 0, 0, 0, 0, 0$ |                              | <b></b> ‡    |                |      |                | 20        |
|                                                                | Kelola Operator LPD          |              |                |      | and the second | 1         |
|                                                                | Pengelolaan data Operator LP | )            |                |      |                |           |
| — Kalala Operator I                                            | PD                           |              |                |      |                | Havan     |
|                                                                |                              |              |                |      |                |           |
|                                                                |                              |              |                |      |                |           |
|                                                                | Daftar Operator Ll           | PD           |                |      |                |           |
|                                                                |                              |              |                |      |                |           |
|                                                                |                              |              |                |      |                |           |
| Akun Operator LPD                                              |                              |              | Cari Data      |      | م <u>=</u> O   | +         |
| a:**.                                                          |                              |              |                | 7.7. |                |           |

2. Isikan email kemudian lengkapi data Admin Program pada kolom-kolom yang tersedia, pastikan kolom isian yang ada tanda bintang (\*) tidak dikosongkan (harus diisi).

| 🐼 Tambah A                         | Akun 2 Data Ak  | un Operator LPD | 3 Konfirn      | nasi Akun   |             |
|------------------------------------|-----------------|-----------------|----------------|-------------|-------------|
| Nama Operator *                    |                 |                 |                |             |             |
| Nama Operator                      |                 |                 |                |             |             |
|                                    |                 |                 |                |             | 0 / 100     |
| Tempat Lahir *                     | Tanggal Lahir * |                 | Jenis Kelamin* |             |             |
| Tempat Lahir                       | Tanggal Lahir   |                 | 🔘 Laki-Laki    | O Perempuan |             |
| Alamat Surel *                     |                 | Nomor HP/WA *   |                |             |             |
| hayan.hyn@gmail.com                |                 | Nomor HP/WA     |                |             |             |
|                                    |                 |                 |                |             | 0/14        |
| NIP                                |                 | Golongan *      |                | \           |             |
| NIP                                |                 | Golongan        |                | · _ \       | •           |
|                                    | 0 / 20          |                 |                |             |             |
| Form dengan tanda (*) wajib di isi |                 |                 |                | KEMBALI     | SELANJUTNYA |

3. Klik **Selanjutnya** jika pengisian data Operator LPD sudah sesuai, kemudian klik **SIMPAN & CETAK** untuk memperoleh tanda bukti penambahan akun yang didalamnya terdapat akun login berupa email dan password nya.

|                                                |                                                                   |                                   |                                                               | SIMPAN & CETAK |
|------------------------------------------------|-------------------------------------------------------------------|-----------------------------------|---------------------------------------------------------------|----------------|
|                                                |                                                                   |                                   |                                                               |                |
|                                                | V Tambah Akun                                                     | 🛛 🕑 Data Akun Operator LPD        | 3 Konfirmasi Akun                                             | _ /            |
| Akun Operator                                  | LPD                                                               |                                   |                                                               |                |
| $\bigcirc$                                     | Nama<br>marwoto                                                   |                                   |                                                               |                |
|                                                | Tempat, Tanggal Lahir<br>jember, 14 April 1970                    |                                   | Jenis Kelamin<br>Laki - laki                                  |                |
|                                                | Nomor Telepon (terhubung WhatsApp)<br>08747595212350              |                                   | Surel (untuk Kontak)<br>marwoto@gmail.com                     |                |
|                                                | NIP<br>-                                                          |                                   | Golongan<br>Ic - Juru                                         |                |
| Silakan mengecek data<br>tombol pada kanan ata | a <b>Akun Baru</b> yang akan <b>Ditambahkan</b> . Jika dat<br>as. | ta sudah sesuai silakan Simpan da | n Cetak data Akun sebagai bukti pembuatan Akun dengan menekan |                |
|                                                |                                                                   |                                   | SEBELUMNYA                                                    | A              |

4. Akan muncul tanda bukti penambahan akun, selanjutnya silahkan **Simpan** dan berikan tanda bukti penambahan akun ini kepada Operator LPD.

### Akun PPM/PPTM

 Login Operator LPD melalui situs paud.simpkb.id, pada dashboard akun Operator LPD klik menu Kelola Pengajar atau Kelola Pembimbing Praktik, kemudian klik tombol Tambah (+).

|    | CONTRACTOR OF A           |          |          |           |            |     |
|----|---------------------------|----------|----------|-----------|------------|-----|
| -  | 20.095.0                  | Pengajar |          | Cari Data | Q = ±      | ¢ + |
| 20 | Kelola Pengajar           | 0        |          | 2.2.      | - <b>B</b> |     |
| d. | No second                 |          | 1.00     |           |            |     |
| 20 | Kelola Pembimbing Praktik | ė        | <b>.</b> |           | ÷.         |     |

- 2. Selanjutnya akan muncul penambahan data akun baru dengan menampilkan dua pilihan cara penambahan akun yaitu:
  - Penambahan menggunakan Excel, dengan ketentuan
    - Mengunduh format template yang sudah disediakan sistem dalam format excel
    - Mengisi data PPM/PPTM sesuai format yang tersedia pada template
    - Menungunggah berkas yang sudah diisi
  - Penambahan menggunakan form input
- 3. Alur penambahan akun menggunakan template excel
  - Silahkan klik checkbox pada pilihan penambahan akun baru sesuai yang diinginkan, kemudian klik Selanjutnya.

| × | Tambah Data |                                                                                                    |
|---|-------------|----------------------------------------------------------------------------------------------------|
|   |             |                                                                                                    |
|   |             | Akun Baru Untuk penambahan akun baru secara manual satu persatu<br>Untuk menambah data akun baru, terdapat dua dilihan dengan cara unggah data melalui excel atau membuat akun persatu melalui sistem |
|   |             | Tambah Admin Kelas Mengunakan Form Input     Anda dapat menambahkan akun baru secara manual satu persatu melalui form input yang di sediakan sistem                                                   |
|   |             | Tambah Admin Kelas Mengunakan Excel           Anda dapat menambahkan template baru di bawah ini.           1. Download format template dibawah ini.                                                   |
|   |             | 2. Silakan iti data sesuai format yang tersedia pada template     3. Unggah Berkas yang sudah Anda iai pada langkah selanjutnya. Silakan tekan tombol selanjutnya     Template_akun_baru.xls          |
|   | Untuk p     | enambahan akun baru secara masal selan jutnya                                                                                                    |

- Silahkan mengisi data PPM/PPTM pada template excel sesuai format yang tersedia dan simpan.
- Selanjutnya unggah template excel yang sudah diunduh dan dilengkapi data akun baru PPM/PPTM dengan cara klik
   Pilih Berkas, setelah berkas terunggah kemudian klik Pilih dan klik Selanjutnya.
- Pada tahap konfirmasi akun akan muncul berkas excel yang berhasil diunggah, klik kembali untuk melakukan unggah ulang dan klik **Unggah Berkas** untuk menyimpan unggahan berkas template nya.

| 1 Isi Data Akun                                                                                                    | 2 Konfirmasi Akun                                                                                                    |
|----------------------------------------------------------------------------------------------------|----------------------------------------------------------------------------------------------------|
| Unggah Akun Secara Kolektif<br>Silakan unggah data Pengajar yang sudah di isi sesuai format ter<br>Anda masukan bersifat final<br>PILIH BERKAS KIIK untuk unggah berk | mplate yang telah Anda unduh pada langkah sebelumnnya. Pastikan data yang<br>Tombol selanjutnya akan aktif setelah<br>berkas sudah diunggah |
|                                                                                                    | <b>KEMBALI</b> SELANJUTNYA                                                                                                    |

| Tambah Data |                                                                                                    |         | UNGGAH BERKAS |
|-------------|----------------------------------------------------------------------------------------------------|---------|---------------|
|             |                                                                                                    |         | 1             |
|             | V Isi Data Akun 2 Konfirmasi Akun                                                                                                    |         | /             |
|             | Konfirmasi Pembuatan Akun<br>Tambah Data Menggunakan Excel                                                                                               |         |               |
|             | Nama Berkas<br>template.xlsx                                                                                                    |         |               |
|             | Silakan periksa kembali akun yang Anda inputkan. Jika terjadi kesalahan input Anda dapat kembali ke langkah sebelumnya dengan menekan tombol dibawah ini |         |               |
|             |                                                                                                    | KEMBALI |               |

- Selanjutnya tunggu beberapa saat maka data akun baru akan muncul pada daftar pengajar/pembimbing praktik.
- Untuk memperoleh user dan sandi akun loginnya silahkan klik fitur opsi (titik tiga) kemudian klik Reset Password.

| ÷. |                           | B adi<br>Email: adiku@gmail.com                    | Grup<br>Pengajar Tambahan<br>Instansi<br>Lembaga LPD Demo 2 |     | Status<br>Aktif | 1                                                                                    |
|----|---------------------------|----------------------------------------------------|-------------------------------------------------------------|-----|-----------------|--------------------------------------------------------------------------------------|
| 20 | Kelola Pengajar           | Ainul Millah, SS<br>Email: alnulmillah88@gmail.com | Grup<br>Pengajar Tambahan<br>Instansi<br>Lembana LPD Demo 2 |     | Status<br>Aktif | 🚊 Data Profil                                                                        |
| 20 | Kelola Pembimbing Praktik | email: tambahaja@gmail.com                         | Grup<br>Pengajar Tambahan<br>Instansi<br>Lembaga LPD Demo   | 12. | Status<br>Aktif | <ul> <li>Reset Password</li> <li>✓ Edit Akun</li> <li>× Non-aktifkan Akun</li> </ul> |
| í. |                           | Amat<br>Email: dosenpaud@gmail.com                 | Grup<br>Pengajar Tambahan<br>Instansi<br>Lembaga LPD Demo   |     | Status<br>Aktif | Hapus                                                                                |

- 4. Alur penambahan akun menggunakan form input (manual satu persatu)
  - Silahkan klik checkbox pada pilihan penambahan akun baru sesuai yang diinginkan, kemudian klik Selanjutnya.
  - Isikan email PPM/PPTM yang mau ditambahkan kemudian klik Selanjutnya
  - Lengkapi data PPM/PPTM pada kolom-kolom yang tersedia, pastikan kolom isian yang ada tanda bintang (\*) tidak dikosongkan (harus diisi).

| י 🛈                               | ambah Akun       | 2 Data Pengajar | 3 Konfirmasi Akun |         |
|-----------------------------------|------------------|-----------------|-------------------|---------|
| lamat Surel *                     |                  |                 |                   |         |
| adiku@gmail.com                   |                  |                 |                   | × .     |
| wajib diisi                       |                  |                 |                   |         |
| orm dengan tanda (*) wajib di isi |                  |                 | KEM               | BALI    |
| ۲ 😒                               | ambah Akun       | 2 Data Pengajar | 3 Konfirmasi Akun |         |
| ama Lengkap *<br>adi              |                  |                 |                   |         |
|                                   |                  |                 |                   | 3 / 100 |
| empat Lahir *                     | Tanggal Lahir *  | Jenis Kelamin*  |                   |         |
| Wonogiri                          | 19 Februari 1999 | 💿 Laki-Laki 🤇   | ) Perempuan       |         |
| lamat Surel *                     |                  | Nomor HP/WA *   |                   |         |
| adiku@gmail.com                   |                  | 08112638777     |                   |         |
|                                   |                  | wajib diisi     |                   | 11 / 14 |
|                                   |                  |                 |                   |         |

• Klik Selanjutnya setelah pengisian data PPM/PPTM dilakukan kemudian klik Simpan & Cetak

|                                                |                                                                 |                                            |                                              | SIMPAN & CETAK |
|------------------------------------------------|-----------------------------------------------------------------|--------------------------------------------|----------------------------------------------|----------------|
|                                                |                                                                 |                                            |                                              | 1              |
|                                                | 🗸 Tambah Akun                                                   | 🕑 Data Pengajar                            | 3 Konfirmasi Akun                            | /              |
| Pengajar                                       |                                                                 |                                            |                                              |                |
|                                                | Nama<br>adi                                                     | lania k                                    | alamin                                       |                |
|                                                | Wonogiri, 19 Februari 1999                                      | Laki -                                     | laki                                         |                |
|                                                | Nomor Telepon (terhubung WhatsApp)<br>08112638777               | Surel (r<br>adiku                          | untuk Kontak)<br>@gmail.com                  |                |
| Silakan mengecek data<br>tombol pada kanan ata | a <b>Akun Baru</b> yang akan <b>Ditambahkan</b> . Jika d<br>Is. | data sudah sesuai silakan Simpan dan Cetal | k data Akun sebagai bukti pembuatan Akun der | ngan menekan   |
|                                                |                                                                 |                                            |                                              | SEBELUMNYA     |

• Akan muncul tanda bukti penambahan akun, selanjutnya silahkan **Simpan** dan berikan tanda bukti penambahan akun ini kepada PPM/PPTM.

#### Akun Admin Kelas

1. Operator LPD login melalui situs paud.simpkb.id, pada dashboard klik menu **Kelola Admin Kelas** kemudian klik tombol tambah (+)

| Selamat Datang di Aplikasi<br>DIKLAT BERJENJANG GTK PAUD | Daftar Adı  | nin Kelas |         |
|----------------------------------------------------------|-------------|-----------|---------|
| A Beranda                                                |             |           |         |
| Kelola Akun 1                                            | Admin Kelas | Cari Data | ० ऱ ० + |
| 🛓 Kelola Admin Kelas                                     | C COLUMN    | T         |         |
| A the second size                                        | Ø 171       | 5 m       | <br>100 |

- 2. Selanjutnya akan muncul penambahan data akun baru dengan menampilkan dua pilihan cara penambahan akun yaitu:
  - Penambahan menggunakan Excel, dengan ketentuan
    - Mengunduh format template yang sudah disediakan sistem dalam format excel
    - Mengisi data Admin Kelas sesuai format yang tersedia pada template
    - Menungunggah berkas yang sudah diisi
  - Penambahan menggunakan form input
- 3. Silahkan klik checkbox pada pilihan penambahan akun baru sesuai yang diinginkan, kemudian klik Selanjutnya.

| × | Tambah Data |                                                                                                    |                           |
|---|-------------|----------------------------------------------------------------------------------------------------|---------------------------|
|   |             | Akun Baru         Untuk penambahan akun baru secara manual satu persatu           Untuk menambah data akun baru, terdapat dua ilihan dengan cara unggah data melalui excel atau membuat ak           Tambah Admin Kelas Mengunakan Form Input           Anda dapat menambahkan akun baru secara manual satu persatu melalui form input yang di sediakan sistem | un persatu melalui sistem |
|   |             | Tambah Admin Kelas Mengunakan Excel         Anda dapat menambahkan template baru di bawah ini.         1. Download format template dibawah ini.         2. Silakan isi data sesuai formati yang tersedia pada template         3. Unggah Berkas yang sudah Anda isi pada langkah selanjutnya. Silakan tekan tombol selanjutnya         Template_akun_baru.xls  |                           |
|   | Untuk p     | /<br>enambahan akun baru secara masal                                                                                                    |                           |

- 4. Contoh dalam hal ini penambahan akun baru melalui form input (manual satu persatu). Secara garis besar penambahan akun Admin Kelas ini sama dengan penambahan PPM/PPTM sebelumnya.
  - Klik checkbox tambah admin kelas menggunakan form inputan, isikan email kemudikan klik Selanjutnya.

| 1 Tambah Akun                                     | 2 Data Admin Kelas | 3 Konfirmasi Akun        |
|---------------------------------------------------|--------------------|--------------------------|
| Alamat Surel *                                    |                    |                          |
| wajib diisi<br>Form dengan tanda (*) wajib di isi |                    | 2<br>KEMBALI SELANJUTNYA |

• Lengkapi data Admin Kelas pada kolom-kolom yang tersedia, pastikan kolom isian yang ada tanda bintang (\*) tidak dikosongkan (harus diisi).

|                                    | 🥪 Tambah Akun | 2 Data                           | Admin Kelas                            | 3 Konfirmasi Akun             |                     |
|------------------------------------|---------------|----------------------------------|----------------------------------------|-------------------------------|---------------------|
| Nama Lengkap *                     |               | 5/100                            | NIK<br>3223140708880001                |                               | 16/16               |
| Tempat Lahir * ambon               |               | Tanggal Lahir * 01 Februari 1989 |                                        | Jenis Kelamin*<br>○ Laki-Laki | 10/10               |
| Alamat Surel                       |               |                                  | Nomor HP/WA * 082199895005 wajib diisi |                               | 12/14               |
| Alamat Sesual KTP                  |               |                                  |                                        |                               |                     |
|                                    |               |                                  |                                        |                               |                     |
| Provinsi<br>Maluku                 |               | •                                | Kota/Kabupaten<br>Kota Ambon           |                               | -                   |
| Form dengan tanda (*) wajib di isi |               |                                  |                                        |                               | KEMBALI SELANJUTNYA |

• Klik **Selanjutnya** jika pengisian data Admin Kelas sudah sesuai, kemudian klik **SIMPAN & CETAK** untuk memperoleh tanda bukti penambahan akun yang didalamnya terdapat akun login berupa email dan password nya.

| ambah Data | a                                                  |                                                                                                    |                                 |                                                                                                    | SIMPAN & CETAK |
|------------|----------------------------------------------------|----------------------------------------------------------------------------------------------------|---------------------------------|----------------------------------------------------------------------------------------------------|----------------|
|            |                                                    | 🥑 Tambah Akun                                                                                                    | 🕑 Data Admin Kelas —            | 3 Konfirmasi Akun                                                                                   | 1              |
|            | Admin Kelas                                        | Nama<br>Nurul<br>Tempat, Tanggal Lahir<br>ambon, 01 Februari 1989<br>Nomor Telepon (terhubung WhataApp)<br>0821 9985005<br>NIK<br>3223140708880001 |                                 | Jenis Kelamin<br>Perempuan<br>Surel (untuk Kontak)<br>skrianinurut@icloud.com<br>Alamat             |                |
|            | Silakan mengecek data A<br>tombol pada kanan atas. | ukun Baru yang akan Ditambahkan. Jika dat                                                                                                    | a sudah sesuai silakan Simpan d | Maluku - Kota Ambon<br>an Cetak data Akun sebagai bukti pembuatan Akun dengan menekan<br>SEBELUMNYA |                |

• Akan muncul tanda bukti penambahan akun, selanjutnya silahkan **Simpan** dan diberikan tanda bukti penambahan akun ini kepada Admin Kelas.

### Akun Peserta (SIMPKB)

Akun Peserta dibedakan menjadi 2 jenis tergantung jenis Diklat nya, Daring Kombinasi atau Luring Tersistem

- 1. Persyaratan Diklat Daring Kombinasi
  - Peserta terdaftar di dapodik (Guru PAUD dan SD) dengan format akun NoUKG@guruku.idPeserta terdaftar di SIMPATIKA (Guru RA) dengan format akun NUPTK/PEG ID
- 2. Persyaratan Diklat Luring Tersistem
  - Peserta terdaftar di dapodik (Guru PAUD dan SD) dengan format akun NoUKG@guruku.id
  - Peserta terdaftar di SIMPATIKA (Guru RA) dengan format akun NUPTK/PEG ID
  - Peserta yang tidak terdaftar pada dapodik/SIMPATIKA harus mendaftarkan diri pada LPD terkait, kemudian akan diisikan oleh LPD terkait sesuai data-data yang dibutuhkan.

#### **Reset Password Akun**

Jika Admin Program LPD, Operator LPD, Pengajar, Pembimbing Praktik dan Admin Kelas yang telah memiliki akun SIMPKB namun terkendala lupa password login akunnya, maka silakan gunakan fitur lupa kata sandi untuk melakukan reset password login Anda. Berikut alur atau panduan nya:

- 1. Masuk pada layanan https://paud.simpkb.id/
- 2. Selanjutny a muncul dasbor log in, kemudian pilih Lupa kata sandi

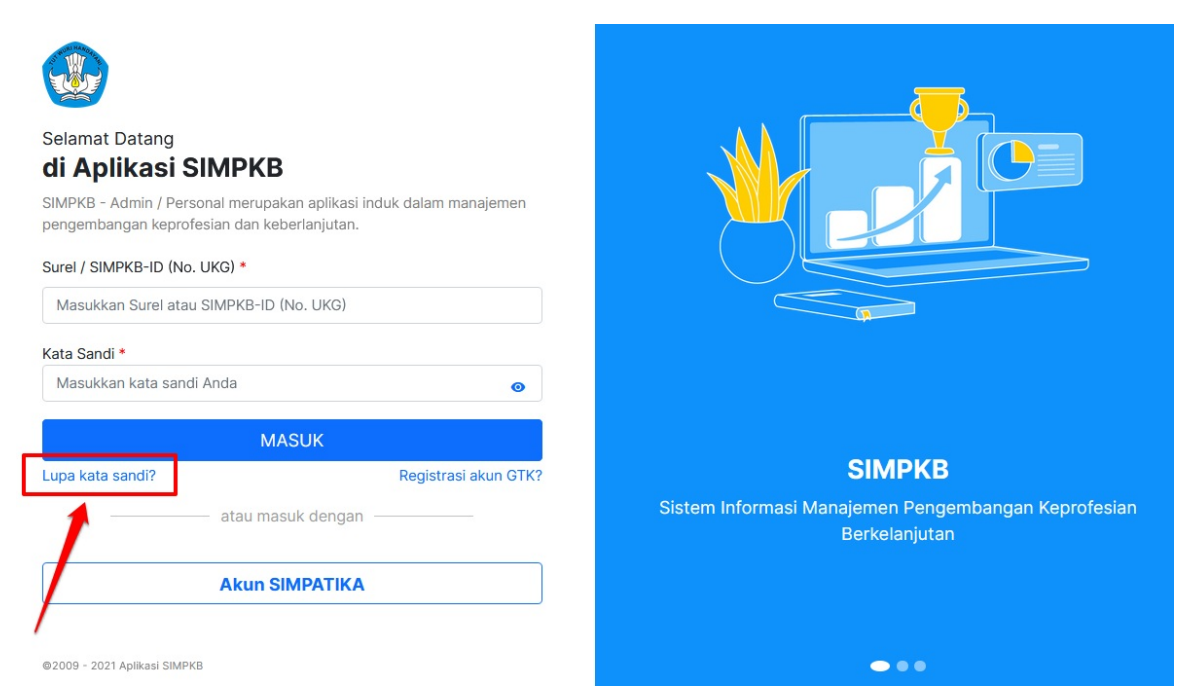

3. Muncul kolom untuk melakukan Reset password, silahkan **masukkan email** dan pilih **Captcha** sesuai intruksi yang tersedia layar anda. Kemudian klik **Kirim Instruksi Reset** untuk mengirimkan notifikasi reset password ke E-mail.

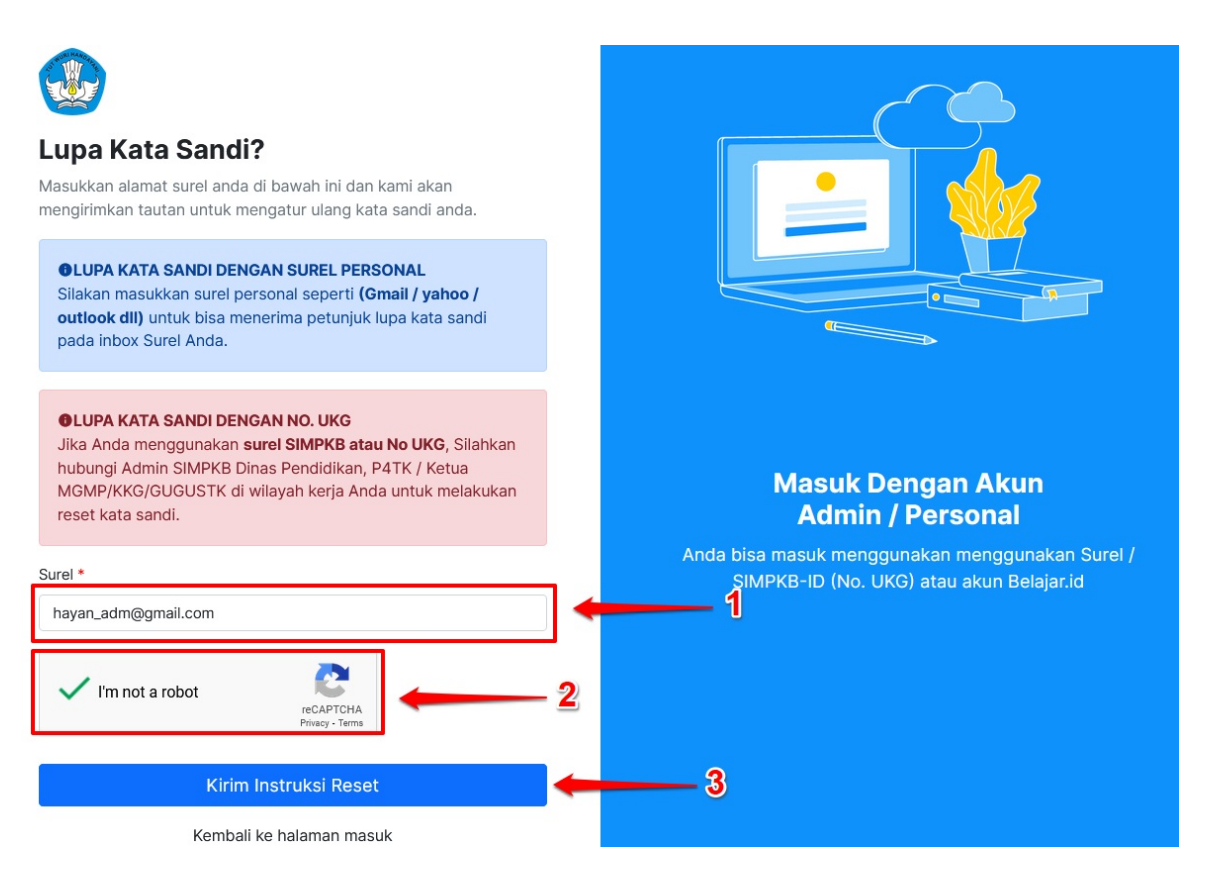

4. Kemudian masuk ke akun email Anda (*pastikan login ke email nya sesuai dengan email yang diinputkan pada halaman lupa kata sandi*), berikut ada email masuk, silakan di klik dan kemudian klik kembali link reset password akun sesuai yang tersedia pada pesan tersebut.

| M   | Gmail                                                          | Q Search in mail                                                                    |                                                               | 幸                                                                                                    |                                     | • Active • ?               |
|-----|----------------------------------------------------------------|-------------------------------------------------------------------------------------|---------------------------------------------------------------|----------------------------------------------------------------------------------------------------|-------------------------------------|----------------------------|
| 0   | Compose                                                        | □• œ :                                                                              |                                                               |                                                                                                    |                                     |                            |
|     | Inhor 4 413                                                    | Primary                                                                             | Promotions 2 new Lapor SIAP                                   | 왕, Social                                                                                                    | 1 Updates                           | P Forums                   |
|     | Starred                                                        | no-reply                                                                            | SIMPKB-Permintaan Atur Ulan                                   | g Kata Sandi                                                                                                    | ami hormati, Kami telah menerima pe | rmintaan anda untuk mela   |
| 0   | Snoozed                                                        |                                                                                     |                                                               |                                                                                                    |                                     |                            |
| ⊳   | Sent                                                           |                                                                                     |                                                               |                                                                                                    |                                     |                            |
| D   | Drafts                                                         |                                                                                     |                                                               | 100 million 100 million 100 million 100 million 100 million 100 million 100 million 100 million 100 million 100 |                                     | -                          |
| ~   |                                                                |                                                                                     |                                                               |                                                                                                    |                                     |                            |
| Lak |                                                                | /                                                                                   |                                                               |                                                                                                    |                                     |                            |
| Lab | eis +                                                          |                                                                                     | 10 1 10 10 10 10 10 10 10 10 10 10 10 10                      | and the second second                                                                                           |                                     |                            |
| -   |                                                                |                                                                                     |                                                               |                                                                                                    | the second second                   | -                          |
|     | SIMPKB-Perminta                                                | aan Atur Ulang Kata San                                                             | di External Inbox ×                                           |                                                                                                    |                                     | 8 C                        |
| •   | no-reply@simpkb.id                                             |                                                                                     |                                                               |                                                                                                    | 11:36 AM (4 minut                   | ies ago) 🏠 🕤 🗄             |
|     | 🗙 Indonesian - >                                               | English 👻 Translate message                                                         |                                                               |                                                                                                    | 1                                   | īurn off for: Indonesian 🗙 |
|     | yang kami horm                                                 | ati,                                                                                |                                                               |                                                                                                    |                                     |                            |
|     | Kami telah menerima perminta                                   | aan anda untuk melakukan reset passw                                                | ord, dengan informasi sebagai berikut :                       |                                                                                                    |                                     |                            |
|     | Nama : i i i i i i i i i i i i i i i i i i                     |                                                                                     |                                                               |                                                                                                    |                                     |                            |
|     | Untuk dapat melakukan reset j<br>Jika anda tidak merasa melaki | password atas akun tersebut, silahkan l<br>ukan permintaan ini, silahkan abaikan er | klik pada tautan berikut <u>https://paspor-gt</u><br>mail ini | <u>k.belajar.kemdikbud.go.id/casgpo/user/</u>                                                                   | password/5121959?token=3ba57bfc6    | &service=paud              |
|     | Terima Kasih                                                   |                                                                                     |                                                               |                                                                                                    |                                     |                            |
|     | ← Reply → For                                                  | rward                                                                               |                                                               |                                                                                                    |                                     |                            |

5. Akan muncul halaman untuk menginputkan kata sandi baru akun Anda, silakan isi kata sandi barunya, kemudian pilih captcha sesuai intruksi yang tersedia dan selanjutnya klik **Kirim** jika sudah lengkap pengisiannya.

| 😳<br>Ganti Kata Sandi                                                                   | Belajar.id                                                                                 |
|-----------------------------------------------------------------------------------------|--------------------------------------------------------------------------------------------|
| Informasi : Masukkan kata sandi yang baru. Gunakan kata sandi yang tidak mudah ditebak. |                                                                                            |
| Kata Sandi Baru*                                                                        |                                                                                            |
| ↔↔↔↔↔↔↔↔↔↔↔↔↔↔↔↔↔↔↔↔↔↔↔↔↔↔↔↔↔↔↔↔↔↔↔↔↔                                                   |                                                                                            |
| ••••••                                                                                  |                                                                                            |
| V I'm not a robot                                                                       | <b>Gunakan Akun Belajar.id</b><br>Untuk multi akses Layanan Aplikasi GTK Kemendikbudristek |
| Kirim                                                                                   |                                                                                            |

- 6. Selanjutnya akan dapat notifikasi jika proses pembuatan kata sandi baru berhasil atau tidaknya.
- 7. Jika Anda tidak medapat email notifikasi untuk link reset password akun nya, silakan klik **Kirim Ulang** pada halaman reset kata sandi.

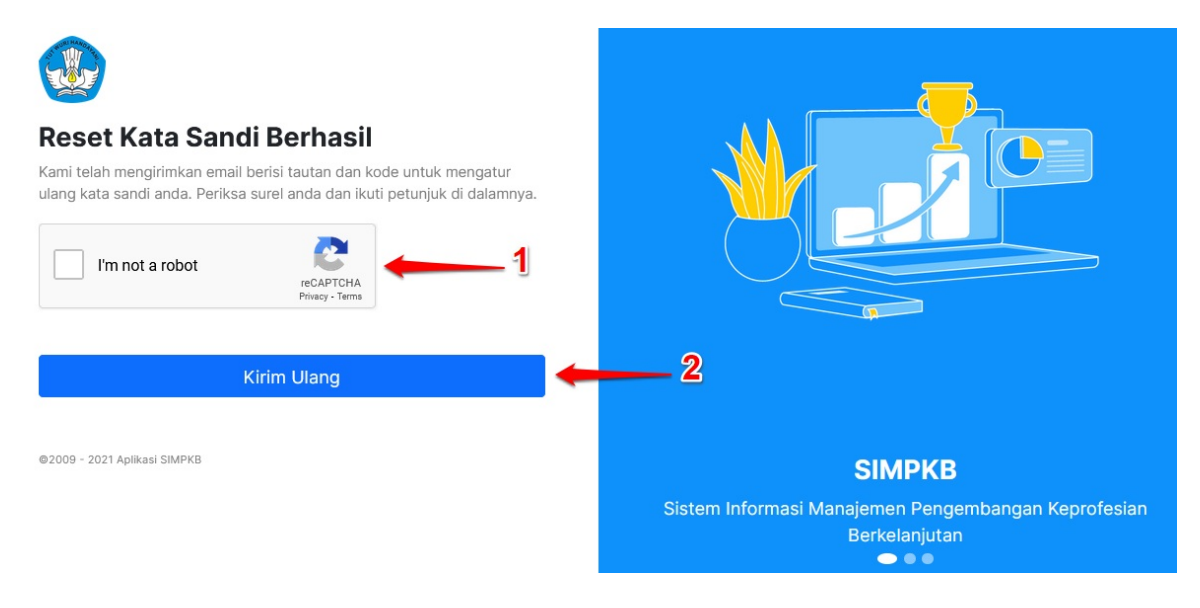

### Melengkapi Profil

Setiap Institusi penyelenggara diklat dan petugas diklatnya diharuskan melengkapi profil sebagai syarat untuk menyelenggarakan Diklat bagi Lembaga Penyelenggara Diklat (LPD) dan pencatatan serta keabsahan data bagi petugas diklat (PPM/PPTM dan Admin Kelas). Data-data yang telah diisikan pada profil akan menjadi validitas untuk kebutuhan Diklat Berjenjang Seri PAUD. Untuk melengkapi profil LPD atau petugas diklat bisa melihat langkah-langkah nya seperti dibawah ini

### Lembaga Penyelenggara Diklat (LPD)

Login Operator LPD, pada halaman beranda klik menu **Profil Lembaga** selanjutnya lakukan pengisian data inputan atau unggahan berkas pada:

- Profil Lembaga LPD
- Berkas Persyaratan Lainnya
- Berkas Sertifikat

#### a. Profil Lembaga LPD

• Klik icon pencil untuk melengkapi/melakukan perubahan data profil lembaga.

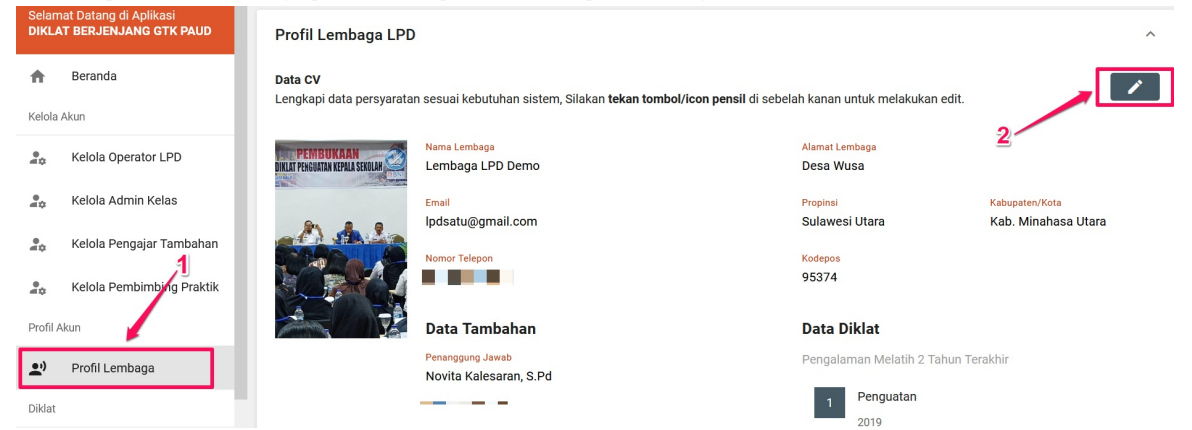

• Selanjutnya lengkapi data profil pada kolom-kolom yang tersedia, pastikan kolom isian yang ada tanda bintang (\*) tidak dikosongkan (harus diisi).

| Profil Lembaga I<br>Inglagi CV dibavah ini sesuai dengan<br>PEMBUKAAN<br>ILAI PENGURIAN KEMILA SEKULAN | Com yang tarsada<br>Mara Lambaga *<br>Lembaga PD Demo |              |                            |   | 1                   |
|----------------------------------------------------------------------------------------------------|-------------------------------------------------------|--------------|----------------------------|---|---------------------|
| A 44                                                                                                   | Deca Wurz                                             |              |                            |   | Klik untuk menyimpa |
|                                                                                                    | Provinsi *                                            |              | Kota/Kabupaten *           |   |                     |
|                                                                                                    | Sulawesi Utara                                        | *            | Kab. Minahasa Utara        | * |                     |
|                                                                                                    | Kode Pos                                              |              | Alamat Surel *             |   |                     |
| UNGGAH FOTO                                                                                            | 95374                                                 |              | lpdsatu@gmail.com          |   |                     |
|                                                                                                    | Nomer Telepon *                                       | 12/14        |                            |   |                     |
|                                                                                                    | Data Tambahan                                         | 12714        |                            |   |                     |
|                                                                                                    | Penanggung Jawab *                                    |              | Telepon Penanggung Jawab * |   |                     |
|                                                                                                    | Novita Kalesaran, S.Pd                                |              | -00120440400               |   |                     |
|                                                                                                    | Nama Sekertaris *                                     |              | Telpon Sekertaris *        |   |                     |
|                                                                                                    | Damai Skolastika                                      |              |                            |   |                     |
|                                                                                                    | Nama Rendahara I                                      |              | Telese Bendsham 8          |   |                     |
|                                                                                                    | Raddick Angello                                       |              | 314324123                  |   |                     |
|                                                                                                    | Tambahkan data diklat minimal 1 dan makaimal 4        | 5 dīklat     |                            |   |                     |
|                                                                                                    | Nama Dildat                                           | Tahun Diklat |                            |   |                     |
|                                                                                                    | Penguatan                                             | 2019         |                            | + |                     |

• Klik SIMPAN jika pengisian data sudah sesuai, selanjutnya nanti akan muncul data terbaru sesuai yang telah diinputkan.

#### b. Berkas Persyaratan Lainnya

• Klik tombol unggah file untuk menggunggah berkas

| Berkas Persyaratan Lainnya  |                                                                                                    |                              |                           |             |  |  |  |  |
|-----------------------------|----------------------------------------------------------------------------------------------------|------------------------------|---------------------------|-------------|--|--|--|--|
| <b>Berkas U</b><br>Lengkapi | <b>Berkas Unggahan</b><br>Lengkapi data persyaratan sesuai kebutuhan sistem, Silakan <b>tekan tombol/icon pensil</b> di sebelah kanan untuk melakukan edit |                              |                           |             |  |  |  |  |
| e                           | Akta Pendirian dan atau SK Oleh Pejabat Berwenang<br>* Diperioritaskan dari kemenkumham                                                                    | Keterangan<br>Sudah Diunggah | <ul> <li>● ±</li> </ul>   | UNGGAH FILE |  |  |  |  |
| e                           | Profil Lembaga Pelatihan<br>* Tidak Wajib                                                                                                    | Keterangan<br>Sudah Diunggah | <ul> <li>● ± 1</li> </ul> | UNGGAH FILE |  |  |  |  |
| e                           | Foto Kartu NPWP atas nama Lembaga                                                                                                    | Keterangan<br>Sudah Diunggah | <b>⊘</b> ±                | UNGGAH FILE |  |  |  |  |
| e                           | SK Lembaga Pelatihan Yang Terakreditasi<br>* Khusus Perguruan Tinggi<br>* Tidak Wajib                                                                      | Keterangan<br>Sudah Diunggah | <ul> <li>● ± 1</li> </ul> | UNGGAH FILE |  |  |  |  |
| e                           | SK Kepengurusan Masih Berlaku                                                                                                    | Keterangan<br>Sudah Diunggah | <b>⊘</b> ±                | UNGGAH FILE |  |  |  |  |
| e                           | Pakta Integritas<br>* Silakan unduh template pakta integritas terlebih dahulu. UNDUH DISINI                                                                | Keterangan<br>Sudah Diunggah | <b>0</b> ±                | UNGGAH FILE |  |  |  |  |
| e                           | Foto Rekening Atas Nama Lembaga Pada Halaman Nomor Rekening<br>* Tidak Wajib                                                                               | Keterangan<br>Sudah Diunggah | <ul> <li>● ± 1</li> </ul> | UNGGAH FILE |  |  |  |  |

#### c. Berkas Sertifikat

• Klik tombol **unggah file** untuk menggunggah berkas dan klik tombol icon (**i**) untuk melihat gambaran format sertifikat sesuai letak berkas sertifikat yang diunggah.

| Profil Lembaga LPD                                                                                         |                                                                                |                              |                         |             | ~ |  |
|----------------------------------------------------------------------------------------------------|--------------------------------------------------------------------------------|------------------------------|-------------------------|-------------|---|--|
| Berkas                                                                                                    | Berkas Persyaratan Lainnya                                                     |                              |                         |             |   |  |
| Berkas Sertifikat<br>Berkas Kelengkapan Sertifikat Klik icon (i) untuk melihat informasi format sertifikat |                                                                                |                              |                         |             |   |  |
| e                                                                                                    | Logo LPD ()<br>* File direkomendasikan PNG Transparent                         | Keterangan<br>Sudah Diunggah | <ul> <li>● ±</li> </ul> | UNGGAH FILE |   |  |
| e                                                                                                    | Tanda Tangan Penanggung Jawab LPD 👩<br>* File direkomendasikan PNG Transparent | Keterangan<br>Sudah Diunggah | <u>o</u> ±              | UNGGAH FILE |   |  |
| e                                                                                                    | Stempel LPD 👴<br>* File direkomendasikan PNG Transparent                       | Keterangan<br>Sudah Diunggah | <b>⊘</b> <u>↓</u>       | UNGGAH FILE |   |  |

**Catatan:** Pastikan berkas sertifikat yang diunggah (Logo LPD, Tanda Tangan Penanggung Jawab dan Stempel LPD) dalam format PNG transparent.

#### **PPM/PPTM**

Login PPM/PPTM, pada halaman beranda klik menu **Profil Pengajar** / **Profil Pembimbing Praktik**, selanjutnya lakukan pengisian data inputan atau unggahan berkas pada:

- Profil Pengajar / Profil Pembimbing Praktik
- Data Pengalaman Diklat
- Berkas Persyaratan Lainnya

#### a. Profil Pengajar / Profil Pembimbing Praktik

• Klik icon pencil untuk melengkapi/melakukan perubahan data profil.

| i uata persyalati | an sesual reputulian sistem, silaran <b>terdit tumbu</b> /itu | n penan ur sebelari karlari untuk meldkükali eult. |            |   |
|-------------------|---------------------------------------------------------------|----------------------------------------------------|------------|---|
|                   | Nama Lengkap<br>adi                                           | Jenis Kelamin<br>Laki - laki                       |            |   |
| ОТО               | NIP / NUPTK<br>-                                              | Pendidikan Terakhir                                | Prodi<br>- | / |
| 4X6               | NIK<br>-                                                      | Email<br>adiku@gmail.com                           |            |   |
|                   | Tempat Tanggal Lahir<br>Wonogiri, 19 Februari 1999            | Nomor HP Aktif                                     |            |   |
|                   | Alamat Sesuai KTP<br>-                                        | Kota/Kab. dan Provinsi                             |            |   |
|                   | Kodepos<br>-                                                  |                                                    |            |   |
|                   | Data Instansi                                                 |                                                    |            |   |
|                   | Instansi<br>-                                                 |                                                    |            |   |
|                   | Jabatan<br>-                                                  |                                                    |            |   |
|                   | Alamat Instansi                                               |                                                    |            |   |

• Selanjutnya lengkapi data profil pada kolom-kolom yang tersedia, pastikan kolom isian yang ada tanda bintang (\*) tidak dikosongkan (harus diisi).

|                                           |                                   |                                |                  |           |           | SIMPAN                    |
|-------------------------------------------|-----------------------------------|--------------------------------|------------------|-----------|-----------|---------------------------|
| Lengkapi CV dibawah ini sesuai dengan for | m yang tersedia                   |                                |                  |           |           |                           |
|                                           | adi                               |                                |                  |           |           |                           |
|                                           | Mik *                             |                                | NIP/NIPTK        |           |           |                           |
|                                           | NIK                               |                                | NIP/NUPTK        |           |           |                           |
| FOTO                                      | Terrent table t                   | 0/16                           | Terrent Labort   |           | 0/30      |                           |
| 1010                                      | Wonogiri                          |                                | 19 Februari 1999 |           |           | /                         |
| 4X6                                       | Landa Madamira A                  |                                | Name Could       |           |           | /                         |
|                                           | Laki-Laki                         | -                              | adiku@gmail.com  |           | Kliksin   | nan untuk menyimnan data  |
|                                           | Institute Descriptions Teaching # | David *                        |                  | lasiana t | MIIK SIII | ipan untuk menyimpan uata |
|                                           | Institusi Pendidikan Terakhir     | Prodi                          |                  | Jenjang   | •         |                           |
| UNGGAH FOTO                               | Provinsi *                        | Kota/Kabupaten *               |                  | Kode Pos  |           |                           |
|                                           | Provinsi                          | Kota/Kabupaten                 | -                | Kode Pos  |           |                           |
|                                           | Alamat Seouai KTP *               |                                |                  |           |           |                           |
|                                           | Alamat Sesual KTP                 |                                |                  |           |           |                           |
|                                           |                                   |                                |                  |           |           |                           |
|                                           |                                   |                                |                  |           |           |                           |
|                                           |                                   |                                |                  |           | 1         |                           |
|                                           | New York Market                   |                                |                  |           |           |                           |
|                                           | 08112638719                       |                                |                  |           |           |                           |
|                                           |                                   | 11/14                          |                  |           |           |                           |
|                                           | Data Instansi<br>Nama Instansi *  |                                |                  |           |           |                           |
|                                           | Nama Instansi                     |                                |                  |           |           |                           |
|                                           | Jabatan *                         |                                |                  |           |           |                           |
|                                           | Jabatan                           |                                |                  |           |           |                           |
|                                           | Provinsi Instansi Asal *          | Kota/Kabupaten Instansi Asal * |                  | Kode Pos  |           |                           |
|                                           | Provinsi Instansi Asal 👻          | Kota/Kabupaten Instansi Asal   | -                | Kode Pos  |           |                           |
|                                           | Alamat Instansi *                 |                                |                  |           |           |                           |
|                                           | Alamat Instansi                   |                                |                  |           |           |                           |
|                                           |                                   |                                |                  |           |           |                           |
|                                           |                                   |                                |                  |           |           |                           |
|                                           |                                   |                                |                  |           | lin.      |                           |

• Klik SIMPAN jika pengisian data sudah sesuai, selanjutnya nanti akan muncul data terbaru sesuai yang telah diinputkan.

#### b. Data Pengalaman Diklat

• Klik icon pencil pada data pengalaman diklat, selanjutnya lakukan pengisian pada pengalaman diklat sesuai diklat yang telah diikuti sebelumnya.

| Profil Peng                          | jajar                                                              |                                 |                                                                                                    |                        | ~      |
|--------------------------------------|--------------------------------------------------------------------|---------------------------------|----------------------------------------------------------------------------------------------------|------------------------|--------|
| Data Penga                           | alaman Diklat                                                      |                                 |                                                                                                    |                        | ^      |
| <b>Data Pengala</b><br>Lengkapi data | <b>man Diklat</b><br>a persyaratan sesuai kebutuhan sistem, Silaka | an <b>tekan tombol/icon per</b> | <b>isil</b> di sebelah kanan untuk m                                                                                                    | elakukan edit.         | /      |
| Data Diklat                          |                                                                    |                                 | Data Diklat Lainnya                                                                                                    | _                      |        |
| Berkas Per                           | rsyaratan Lainnya                                                  |                                 |                                                                                                    |                        | ~      |
| Data Pengalaman                      | Diklat                                                             |                                 |                                                                                                    |                        | SIMPAN |
|                                      |                                                                    |                                 |                                                                                                    |                        | . 1    |
|                                      | Profil Pengajar                                                    |                                 |                                                                                                    |                        |        |
|                                      | DIKLAT BERJENJANG                                                  | DIKLAT PCP                      | DIKLAT MOT                                                                                                    | DIKLAT LAINNYA         |        |
|                                      | Nama Pelatihan *                                                   |                                 |                                                                                                    |                        | /      |
|                                      | Nama Pelatihan                                                     |                                 |                                                                                                    |                        |        |
|                                      | Tingkatan Diklat *                                                 |                                 | Tahun *                                                                                                    |                        |        |
|                                      | Tingkatan Diklat                                                   | •                               | Tahun                                                                                                    | <b>~</b>               |        |
|                                      | Unggah Berkas*                                                     |                                 | Klik untuk un                                                                                                    | aaab berkas sertifikat |        |
|                                      | Pindaian Berkas Sertifikat (20 KB - 1,5 MB)                        | 0                               | pengalaman                                                                                                    | liklat                 |        |
|                                      | ionis file unggaban, IBC/ IBEC/BNC/CIE/BDE (20 Ki                  | P - 1.5 MP) Uptuk borkon        | perior and a second second sec |                        |        |

• Klik **SIMPAN** jika pengisian data pengalaman diklat sudah sesuai.

#### b. Berkas Persyaratan Lainnya

• Klik tombol unggah file untuk mengunggah berkas.

| Profil P                                                                                                    | engajar                                                                                     |                                           |  | ~ |  |
|----------------------------------------------------------------------------------------------------|---------------------------------------------------------------------------------------------|-------------------------------------------|--|---|--|
| Data Pe                                                                                                    | engalaman Diklat                                                                            |                                           |  | ~ |  |
| Berkas Persyaratan Lainnya<br>Klik untuk mengunggah<br>Berkas Unggahan<br>Lengkapi data persyaratan sesuai kebutuhan sistem, Silakan tekan tombol/icon pensil di sebelah kanan untuk melakukan edit |                                                                                             |                                           |  |   |  |
| e                                                                                                    | Pakta Integritas<br>* Silakan unduh template pakta integritas terlebih dahulu. UNDUH DISINI | Keterangan<br>Belum Diunggah              |  |   |  |
| e                                                                                                    | Ijazah Terakhir                                                                             | <mark>Keterangan</mark><br>Belum Diunggah |  |   |  |
| e                                                                                                    | Surat Keterangan Sudah Menjalankan Fungsi Sebagai Pengajar Diklat<br>PAUD                   | Keterangan<br>Belum Diunggah              |  |   |  |
|                                                                                                    |                                                                                             |                                           |  |   |  |

### Admin Kelas

• Login Admin Kelas, pada halaman beranda klik menu **Profil Admin Kelas** selanjutnya klik icon pencil untuk melengkap i/melakukan perubahan data profil Admin kelas.

| f Beranda   | Profil Admin Kelas                         |                                                                            |                                         | ^ |
|-------------|--------------------------------------------|----------------------------------------------------------------------------|-----------------------------------------|---|
| Profil Akun | <b>Data CV</b><br>Lengkapi data persyarata | an sesuai kebutuhan sistem, Silakan <b>tekan tombol/icon pensil</b> di set | elah kanan untuk melakukan edit.        |   |
| Diklat      |                                            | Nama Lengkap<br>Sari Dewi Astuti , S. Pd., Gr                              | <mark>Jenis Kelamin</mark><br>Perempuan | / |
| 1<br>1      | FOTO                                       | NIK<br>-                                                                   | Email<br>admin1@gmail.com               | 2 |
|             | 4X6                                        | Tempat, Tanggal Lahir<br>Jakarta, 01 Januari 1987                          | Nomor HP Aktif<br>CCC HT 30CC0L         |   |
|             |                                            | Alamat Sesuai KTP<br>-                                                     | Kota/Kab. dan Provinsi                  |   |
|             |                                            | Kodepos                                                                    |                                         |   |

• Selanjutnya lengkapi data profil pada kolom-kolom yang tersedia, pastikan kolom isian yang ada tanda bintang (\*) tidak dikosongkan (harus diisi), kemudian klik **Simpan**.

| Profil Admin Kelas |                                             |                                                                                                    |                                        |                                                                                         |                      |    | SIMPAN |
|--------------------|---------------------------------------------|----------------------------------------------------------------------------------------------------|----------------------------------------|-----------------------------------------------------------------------------------------|----------------------|----|--------|
|                    | Profil Admin<br>Lengkapi CV dibawah ini ses | Nama Lengkap *                                                                                            |                                        |                                                                                         |                      |    | 1      |
|                    | FOTO<br>4X6                                 | NIK * 3000145708920001 Tempat Lahir * Jakarta Selatan Alamat Surel * admin1@gmail.com Alamat Sesual KTP * | 16 / 16                                | Jenis Kelamin * Perempuan Tanggal Lahir * 01 Januari 1987 Nomor HP Aktif * 082147682502 |                      | •  |        |
|                    |                                             | Jakarta Selatan Provinsi * Kr DKI Jakarta *                                                               | ota/Kabupaten *<br>Kota Jakarta Selata | n •                                                                                     | Kode Pos<br>Kode Pos | 16 |        |

### **Ajuan Klaim Diklat Luring**

Klaim Diklat merupakan fitur yang digunakan untuk mencatatkan data riwayat diklat lampau yang dilakukan secara luring (*offline*), agar diklat lampau diakui sebagai syarat mengikuti diklat tingkat lebih tinggi dan tercatat maka diklat nya harus diajukan melalui Klaim Diklat ini. Panduan pengajuan klaim sertifikat diklat luring sebagai berikut:

1. Login Peserta diklat melalui situs https://paud.simpkb.id/.

| Selamat Datang<br><b>di Aplikasi SIMPKB</b><br>SIMPKB - Admin / Personal merupak<br>pengembangan keprofesian dan ket<br>Surel / SIMPKB-ID (No. UKG) *<br>Masukkan Surel atau SIMPKB-ID (I<br>Kata Sandi * | an aplikasi induk dalam manajemen<br>Ierlanjutan.<br>No. UKG) |                                                                                          |
|----------------------------------------------------------------------------------------------------|---------------------------------------------------------------|------------------------------------------------------------------------------------------|
| Masukkan kata sandi Anda                                                                                                    | ٢                                                             |                                                                                          |
| MA                                                                                                    | SUK                                                           |                                                                                          |
| Lupa kata sandi?                                                                                                    | Registrasi akun GTK?<br>uk dengan                             | Masuk Dengan Akun<br>Admin / Personal<br>Anda bisa masuk menggunakan menggunakan Surel / |
| Akun Si                                                                                                    | мратіка                                                       | SIMPKB-ID (No. UKG) atau akun Belajar.id                                                 |
| ©2009 - 2021 Aplikasi SIMPKB <mark>Klik</mark> un                                                                                                    | tuk login melalui akun SIMPAT                                 | 1KA •••                                                                                  |

2. Pada halaman beranda klik menu **Klaim Diklat Luring**, selanjutnya pada halaman klaim diklat luring klik tombol tambah (+) atau + KLAIM DIKLAT untuk mengisi data ajuan klaim diklat.

| Selamat Datang di Aplikasi<br>DIKLAT BERJENJANG                                                                                 |  |                                                                                                    | III PROGRAM/LAYANAN                                                            |            |
|----------------------------------------------------------------------------------------------------|--|----------------------------------------------------------------------------------------------------|--------------------------------------------------------------------------------|------------|
| PAUD                                                                                                    |  | Klaim Diklat Luring                                                                                                    |                                                                                |            |
| ★ Beranda                                                                                                    |  | Klaim Dildat merupakan fitur yang digunakan untuk mencatatkan data riwayat diklat lampau<br>sebagai syarat mengikuti diklat tingkat lebih tinggi maka diklat nya harus diajukan melalui K | i yang dilakukan secara luring (offline), agar diklat lamp<br>Jaim Diklat ini. | vau diakul |
| 🔁 Kelas Diklat                                                                                                    |  |                                                                                                    |                                                                                |            |
| 🕞 Klaim Diklat Luring                                                                                                    |  |                                                                                                    |                                                                                |            |
| Apakah anda berkeinginan mengikuti<br>tes seleksi Guru ASN PPPK?<br>Ayo daftar dan ikuti program<br>Guru Beialar: Bertabal seri |  | 0 Kelas Diklat                                                                                                    | Cari Data                                                                      |            |
| Belajar Mandiri Calon<br>Guru ASN PPPK                                                                                          |  |                                                                                                    | 0                                                                              |            |
| Stiergkapeya >                                                                                                    |  | Belum Ada<br>Saat ini belum ada klaim                                                                                                    | Ajuan Klaim Diklat<br>diklat yang Anda ajukan, Silakan buat                    |            |
| Informasi Terkini SiMPKB<br>Dengan Lebih Mudah                                                                                  |  | ajuan terlebih<br>+                                                                                                    | dahulu untuk klaim diklat                                                      |            |
| MODEL APPS                                                                                                    |  | (                                                                                                    | ) 1 🕥                                                                          |            |

3. Pastikan semua kolom data ajuan terisi, klik tombol X untuk kembali atau menutup halaman atau klik SIMPAN jika pengisian data sudah sesuai.

| Ajuan Klaim Diklat                                                                                             |
|----------------------------------------------------------------------------------------------------|
|                                                                                                    |
|                                                                                                    |
|                                                                                                    |
| Data Ajuan Klaim Diklat                                                                                        |
| Lengkapi form yang tersedia dibawah ini sebagai syarat data ajuan klaim diklat yang telah Anda ikut sebelumnya |
| Nama Diklat *                                                                                                  |
| Nama Didat                                                                                                    |
| Jenis Didat * Jeniano Didat *                                                                                  |
| Jenis Diklat 🔹 Jenjang Diklat 🔹                                                                                |
|                                                                                                    |
| ranggar wuar * ranggar seesar *                                                                                |
| langgal Mulai langgal Selesai                                                                                  |
| Lembaga Penyelenggara Diklat (LPD) * Instansi / Satminkal *                                                    |
| Lembaga Penyelenggara Diklat (LPD) 🔹 Instansi / Satminkal                                                      |
| Berkas Unggahan                                                                                                |
| Unggah Setfikat Diklat *                                                                                       |
| Pindaian Berkas Sertifikat (20 KB - 1,5 MB)                                                                    |
| Jenis file unggahan harus pertipe JPG/JPEG/PNG/GIF/PDF                                                         |

4. Data ajuan klaim diklat luring akan muncul di daftar dengan status ajuan Kandidat, silakan klik tombol op si (titik tiga) jika setelah pengisian data ajuan klaim diklat luring setelah disimpan terdapat perubahan atau ingin dihilangkan.

| 1 Kela | s Diklat                                                                                | С                                                | ari Data                 | ۵            | . C +          |
|--------|-----------------------------------------------------------------------------------------|--------------------------------------------------|--------------------------|--------------|----------------|
| P      | Nama Diklat<br>Diklat Berjenjang Dasar Luring<br>Pimpinan Wilayah IGRA Provinsi Lampung | Tanggal Pelaksanaan<br>1 Februari - 1 Maret 2019 | Status Ajuan<br>Kandidat | AJUKAN KLAIM | 1 Lihat Detail |
|        |                                                                                         | <                                                | 1) >>                    |              | ✓ Ubah I Hapus |

5. Selanjutnya silakan klitk tombol AJUKAN KLAIM dan klik YA pada pop up konfirmasi yang muncul untuk mengajukan data klaim diklat luring Anda.

| Klaim Diklat Luring<br>Klaim Diklat merupakan fitur yang digunakan untuk mencatatkan data riwayat diklat lampau yang dilakukan secara luring (offline), agar diklat lampau diaku<br>sebagai syarat mengikuti diklat tingkat lebih tinggi maka diklat nya harus diajukan melalui Klaim Diklat ini. |                                                                 |                               |       |  |  |  |
|----------------------------------------------------------------------------------------------------|-----------------------------------------------------------------|-------------------------------|-------|--|--|--|
| 1 Kelas Diklat                                                                                                    |                                                                 | Cari Data                     | ۹ 0 + |  |  |  |
| Nama Diklat<br>Diklat Berjenjang<br>Pimpinan Wilayah IGR                                                                                                    | Ajuan Diklat Apakan anda ingin mengajukan data diklat berikut ? | s Ajuan<br>vildat<br>TIDAK YA |       |  |  |  |

- 6. Status ajuan akan berubah menjadi Diajukan, silakan pantau hasil pengajuan Anda untuk mengetahui apakah ajuan tersebut sudah di proses atau belum (di verval) oleh verifikator.
- 7. Untuk yang sudah melakukan pengajuan klaim diklat luring namun terdapat kesalahan dan ingin membatalkan ajuannya, silakan klik opsi (titik tiga), kemudian klik batal ajuan.

| 1 Kela | s Diklat                                                                                             |                                                  | Cari Data                | ۹ 0 +          |
|--------|----------------------------------------------------------------------------------------------------|--------------------------------------------------|--------------------------|----------------|
| Ð      | <mark>Nama Diklat</mark><br>Diklat Berjenjang Dasar Luring<br>Pimpinan Wilayah IGRA Provinsi Lampung | Tanggal Pelaksanaan<br>1 Februari - 1 Maret 2019 | Status Ajuan<br>Diajukan | 1 Lihat Detail |
|        |                                                                                                    | <                                                | 1 >                      | Batal Ajuan    |

8. Selanjutnya jika ajuan Anda di tolak dengan status revisi/perbaikan, silakan lakukan perbaikan terhadap data ajuan Anda dengan klik tombol PERBAIKI, selanjutnya lakukan perbaikan terhadap data yang tidak sesuainya dan kemudian simpan, setelah itu ajukan kembali.

| 1 Kelas Diklat                                          |                                                                                                    |                                                                                                    | Cari Data                                                                                                    |                        |          | Q (O) + | -   |
|---------------------------------------------------------|----------------------------------------------------------------------------------------------------|----------------------------------------------------------------------------------------------------|----------------------------------------------------------------------------------------------------|------------------------|----------|---------|-----|
| Nama Diklat<br>Diklat Berjenjan<br>Pimpinan Wilayah IGI | <b>g Dasar Luring</b><br>RA Provinsi Lampung                                                                                                    | Tanggal Pelaksanaan<br>1 Februari - 1 Maret 2019                                                                                             |                                                                                                    | Status Ajuan<br>Revisi | PERBAIKI | ]       | :   |
|                                                         |                                                                                                    | <                                                                                                    | 1 >                                                                                                    | -                      |          |         |     |
| × Ajuan Klaim Diklat                                    |                                                                                                    |                                                                                                    |                                                                                                    |                        |          | SIM     | PAN |
|                                                         | Catatan Perbaikan:<br>Berkas sertifikat tidak sesu<br>Data Ajuan Klaim Dik<br>Lengkapi form yang tersedia dibaw<br>Nama Diklat *<br>Diklat Berjenjang Dasar Luring<br>Jenis Diklat *<br>Diklat Berjenjang<br>Tanggal Mulai *<br>01 Februari 2019<br>Lembaga Penyelenggara Diklat (LF<br>Pimpinan Wilayah IGRA Provin<br>Berkas Unggahan | aai<br>Ilat<br>ah ini sebagai syarat data ajuan klaim diklat ya<br>g<br>Yog) *<br>nsi Lampung<br>uud/peserta-diklat/201500290611/diklat/2207 | Jenjang Diklat<br>Jenjang Diklat<br>Jenjang Diklat<br>Jasar<br>Tanggal Seles<br>01 Maret 22<br>Instansi / Satr<br>PUAD Baha<br>12022584-90494 ppg ( | Ilumnya                |          |         |     |

9. Untuk mengetahui hasil verval oleh tim verifikator terhadap pengajuan Anda, silakan pantau kembali pada halaman klaim diklat luring.
# Verifikasi dan Validasi (Verval)

Verifikasi dan validasi dilakukan oleh Admin GTK terhadap ajuan dari Operator Lembaga Penyelenggara Diklat (LPD), PPM Tambahan dan PPTM Tambahan, berikut langkah-langkap Admin GTK melakukan verval

## Kelola Jadwal Diklat Daring Kombinasi

Kelola Jadwal merupakan fitur untuk mengeset jadwal pelaksanaan Diklat Daring Kombinasi yang dilakukan oleh Admin Direktorat PAUD dan Dikmas, jadwal diklat yang sudah di set akan muncul pada tahap penambahan diklat daring kombinasi pada Operator LPD. Panduan kelola jadwal yang dilakukan oleh Admin Direktorat PAUD dan Dikmas sebagai berikut:

1. Login Admin Direktorat PAUD dan Dikmas melalui situs https://paud.simpkb.id/.

| Selamat Datang<br><b>di Aplikasi SIMPKB</b><br>SIMPKB - Admin / Personal merupaka<br>pengembangan keprofesian dan kebu<br>Surel / SIMPKB-ID (No. UKG) *<br>hayan_bahagia@gmail.com<br>Kata Sandi * | an aplikasi induk dalam manajemen<br>arlanjutan. |                                                                      |
|----------------------------------------------------------------------------------------------------|--------------------------------------------------|----------------------------------------------------------------------|
| MA                                                                                                    | SUK<br>Registrasi akun GTK2                      | SIMPKB                                                               |
| atau masi                                                                                                    | ik dengan                                        | Sistem Informasi Manajemen Pengembangan Keprofesian<br>Berkelanjutan |
| Akun SI                                                                                                    | ИРАТІКА                                          |                                                                      |
| ©2009 - 2021 Aplikasi SIMPKB                                                                                                    |                                                  | •••                                                                  |

1. Pada dashboard akun Admin silakan klik menu Kelola Jadwal, kemudian akan tampil halaman kelola jadwal diklat.

|          | Selamat Datang di Aplikasi<br>DIKLAT BERJENJAN | IG | = | Kelola Jadwal Diklat |                                                |                          | PROGRAM/           | LAYANAN  |
|----------|------------------------------------------------|----|---|----------------------|------------------------------------------------|--------------------------|--------------------|----------|
| Series - | PAUD                                           |    |   |                      |                                                |                          |                    |          |
| ŧ        | Beranda                                        |    |   | Kelola Jadwal Diklat |                                                |                          |                    |          |
| -        | Kelola Akun                                    | ~  |   |                      |                                                |                          |                    | $\frown$ |
| 5        | Verval Ajuan                                   | ~  |   | Jadwal Diklat        |                                                | Cari Data                |                    |          |
|          | Kelola Jadwal                                  |    |   | Tahap Diklat         | Jenis Diklat<br>Diklat Berjenjang              | Jenjang Diklat<br>Dasar  | Jadwal Pelaksanaan |          |
| Ş        | ke Aplikasi SIMPKB                             |    |   | Tahap Distat         | <mark>Jenis Diklat</mark><br>Diklat Berjenjang | Jenjang Diklat<br>Lanjut | Jadwal Pelaksanaan | 1        |

1. Klik tombol tambah (+) untuk menambahkan jadwal diklatnya, kemudian akan muncul halaman pengisian yang harus dilengkapi sesuai kolom-kolom yang tersedia, pastikan semuanya sudah diisi dan selanjutnya klik SIMPAN jika sudah sesuai.

| × Tambah Jadwal       |                        |                    |                                  | SIMPAN |
|-----------------------|------------------------|--------------------|----------------------------------|--------|
|                       |                        | Klik "H            | APUS" untuk menghanus jadwal     |        |
| Pengaturan Jadwal     | diklat                 | billit. D          |                                  |        |
|                       |                        |                    | X HA                             | PUS    |
| Angkatan 1 Tahun 2021 |                        | Diklat Berieniang  | Jenjang Diklat *                 | •      |
|                       |                        |                    |                                  |        |
| Waktu Mulai *         |                        | Waktu Selesai *    |                                  |        |
| U4 Oktober 2021       |                        | 29 November 2021   |                                  |        |
| Tahapan Diklat *      |                        | Jenis Diklat *     | Jenjang Diklat *                 | PUS    |
| Tahapan Diklat        |                        | Jenis Diklat       | ▼ Jenjang Diklat                 | *      |
| Waktu Mulai *         |                        | Waktu Selesai *    |                                  |        |
| Waktu Mulai           |                        | Waktu Selesai      |                                  |        |
|                       | Klik 🛨 jadwal diklat u | ntuk menambah jadw |                                  | AT     |
|                       |                        |                    |                                  |        |
|                       |                        |                    |                                  |        |
| Kolola, Jadwal Diklat |                        |                    |                                  |        |
| Reiola Jauwai Dikiat  |                        |                    |                                  |        |
|                       |                        |                    |                                  |        |
|                       |                        |                    |                                  |        |
| 6 Jadwal Diklat       |                        | Cari Data          |                                  | Q C +  |
|                       |                        |                    |                                  |        |
| Tahap Diklat          | Jenis Diklat           | Jeniang Diklat     | Jadwal Pelaksanaan               |        |
| Angkatan 1 Tahun 2021 | Diklat Berjenjang      | Dasar              | 4 Oktober - 29 November 2021     | :      |
|                       |                        |                    |                                  |        |
| Tahao Diklat          | Jenis Diklat           | Jeniang Diklat     | Jadwal Pelaksanaan               |        |
| Angkatan 2 Tahun 2021 | Diklat Berjenjang      | Dasar              | 2 Desember 2021 - 26 Januari 202 | 2      |
|                       |                        |                    |                                  |        |

Contoh tampilan list jadwal yang sudah ditambahkan

2. Jika terdapat kesalah pada jadwal yang telah dibuat Anda bisa melakukan perubahan dengan cara klik tombol opsi (titik tiga) pada jadwal yang mau diubah, kemudian klik Ubah.

| 6 Jadwal Diklat                                                                                           |                                                | Cari Data                                                                 |                                                         | Q (C) + |
|----------------------------------------------------------------------------------------------------|------------------------------------------------|---------------------------------------------------------------------------|---------------------------------------------------------|---------|
| Tahap Diklat<br>Angkatan 1 Tahun 2021                                                                     | <mark>Jenis Diklat</mark><br>Diklat Berjenjang | Jenjang Diklat<br>Dasar                                                   | Jadwal Pelaksanaan<br>4 Oktober - 29 November 2021      |         |
| Tahap Diklat<br>Angkatan 2 Tahun 2021                                                                     | Jenis Diklat<br>Diklat Berjenjang              | Jenjang Diklat<br>Dasar                                                   | Jadwal Pelaksanaan<br>2 Desember 2021 - 26 Januari 2022 | Ubah    |
| × Update Jadwal                                                                                           |                                                |                                                                           |                                                         | SIMPAN  |
| Pengaturan Jadwal diklat<br>Tahapan Dikat *<br>Angkatan 2 Tahun 2021<br>Waktu Mulal *<br>02 Desember 2021 |                                                | Jenis Diklat *<br>Diklat Berjenjang<br>Waktu Selesai *<br>26 Januari 2022 | Jenjang Diklat *<br>V Dasar V                           |         |

3. Silakan sesuaikan jadwal yang akan diubah tadi, kemudian simpan jiga sudah sesuai.

### Verval LPD

1. Login Admin GTK melalui link https://paud.simpkb.id, pada halam beranda setelah login klik menu **Verval LPD** selanjutnya akan tampil daftar kandidat LPD yang perlu diperiksa.

|              | Verval Profil<br>Modul ini digunakan           | untuk melakukan Verval Lembag | a LPD              |               |                                     |
|--------------|------------------------------------------------|-------------------------------|--------------------|---------------|-------------------------------------|
| -            | 1 Daftar Kandidat yang perlu di periksa        |                               | Cari Data          |               | Q = O                               |
|              | difilter berdasar:<br>Diajukan 🚳               |                               |                    |               |                                     |
| Verval Ajuan | BPSDM Provinsi Jakarta<br>Institusi1@gmail.com | Nomor HP<br>03812341234       | Status<br>Diajukan | Akun Pengunci | Aksi Selanjutnya<br>2. KUNCI VERVAL |
|              |                                                |                               |                    |               |                                     |

2. Klik tombol **KUNCI VERVAL** kemudian klik **YA** untuk mengunci ajuan, kunci ajuan digunakan untuk menentukan LPD yang akan di verval tidak dipilih atau di verval oleh Admin GTK lain. Selanjutnya pada bagian Status dari yang sebelumnya Diajukan akan berubah menjadi Diproses.

|                                                                                     | Verval Profil<br>Modul ini digunakan untuk melakukan Verval Lembaga L | PD          |               |                                  |
|-------------------------------------------------------------------------------------|-----------------------------------------------------------------------|-------------|---------------|----------------------------------|
| 1 Daftar Kandidat yang                                                              | nerlu di perikea<br>▲ Kunci Ajuan                                     | Cari Data   | 1             | Q = C                            |
| difiler berdaar:<br>Digitikan I<br>Nama Instansi<br>BPSDM Provi<br>institusi1@gmail | BPSDM Provinsi Jakarta<br>Institusi1@gmail.com                        | 2<br>ikasi? | Akun Pengunci | Aksi Selanjutnya<br>KUNCI VERVAL |

3. Klik tombol opsi (icon titik tiga) kemudian klik tombol **Batal Kunci Berkas** dan klik **YA** untuk membatalkan penguncian verval.

| Verval Profil<br>Modul ini digunakan                  | untuk melakukan Verval Lemba | iga LPD            |                                     |                                  |
|-------------------------------------------------------|------------------------------|--------------------|-------------------------------------|----------------------------------|
| Daftar Kandidat yang perlu di periksa                 |                              | Cari Data          |                                     |                                  |
| Nama Instansi<br>LPD Jayakarta<br>jayakarta@gmail.com | Nomor HP<br>324232423        | Status<br>Diproses | Akun Pengunci<br>P. Kukuh Ari Momon | Aksi Selanjutnya<br>VERVAL AJUAN |
| BPSDM Provinsi Jakarta<br>institusi1@gmail.com        | Nomor HP<br>03812341234      | Status<br>Diproses | Akun Pengunci<br>2. Kukuh Ari Momon | Aksi Selanjutiwa                 |
|                                                       |                              | < 1 >              | 2                                   |                                  |

4. Untuk mulai memverval klik VERVAL AJUAN selanjutnya lakukan pemeriksaan terhadap data Profil LPD, Data Tambahan, Data Diklat dan Data Unggahannya, kemudian klik SETUJUI jika sudah sesuai/lengkap dan klik SIMPAN kemudian klik YA pada konfirmasi yang muncul.

| Pemeriksaan Daf                                            | tar Riwayat Hidup (CV)                                                                                            |                                           | Klik untuk simpan simpan                                                                                                    |
|------------------------------------------------------------|----------------------------------------------------------------------------------------------------|-------------------------------------------|----------------------------------------------------------------------------------------------------|
| Verval Ajuan Profil                                        | BPSDM Provinsi Jakarta<br>∭ instituui (@gmail.com<br>20312341234<br>Aumat<br>J. Cendika Bersahaja Biok. B kar. 15 | Commo<br>Klik untuk verval                | Pemeriksaan Dokumen<br>Berikan Penilaian pada kelengkapan dan keabsahan dokumen ini, Apakah semua<br>dokumen sah dan sesual dengan data yang di ingutkan kandidat ? |
| Data Tambahan<br>Penanggung Jawab<br>Bandut<br>08123344553 | Bendahara<br>Axdap Belmawa<br>081 1090224                                                                         | Selverlaris<br>Rijeli naan<br>06223020800 |                                                                                                    |
| Data Diklat<br>Diklat Pengua<br>2018                       | atan Kepala Sekolah                                                                                               |                                           |                                                                                                    |
| Data Unggahan                                              |                                                                                                    |                                           |                                                                                                    |
| Berkas Persyaratar                                         | n                                                                                                    | ~                                         |                                                                                                    |
| Berkas Kelengkapa                                          | an Sertifikat                                                                                                    | ~                                         |                                                                                                    |

- 5. Klik **PERBAIKAN** jika data LPD yang diinputkan/diunggah perlu ada perbaikan dan klik **TOLAK** jika data yang diunggah tidak sesuai dan mengharuskan untuk ditolak.
- 6. Untuk pembatalan verval persetujuan bisa dilakukan dengan cara klik tombol opsi (icon titik tiga) pada LPD yang sudah disetujui kemudian klik **Batal Verval**.

| Verval Profil<br>Modul ini digunakan untu                       | k melakukan Verval Lembaç | ga LPD              |                                     |                         |
|-----------------------------------------------------------------|---------------------------|---------------------|-------------------------------------|-------------------------|
| <b>2</b> Daftar Kandidat yang perlu di periksa                  |                           | Cari Data           |                                     | Q = O                   |
| difilter berdasar:<br>Disetujui 🚳                               |                           |                     |                                     | 1                       |
| Nama Instansi<br>LPD Jayakarta<br>jayakarta@gmail.com           | Nomor HP<br>324232423     | Status<br>Disetujui | Akun Pengunci                       | Aksi Selanjutnya DETAIL |
| Nama Instansi<br>BPSDM Provinsi Jakarta<br>institusi1@gmail.com | Nomor HP<br>03812341234   | Status<br>Disetujui | Akun Pengunci<br>2. Kukuh Ari Momon | Aksi Selanjutnya        |
|                                                                 |                           | < 1 >               |                                     |                         |

7. Untuk memudahkan pencarian LPD bisa menggunakan kolom cari data dan untuk mengurutkan berdasarkan status bisa menggunakan fitur filter.

### Verval PPM Tambahan

 Login Admin GTK melalui link https://paud.simpkb.id, pada halam beranda setelah login klik menu Verval Pengajar Tambahan selanjutnya akan tampil daftar kandidat yang perlu diperiksa.

|                          | Verval Profi<br>Modul ini digunakan                          | untuk melakukan Verval Pengajar | Tambahan           |               |                  |
|--------------------------|--------------------------------------------------------------|---------------------------------|--------------------|---------------|------------------|
|                          | PENGAJAR TAMBAHAN (GURU) PENGAJAR TAMBAHAN (DOSEN)           |                                 |                    |               |                  |
|                          | <b>38</b> Daftar Kandidat yang perlu di periksa              |                                 | Cari Data          |               | Q = 0            |
| Verval Ajuan             | Nama Akun<br>ling Felicia Joe                                | Nomor HP<br>GC134689350         | Status<br>Diajukan | Akun Pengunci | Aksi Selanjutnya |
| Verval Pengajar Tambahan | Nama Akun<br>Lathipah Hasanah<br>Intifeheseneb@rinjkt re.id. | Nomor HP                        | Status<br>Diajukan | Akun Pengunci | Aksi Selanjutnya |
| 1.000                    | ALFIAN SATARAL, S.Pd                                         | Nomor HP                        | Status<br>Diajukan | Akun Pengunci | Aksi Selanjutnya |

 Klik tombol KUNCI VERVAL kemudian klik YA untuk mengunci ajuan, kunci ajuan digunakan untuk menentukan LPD yang akan di verval tidak dipilih atau di verval oleh Admin GTK lain. Selanjutnya pada bagian Status dari yang sebelumnya Diajukan akan berubah menjadi Diproses.

| Verval Profil<br>Modul ini digunakan untuk melakukan Verval Pengajar Tambahan               |                                      |
|---------------------------------------------------------------------------------------------|--------------------------------------|
| PENGAJAR TAMBAHAN (GURU) PENGAJAR TAMBAHAN (DOSEN)                                          |                                      |
| 38 Daftar Kandidat yar                                                                      | ٩ ਵ 0                                |
| Nama Akun<br>RAHMAH MA                                                                      | Akun Pengunci<br>2 1<br>KUNCI VERVAL |
| Anda yakin ingin mengunci Ajuan di atas agar bisa diverifikasi?<br>Devi Sulaema<br>TIDAK YA | Akun Pengunci Aksi Selanjutnya       |

3. Klik tombol opsi (icon titik tiga) kemudian klik tombol **Batal Kunci Berkas** dan klik **YA** untuk membatalkan penguncian verval.

| <b>Verval Profil</b><br>Modul ini digunakan untuk melakukan Verval Pengajar Tambahan |                          |                    |                             |                                     |  |  |
|--------------------------------------------------------------------------------------|--------------------------|--------------------|-----------------------------|-------------------------------------|--|--|
| PENGAJAR TAMBAHAN (GURU) PENGAJAR TA                                                 | MBAHAN (DOSEN)           |                    |                             |                                     |  |  |
| Daftar Kandidat yang perlu di periksa                                                |                          | Cari Data          |                             | Q ╤ Q<br>1                          |  |  |
| Nama Akun<br>Tinceu Kusumah                                                          | Nomor HP                 | Status<br>Diproses | Akun Pengunci               | Aksi Selanjutnya<br>VERVAL AJUAN    |  |  |
| Nama Akun<br>Tita Nurholis, S.Ag                                                     | Nomor HP<br>005202200000 | Status<br>Diproses | Akun Pengunci<br>2. Hayan 2 | Aksi Selamana<br>Batal Kunci Berkas |  |  |

4. Untuk mulai memverval klik VERVAL AJUAN selanjutnya lakukan pemeriksaan terhadap data Profil LPD, Data Tambahan, Data Diklat dan Data Unggahannya, kemudian klik SETUJUI dan klik SIMPAN jika ajuan sudah sesuai/lengkap, selanjutnya klik YA pada konfirmasi yang muncul.

| × Pemeriksaan Daftar Ri                                        | wayat Hidup (CV)                                     |                                |                    | klik untuk simpan ——— 🖬 💷                                                                                                    |
|----------------------------------------------------------------|------------------------------------------------------|--------------------------------|--------------------|----------------------------------------------------------------------------------------------------|
| Verval Ajuan Profil                                            |                                                      |                                |                    | Diproses                                                                                                    |
| 3                                                              | Momon<br>kokomon9@gmail.com<br>08412122232<br>Alamat |                                | klik unfuk verval- | Pemerikasan Dokumen Behan Petinan Petinan pada Jang dan babashan dokumen ini, Apakah semua dokumen sah dan sesaal rooma dan sesa di nuhan sakadida ? |
|                                                                | JI. Bunga Lety NO SO                                 | Tempat Tannoal Labir           |                    | × TOLAK                                                                                                    |
|                                                                | 3301036109060001                                     | Malang, 05 Februari 2000       | 0 21 th            |                                                                                                    |
|                                                                | Pendidikan Terakhir<br>S1 - Brawijya                 |                                |                    |                                                                                                    |
|                                                                | Alamat Secual KTP<br>Jl. Bunga Lely N0 50            |                                |                    |                                                                                                    |
|                                                                | Instanal<br>Browliovo                                | Jabatan                        |                    |                                                                                                    |
|                                                                | Alamat Instanal<br>Jl. Bunga Lely N0 50              | 5000                           |                    |                                                                                                    |
| Data Diklat                                                    |                                                      | Data Diklat                    | Lainnya            |                                                                                                    |
| 1 Diklat Berjenjang - 2<br>Tingkat Dasar<br>Penyelenggara: JMI | 017                                                  | <ul> <li>● ±</li> </ul>        |                    |                                                                                                    |
| 2 Diklat PCP - 2018<br>Tingkat Lanjut<br>Penyelenggara: JMIZsa | 38585858585                                          | <ul> <li>● <u>±</u></li> </ul> |                    |                                                                                                    |
| Data Unggahan                                                  |                                                      |                                |                    |                                                                                                    |
| Berkas Persyaratan                                             |                                                      |                                |                    | v                                                                                                    |

- 5. Klik **PERBAIKAN** jika data LPD yang diinputkan/diunggah perlu ada perbaikan dan klik **TOLAK** jika data yang diinputkan/diunggah tidak sesuai dan mengharuskan untuk ditolak.
- 6. Untuk pembatalan verval persetujuan bisa dilakukan dengan cara klik tombol opsi (icon titik tiga) pada Pengajar Tambahan yang sudah disetujui kemudian klik **Batal Verval**.

| Verval Profil<br>Modul ini digunakan untuk melakukan Verval Pengajar Tambahan |                       |                     |                                           |                                       |  |  |  |  |
|-------------------------------------------------------------------------------|-----------------------|---------------------|-------------------------------------------|---------------------------------------|--|--|--|--|
| PENGAJAR TAMBAHAN (GURU) PENGAJAR TAMBAH                                      | IAN (DOSEN)           |                     |                                           |                                       |  |  |  |  |
| Daftar Kandidat yang perlu di periksa                                         |                       | Cari Data           |                                           | Q ╤ Q                                 |  |  |  |  |
| Nama Akun N<br>Momon G<br>Hekemon @gmeil.come                                 | omor HP<br>9123123123 | Status<br>Disetujui | Akun Pengunci                             | Aksi Selanjutnya<br>DETAIL            |  |  |  |  |
| Romli Gabut gtombohem1@gmeil.com-                                             | 0005004040            | Status<br>Disetujui | Akun Pengunci<br>2. Kukuh Ari Momon<br>2. | Aksi Selanjutnya<br>De X Batal Verval |  |  |  |  |

7. Untuk memudahkan pencarian LPD bisa menggunakan kolom cari data dan untuk mengurutkan berdasarkan status bisa menggunakan fitur filter.

## Verval Ajuan Klaim Diklat Luring

Klaim Diklat merupakan fitur yang digunakan untuk mencatatkan data riwayat diklat lampau yang dilakukan secara luring (*offline*), agar diklat lampau diakui sebagai syarat mengikuti diklat tingkat lebih tinggi dan tercatat maka diklat nya harus diajukan melalui klaim diklat, kemudian Operator LPD atau Admin Direktorat selaku verifikator harus melakukan verval terhap ajuan tersebut. Panduan pengajuan klaim sertifikat diklat luring sebagai berikut:

 Login pada situs https://paud.simpkb.id/, pada halaman beranda klik menu Verval Ajuan selanjutnya klik Verval Klaim Diklat Luring. Atau Anda bisa juga gulir kursornya pada bagian bawah dan klik card verval klaim diklat luring.

| ŧ  | Beranda                    |                                                                                                    |                    |                                            |
|----|----------------------------|----------------------------------------------------------------------------------------------------|--------------------|--------------------------------------------|
| 20 | Kelola Akun 🗸              | - 1                                                                                                    |                    |                                            |
| •  | Verval Ajuan ^             | - <b>-</b> - <b>-</b> |                    | 2.1                                        |
|    |                            | • • • • • • • • • • • • • • • • • • •                                                                                                    | A REAL PROPERTY OF | Verval Klaim Diklat Luring                 |
|    | 100 M 100 M                | A                                                                                                    | 10.000 A. 10.00    | Evaluasi dan Verifikasi Ajuan Klaim Diklat |
|    |                            |                                                                                                    |                    | 1                                          |
|    |                            | Diklat                                                                                                    |                    | 7                                          |
| _  |                            |                                                                                                    |                    | /                                          |
|    | Verval Klaim Diklat Luring |                                                                                                    |                    |                                            |

2. Pada halaman verval klaim diklat luring akan muncul daftar peserta yang sudah melakukan ajuan, klik tombol VERVAL AJUAN untuk melakukan verval.

| Verval Klaim Diklat Luring<br>Klaim Diklat merupakan fitur yang digunakan untuk mencatatkan data riwayat diklat lampau yang dilakukan secara luring (offline), agar diklat lampau diakui sebagai syarat mengikuti diklat<br>tingkat lebih tinggi maka diklat nya harus diajukan melalui Klaim Diklat ini. |                                                                                |                    |                                  |  |  |  |  |  |  |
|----------------------------------------------------------------------------------------------------|--------------------------------------------------------------------------------|--------------------|----------------------------------|--|--|--|--|--|--|
| Daftar Ajuan Verval 🛛                                                                                                    | [                                                                              | Cari Data          | ٩ (0                             |  |  |  |  |  |  |
| Nama Peserta<br>NURHIDAYANI<br>Pimpinan Wilayah IGRA Provinsi Lampung                                                                                                    | Nama Diklat<br>Diklat Berjenjang Tingkat Dasar<br>1 Januari - 28 Februari 2019 | Status<br>Diajukan | Aksi Selanjutnya<br>VERVAL AJUAN |  |  |  |  |  |  |
| Nama Peserta<br>MAHFUDZ ANWAR<br>Pimpinan Wilayah IGRA Provinsi Lampung                                                                                                    | Nama Diklat<br>Diklat Berjenjang Dasar Luring<br>1 Februari - 1 Maret 2019     | Status<br>Diajukan | Aksi Selanjutnya<br>VERVAL AJUAN |  |  |  |  |  |  |

3. Selanjutnya lakukan pengecekan terhadap ajuan klaim diklat luring peserta seperti kesesuaian data diri, data diklat dengan data sertifikat diklat yang diunggah. Silakan verval dengan memilih setuju, perbaikan atau tolak pada bagian pemeriksaan dokumen jika pengecekan telah selesai dilakukan, selanjutnya klik SIMPAN.

| Data Ajuan Klaim         Status Ajuan         Nore Neural Maim         Num Peerse Makhad Mamoo Ajayang Jayan tara.co.id         Nan Daka Lesta         Lendaga Penyekenggaran Ajayah Pinginan Pusat         Lendaga Penyekenggaran Ajayah Pinginan Pusat         Data Ungagahan | × Verval Ajuan                                     |                                                                                                    |                                                           |                                                  |          | SIMPAN                                                                                                    |
|----------------------------------------------------------------------------------------------------|----------------------------------------------------|----------------------------------------------------------------------------------------------------|-----------------------------------------------------------|--------------------------------------------------|----------|----------------------------------------------------------------------------------------------------|
| Construction Sudah Diungah                                                                                                    | X Verval Ajuan<br>Data Ajuan Klaim<br>Status Ajuan | Nama Peserta<br>Kakuh Ari Momon<br>hayan@jayantara.co.id<br>Nama Dikat<br>test2<br>Lettbaga Penyekengaran<br>Aisyiyah Pimpinan Pusat<br>Data Unggahan | Jerjang Didat<br>Diklat Berjenjang<br>Tanggal Pelaksanaan | Jeris Dilat<br>Tingkat Dasar<br>Instand/Satmikal | Diajukan | SINPAN  Pemeriksaan Dokumen  Pemeriksaan Dokumen  dokumen ini, Apakah semu dokumen sah dan sesual dokumen ini, Apakah semu dokumen sah dan sesual semu dokumen ini, Apakah semu dokumen sah dan sesual semu dokumen sah dan sesual semu dokumen sah dan semu dokumen sah dan sesual semu dokumen sah dan semu dokumen sah dan semu dokumen sah dan sesual semu dokumen sah dan semu dokumen sah dan sesual semu dokumen sah dan semu dokumen sah dan sesual semu dokumen sah dan semu dokumen sah dan |

- 4. Jika Anda ingin menutup halam verval tanpa menyimpan status vervalnya, silakan klik tombol X kemudian klik YA pada pop up konfirmasi yang muncul.
- 5. Data yang telah di verval akan muncul sesuai status verval yang disimpan sebelumnya, jika ingin melakukan pembatalan verval silakan klik tombol opsi (titik tiga), kemudian klik batal verval.

| Nama Peserta<br>NURBAITI<br>Forum Pengawas TK Provinsi Bengkulu | Nama Diklat<br>Test Diklat Paud<br>9 - 23 Juni 2022     | Status<br>Ditolak | :              |
|-----------------------------------------------------------------|---------------------------------------------------------|-------------------|----------------|
| Nama Peserta<br>HARYANI<br>HIMPAUDI Kabupaten Batang            | Nama Diklat<br>Diklat Satu<br>9 - 10 Juni 2022          | Status<br>Revisi  | Detail Verval  |
| Nama Peserta<br>NURBAITI<br>Forum Pengawas TK Provinsi Bengkulu | Nama Diklat<br>Diklat Tarung Drajat<br>2 - 16 Juni 2022 | Status<br>Revisi  | X Batal Verval |

**Catatan:** Admin Direktorat mempunyai akses untuk memverval ulang atau membatalkan verval yang dilakukan oleh Operator LPD jika hasil verval operator 1pd terdapat kesalahan atau ada yang tidak sesuai.

## Verval Kelas Diklat Daring

1. Login Admin GTK pada situs https://paud.simpkb.id/, pada halaman beranda klik menu **Verval Kelas Diklat Daring** selanjutnya Anda akan diarahkan pada halaman daftar ajuan verval kelas diklat.

|        |                            | Verva                                                                           | l Kelas Diklat Daring                                                                                    |                                  |                                  |     |
|--------|----------------------------|---------------------------------------------------------------------------------|----------------------------------------------------------------------------------------------------|----------------------------------|----------------------------------|-----|
| i<br>e |                            | Daftar Ajuan Verval <b>3</b>                                                    |                                                                                                    | Cari Data                        | م ) = 1                          | F G |
| i.     | - / -                      | Nama Kelas<br>Diklat seri GTK PAUD - Ke<br>Universitas Brawijaya Malang M       | Tanggal Pelaksanaan           Plas A         Angkatan 1           Alintang         15 - 26 Februari 2021 | Status<br>Diajukan               | Aksi Selanjutnya<br>VERVAL AJUAN |     |
| #      | Verval Kelas Diklat Daring | Nama Kelas<br>Diklat seri GTK PAUD - Ke<br>Angkatan 1 LPD Demo<br>LPD Jayakarta | Tanggal Pelaksanaan<br>Pasan Angkatan 2<br>30 Desember 2021 - 3 -                                        | Status<br>Reviai                 | Aksi Selanjutnya<br>DETAIL       | :   |
|        |                            | Nama Kelas<br>Diklat seri GTK PAUD - Ke<br>Angkatan 1 LPD Dumy<br>LPD Jayakarta | Tanggal Pelaksanaan<br>Pasa Diklat Dasar Angkatan 2<br>30 Desember 2021 - 3 -                            | Status<br>Disetujui<br>Disetujui | Aksi Selanjutnya<br>DETAIL       | :   |

2. Klik **VERVAL AJUAN** pada kelas diklat yang statusnya **Diajukan**, selanjutnya akan muncul halaman verval ajuan dengan menampilkan info dan detail kelas.

|                                                                                                    | Verval Kelas Dikla                                                                   | it                                                                       |                               |                    |                                  |
|----------------------------------------------------------------------------------------------------|--------------------------------------------------------------------------------------|--------------------------------------------------------------------------|-------------------------------|--------------------|----------------------------------|
| Daftar Ajua                                                                                                    | ın Verval 2                                                                          | Kli                                                                      | <b>k untuk n</b><br>Cari Data | nelakukan ve       | erval<br>Q ╤ ≛ Q                 |
| Real Provide Arriver Arriver A | ma Kelas<br>klat seri GTK PAUD - Kelas Diklat Dasar<br>Igkatan 1<br>mbaga LPD Demo 2 | <mark>Tanggal Pel aksanaan</mark><br>Angkatan 1<br>27 September - 15 Nov | ember 2021                    | Status<br>Diajukan | Aksi Selanjutnya<br>VERVAL AJUAN |
| B Dill                                                                                                    | ma Kelas<br>klat seri GTK PAUD - Kelas 1<br>mbaga LPD Demo                           | Tanggal Pel aksanaan<br>Angkatan 1<br>27 September - 15 Nov              | ember 2021                    | Status<br>Diajukan | Aksi Selanjutnya<br>VERVAL AJUAN |
|                                                                                                    |                                                                                      |                                                                          | < 1 >                         |                    |                                  |

- 3. Lakukan pengecekan terhadap kelengkapan kelas diklat yang diajukan meliputi:
  - LPD beserta lokasi kelas diklatnya
  - Jadwal Diklat
  - Peserta Diklat
  - Admin Kelas
  - Pembimbing Praktik
  - Pengajar
  - Pengajar Tambahan

Untuk melihat kelengkapan peserta dan petugas diklat bisa dilakukan dengan cara klik sesuai tab nya dan jika ingin keluar dari halaman verval ajuan silahkan klik tombol (**X**).

| × | Verval Ajuan                                                                                       |                                                                 |                              |                                   | Klik untuk menyimpan — 🗾 🕬                                                                                                    | AN    |
|---|----------------------------------------------------------------------------------------------------|-----------------------------------------------------------------|------------------------------|-----------------------------------|----------------------------------------------------------------------------------------------------|-------|
|   | Info dan Detil Kelas                                                                               | <b>ituk keluar dari halam</b> .<br>Pias Diklat Dasar Angkatan 1 | an<br>Klik unt               | uk status verval nya <del>.</del> | Pemeriksaan Dokumen<br>Beritan Penilaan pada telengkapan dan keshtahan dokumen ini, Apakah semua<br>dokumen sah dan sesual doroan data yano di inoutkan kandida /<br>SETUJU<br>PERAJIKAN | semua |
|   | Deskripsi Kalas<br>Lokasi<br>Cipayung, Cipayung, Kota<br>Tanggai Mutai Kalas<br>23. Saptomber 2021 | a Jakarta Timur, DKI Jakarta                                    | Tanggal Selesal Kelas        | ,                                 | X TOLAK                                                                                                    |       |
|   | Jadwal Diklat Dasar<br>'Silakan unduh termate Jad                                                  | <b>Serta diklat</b><br>Wal dasar UNDUH DISINI                   | Keterangan<br>Sudah Diunggah | i diklat<br>≥ I ±                 |                                                                                                    |       |
|   | PESERTA<br>Daftar Peserta                                                                          | ADMIN KELAS PEMBIMBIN<br>Pencarias                              | G PRAKTIK PENGAJAR           | PENGAJAR TAMBAHAN                 |                                                                                                    |       |
|   | Nema Lengkap<br>PERBANGSA                                                                          | Surel<br>20151015945                                            | 5@guruku.id                  | Status<br>Bersedia                |                                                                                                    |       |
|   | PURWANTO                                                                                           | 20151215501                                                     | 7@guruku.id                  | Bersedia                          |                                                                                                    |       |

- 4. Selanjutnya lakukan verval dengan klik **SETUJUI** jika ajuan sudah sesuai/lengkap, klik **PERBAIKAN** jika ajuan perlu diperbaiki dan klik **TOLAK** jika data ajuan tidak sesuai ketentuan, kemudian klik **SIMPAN**.
- 5. Silakan klik YA pada pop up konfirmasi yang muncul.
- 6. Pada halaman Verval Kelas Diklat akan update untuk kelas diklat yang sudah di verval setuju, dari sebelumnya ber status **Diajukan** berubah menjadi **Disetujui**.

| Verval K                                                                       | Kelas Diklat                                                          |                     |                            |             |
|--------------------------------------------------------------------------------|-----------------------------------------------------------------------|---------------------|----------------------------|-------------|
| Daftar Ajuan Verval <b>2</b>                                                   | Cari Dat                                                              | а                   | Q = ±                      | C           |
| Nama Kelas<br>Diklat seri GTK PAUD - Kelas<br>Angkatan 1<br>Lembaga LPD Demo 2 | Tanggal Pel aksanaan<br>Angkatan 1<br>27 September - 15 November 2021 | Status<br>Disetujui | Aksi Selanjutnya<br>DETAIL | *<br>•<br>• |
| Nama Kelas<br>Diklat seri GTK PAUD - Kelas<br>Lembaga LPD Demo                 | Tanggal Pel aksanaan<br>Angkatan 1<br>27 September - 15 November 2021 | Status<br>Disetujui | Aksi Selanjutnya<br>DETAIL | :           |
|                                                                                | ٩ (1                                                                  | $\overline{}$       |                            |             |

7. Untuk pembatalan verval bisa dilakukan dengan cara klik fitur opsi (titik tiga) pada kelas yang sudah disetujui, kemudian klik Batal Verval dan klik YA pada pop up konfirmasi yang muncul, maka kelas diklat yang telah di batal verval akan berubah statusnya menjadi diajukan kembali.

|          | Verval Kelas Dikla                                                                          | at                                                           |            |                     |                            |                |
|----------|---------------------------------------------------------------------------------------------|--------------------------------------------------------------|------------|---------------------|----------------------------|----------------|
| Daftar A | juan Verval <b>2</b>                                                                        |                                                              | Cari Data  |                     | Q                          | = <u>+</u> O   |
| 0        | Nama Kelas<br>Diklat seri GTK PAUD - Kelas Diklat Dasar<br>Angkatan 1<br>Lembaga LPD Demo 2 | Tanggal Pel aksanaan<br>Angkatan 1<br>27 September - 15 Nove | ember 2021 | Status<br>Disetujui | Aksi Selanjutnya<br>DETAIL |                |
| 8        | Nama Kelas<br>Diklat seri GTK PAUD - Kelas 1<br>Lembaga LPD Demo                            | Tanggal Pel aksanaan<br>Angkatan 1<br>27 September - 15 Nove | ember 2021 | Status<br>Disetujui | Aksi Selanjutnya DETAIL 2  | × Batal Verval |
|          |                                                                                             |                                                              | < 1 🔈      |                     | _                          |                |

8. Kelas diklat yang telah dibatalkan verval nya bisa diverval kembali dengan cara seperti diatas dengan cara klik verval ajuan.

## Verval Kelas Diklat Luring

1. Login Admin GTK pada situs https://paud.simpkb.id/, pada halaman beranda klik menu **Verval Kelas Diklat Luring** selanjutnya Anda akan diarahkan pada halaman daftar ajuan verval kelas diklat.

| ł,          |                                                        | Verval Kelas Dik                                                                                                    | klat Luring                                                                                 |                    |                                  |     |
|-------------|--------------------------------------------------------|----------------------------------------------------------------------------------------------------|---------------------------------------------------------------------------------------------|--------------------|----------------------------------|-----|
|             |                                                        | Daftar Ajuan Verval <b>2</b>                                                                                            | Cari Data                                                                                   |                    | ٩ =                              | ± O |
| Verval      | Ajuan<br>Verval LPD                                    | Nama Kelas<br>Diklat seri GTK PAUD - Kelas Diklat Das<br>Angkatan 1 LPD Dummy<br>Universitas Brawijaya Malang Melintang | Tanggal Pelaksanaan<br>ar Diklat Berjenjang Tingkat Dasar Luring<br>1 - 2 Januari 2022      | Status<br>Diajukan | Aksi Selanjutnya<br>VERVAL AJUAN |     |
| ₽./<br>.::: | Verval Pengajar tambahan<br>Verval Kelar Diklat Daring | Nama Kelas<br>Diklat seri GTK PAUD - Kelas Diklat<br>Luring Ankatan 1<br>BPSDM Provinsi Jakarta                         | Tanggal Pelaksanaan<br>Diklat Berjenjang Tingkat Dasar<br>30 Desember 2021 - 3 Januari 2022 | Status<br>Revisi   | Aksi Selanjutnya<br>DETAIL       | :   |
| <u>نظ</u>   | Verval Kelas Diklat Luring<br>Verval Laporan Pelaksan  |                                                                                                    | < <b>1</b> >                                                                                |                    |                                  |     |

2. Klik **VERVAL AJUAN** pada kelas diklat yang statusnya **Diajukan**, selanjutnya akan muncul halaman verval ajuan dengan menampilkan info dan detail kelas.

| Verval Kelas Dikla                                                                                                    | at Luring                                                                  |                         |                    |                            |                |
|----------------------------------------------------------------------------------------------------|----------------------------------------------------------------------------|-------------------------|--------------------|----------------------------|----------------|
| Daftar Ajuan Verval <b>2</b>                                                                                              |                                                                            | Cari Data               |                    |                            | Q = <b>F</b> G |
| Nama Kelas<br>Diklat seri GTK PAUD - Kelas Diklat Dasar<br>Angkatan 1 LPD Dummy<br>Universitas Brawijaya Malang Melintang | Tanggal Pelaksanaan<br>Diklat Berjenjang Tingka<br>1 - 2 Januari 2022      | t Dasar Luring          | Status<br>Diajukan | VERVAL                     | AJUAN          |
| Nama Kelas<br>Diklat seri GTK PAUD - Kelas Diklat<br>Luring Ankatan 1<br>BPSDM Provinsi Jakarta                           | Tanggal Pelaksanaan<br>Diklat Berjenjang Tingka<br>30 Desember 2021 - 3 Ja | it Dasar<br>anuari 2022 | Status<br>Diajukan | Aksi Selanjutnya<br>VERVAL | AJUAN          |

- 3. Lakukan pengecekan terhadap kelengkapan kelas diklat yang diajukan meliputi:
  - LPD beserta lokasi kelas diklatnya
  - Jadwal Diklat
  - Peserta Diklat
  - Admin Kelas
  - Pembimbing Praktik
  - Pengajar
  - Pengajar Tambahan

| Ver  | val Ajuan                                                                                                    |                                                                                                    |                                          |                              |                     | SIMPAN                                                                                                    |
|------|----------------------------------------------------------------------------------------------------|----------------------------------------------------------------------------------------------------|------------------------------------------|------------------------------|---------------------|----------------------------------------------------------------------------------------------------|
|      | Nama Kelas<br>Diklat seri GTK I<br>BPSDM Provinsi Jai<br>Desiripsi Kelas<br>Kelas untuk mer<br>Lokasi<br>Kebayoran Lama | PAUD - Kelas Diklat Luring Ank<br>karta<br>menuhi kebutuhan hidup<br>a Utara, Kebayoran Lama, Koti | atan 1<br>1 Jakarta Selatan, DKi Jaka    | rta <u>Klik unt</u>          | uk status vervalnya | Pemeriksaan Dokumen<br>Berikan Penilaian pada kelengkapan dan keabsahan dokumen ini, Apakah<br>semua dokumen sah dan sesuai dengan data yang di inputkan kandidat?<br>SETUJU<br>PERBAIKAN |
|      | Tanggal Mulai Kelas<br>30 Desember 20                                                                                   | 021                                                                                                | Tanggal Seles<br>03 Januari              | ai Kelas<br>2022             |                     | × TOLAK                                                                                                    |
| Ţċ   | Jadwal Diklat Da<br>ab peserta dikla                                                                                    | <b>isar</b><br>B <sup>ilate Jadwal dasar UNDUH DISINI</sup>                                        | Keterangan<br>Sudah Diung<br>Tab petugas | <sup>gah</sup> 💿 🛃<br>Giklat | 3                   |                                                                                                    |
|      | PESERTA                                                                                                    | ADMIN KELAS                                                                                        | PPTM                                     | PPM                          | PPM TAMBAHAN        |                                                                                                    |
| Daft | ar Peserta                                                                                                    |                                                                                                    | Pencarian Data                           |                              | ٩                   |                                                                                                    |
| Nama | ı Lengkap                                                                                                    | Surel                                                                                              |                                          | Keterangan                   |                     |                                                                                                    |
| Haya | in Satu                                                                                                    | hayan_satu@                                                                                        | )gmail.com                               | Non Dapodik                  |                     | ik tombol detail untuk melihat data<br>serta non dapodik                                                                                                    |
|      |                                                                                                    |                                                                                                    |                                          |                              |                     |                                                                                                    |

Untuk melihat kelengkapan peserta dan petugas diklat bisa dilakukan dengan cara klik sesuai tab nya dan jika ingin keluar dari halaman verval ajuan silahkan klik tombol (**X**).

- 4. Selanjutnya lakukan verval dengan klik **SETUJUI** jika ajuan sudah sesuai/lengkap, klik **PERBAIKAN** jika ajuan perlu diperbaiki dan klik **TOLAK** jika data ajuan tidak sesuai ketentuan, kemudian klik **SIMPAN**.
- 5. Silakan klik YA pada pop up konfirmasi yang muncul.
- Pada halaman Verval Kelas Diklat akan update untuk kelas diklat yang sudah di verval setuju, dari sebelumnya ber status Diajukan berubah menjadi Disetujui.

| Daftar Ajuan Verval <b>2</b>                                                                                                | Cari Da                                                                                                    | ta                                    | Q =                              | Q           |
|----------------------------------------------------------------------------------------------------|----------------------------------------------------------------------------------------------------|---------------------------------------|----------------------------------|-------------|
| Nama Kelas<br>Diklat seri GTK PAUD - Kelas Diklat Das<br>Angkatan 1 LPD Dummy<br>Universitas Brawijaya Malang Melintang Con | Tanggal Pelaksanaan<br>ar Diklat Berjenjang Tingkat Dasar Lu<br>1 - 2 Januari 2022<br>oh status untuk yang sudah | uring Status<br>Diajukan<br>di verval | Aksi Selanjutnya<br>VERVAL AJUAN |             |
| Nama Kelas<br>Diklat seri GTK PAUD - Kelas Diklat<br>Luring Ankatan 1<br>BPSDM Provinsi Jakarta                             | Tanggal Pelaksanaan<br>Diklat Berjenjang Tingkat Dasar<br>30 Desember 2021 - 3 Januari 202                       | 22<br>Status<br>Disetujui             | Aksi Selanjutnya<br>DETAIL       | 0<br>0<br>0 |

 Untuk pembatalan verval bisa dilakukan dengan cara klik fitur opsi (titik tiga) pada kelas yang sudah disetujui, kemudian klik Batal Verval dan klik YA pada pop up konfirmasi yang muncul, maka kelas diklat yang telah di batal verval akan berubah statusnya menjadi diajukan kembali.

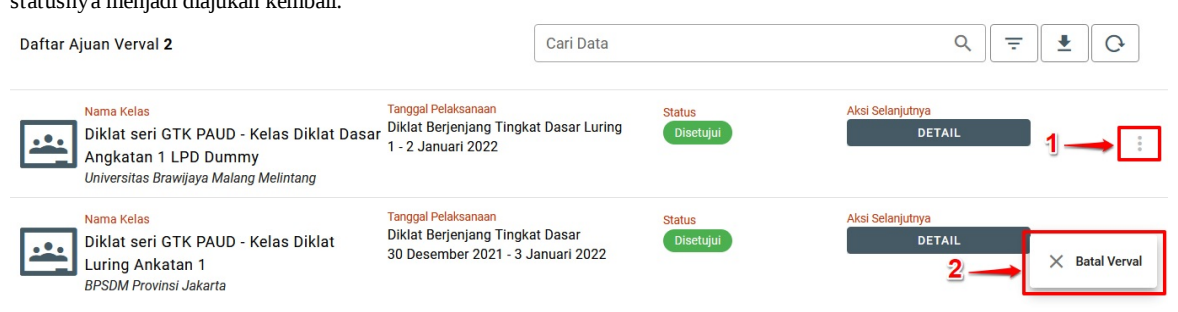

8. Kelas diklat yang telah dibatalkan verval nya bisa diverval kembali dengan cara seperti diatas melalui verval ajuan.

### Verval Laporan Pelaksanaan Diklat Luring

1. Login Admin GTK pada situs https://paud.simpkb.id/, pada halaman beranda klik menu **Verval Laporan Pelaksanaan Diklat Luring** selanjutnya Anda akan diarahkan pada halaman daftar ajuan laporan diklat luring.

| <b>.</b> | Kelola Pengajar                                        | Verval Laporan Diklat Luring                                                                                                    |                                  |
|----------|--------------------------------------------------------|----------------------------------------------------------------------------------------------------|----------------------------------|
| **       | Kelola Pembimbing Praktik                              | Daftar Ajuan Verval 2 Cari Data                                                                                                    | Q = O                            |
| Verval   | Ajuan<br>Verval LPD                                    | Nama Kelas         Tanggal Pelaksanaan         Status           Diklat seri GTK PAUD - Kelas Diklat Dasar 1 - 2 Januari 2022         Biajukan           Angkatan 1 LPD Dummy         Universitas Brawijaya Malang Melintang | Aksi Selanjutnya<br>VERVAL AJUAN |
| ₩        | Verval Pengajar Tambahan<br>Verval Kelas Diklat Daring | Nama Kelas<br>Diklat seri GTK PAUD - Kelas Diklat<br>Luring Ankatan 1<br>BFSDM Provinsi Jakarta                                                                                                    | Veri Galanjutnya<br>VERVAL AJUAN |
| :1<br>•  | Verval Kelas Diklat Luring<br>Verval Laporan Pelaksan  | د 🕦 ک                                                                                                    | /                                |

2. Klik **VERVAL AJUAN** pada nama kelas yang statusnya Diajukan, selanjutnya akan muncul halaman verval laporan pelaksanaan diklat luring.

| Verval Ajuan                          |                          |                       |                      | SIMPAN                                                                                                    |
|---------------------------------------|--------------------------|-----------------------|----------------------|----------------------------------------------------------------------------------------------------|
|                                       |                          |                       |                      |                                                                                                    |
| Verval Laporan Pelaksanaan Diklat Lu  | ring                     |                       |                      | Pemeriksaan Dokumen                                                                                                    |
|                                       | Untuk melihat &          | unduh laporan         |                      | semua dokumen sah dan sesuai dengan dan keausanan dokumen ini, Apakan semua dokumen sah dan sesuai dengan data yang di inputkan kandidat ? |
| Diklat seri GTK PAUD - Kelas Dikla    | at Luring Ankatan 1      |                       |                      |                                                                                                    |
| Laporan Pelaksanaan Diklat Luring     | Keterang<br>Sudah I      | jan<br>Diunggah       |                      | × TOLAK                                                                                                    |
| * Silakan unduh template Jadwal dasar | UNDUH DISINI             |                       |                      |                                                                                                    |
| PESERTA ADMIN KEL                     | AS PEMBIMBING<br>PRAKTIK | PENGAJAR              | PENGAJAR<br>TAMBAHAN |                                                                                                    |
| Daftar Peserta                        | Pencarian Data           |                       | Q                    |                                                                                                    |
|                                       |                          |                       |                      |                                                                                                    |
| Nama Lengkap                          | Surel                    | Nilai Akhir           |                      | Untuk melihat penilaain                                                                                                    |
| Hayan Satu                            | hayan_satu@gmail.com     | 80.39                 | DETAIL               | dari PPM & PPTM                                                                                                    |
| HARYANI                               | 201510359770@guruku.id   | 94.89                 | DETAIL               |                                                                                                    |
| ATIH KURNIATI                         | 201510671469@guruku.id   | 100                   | DETAIL               |                                                                                                    |
| RATIH KOMALADEWI                      | 201510248243@guruku.id   | 100                   | DETAIL               |                                                                                                    |
| SUDARWATI                             | 201510982648@guruku.id   | 100                   | DETAIL               |                                                                                                    |
| FATMA SARI DEWI                       | 201511051668@guruku.id   | 100                   | DETAIL               |                                                                                                    |
| LISTIAWATI                            | 201511194351@guruku.id   | 90.09                 | DETAIL               |                                                                                                    |
| SALMAH                                | 201511444321@guruku.id   | 91.09                 | DETAIL               |                                                                                                    |
| ANNA SUBEKTI SAPTASIWI                | 201512008231@guruku.id   | 91.95                 | DETAIL               |                                                                                                    |
| SYARIFAH                              | 201512472530@guruku.id   | 100                   | DETAIL               |                                                                                                    |
|                                       |                          | Rows per page: 10 v 1 | -10 of 20 < >        |                                                                                                    |

- 3. Untuk mengetahui laporan diklat sudah diunggah atau belumnya oleh admin kelas bisa dilihat pada bagian Keterangan "Sudah Diunggah" dan bisa diunduh melalui tombol yang ber icon tanda panah kebawah.
- 4. Klik tombol **DETAIL** untuk melihat nilai yang diberikan PPM dan PPTM pada peserta diklat luring, kemudian akan muncul halaman penilaian peserta dengan menampilkan tab penilaian pendalaman materi dan tugas mandiri beserta nilai nya. Klik tombol **X** untuk menutup halaman penilaian peserta.

| × Penilaian Peserta |                |                                                                                                    |               |            |
|---------------------|----------------|----------------------------------------------------------------------------------------------------|---------------|------------|
|                     | Tab penilaian  | Diklat Berjenjang Tingkat Dasar - Kelas Diklat Luring Anka<br>Nama Peserta : HARVANI<br>Surel : 201510359770@guruku.ld<br>PENDALAMAN MATERI | tan 1 Sur     | ah dinilai |
|                     | 0.00.0 5 5 0.0 | Indikator Penilaian                                                                                                    | 1             | Nilai      |
|                     |                | 1. Karakter & Sikap Peserta Diklat                                                                                                    |               | 90         |
|                     |                | 2. Pengetahuan                                                                                                    | Tab penilaian | 90         |
|                     |                | 3. Tugas Modul 1: Konsep Dasar Paud                                                                                                    | olen PP/IM    | 90         |
|                     |                | 4. Tugas Modul 2: Perkembangan Anak                                                                                                    |               | 90         |
|                     |                | 5. Tugas Modul 3: Pengenalan Anak dengan Kebutuhan Khusus                                                                                   |               | 90         |
|                     |                | 6. Tugas Modul 4: Cara Belajar Anak Usia Dini                                                                                               |               | 85         |
|                     |                | 7. Tugas Modul 5: Perencanaan Pembelajaran                                                                                                  |               | 85         |
|                     |                | 8. Tugas Modul 6: Penilaian Perkembangan Anak Usia Dini                                                                                     |               | 85         |
|                     |                | 9. Tugas Modul 7: Kesehatan dan Gizi Anak Usia Dini                                                                                         |               | 85         |
|                     |                | 10. Tugas Modul 8: Komunikasi dalam Pengasuhan                                                                                              |               | 75         |
|                     |                | 11. Tugas Modul 9: Etika dan Karakter Pendidik PAUD                                                                                         |               | 75         |
|                     |                | Total Nilai                                                                                                    |               | 87.22      |

5. Selanjutnya lakukan verval dengan klik SETUJUI jika ajuan sudah sesuai/lengkap, klik PERBAIKAN jika ajuan perlu diperbaiki dan klik TOLAK jika data ajuan laporan tidak sesuai ketentuan, kemudian klik simpan. Silakan klik YA jika terdapat pop up konfirmasi.

| erval Ajuan                                                                                    |                                                                                                    |                                                                                                    |                                                                                                    |                                                                                                    | SIMPAN                                                                                                    |
|------------------------------------------------------------------------------------------------|----------------------------------------------------------------------------------------------------|----------------------------------------------------------------------------------------------------|----------------------------------------------------------------------------------------------------|----------------------------------------------------------------------------------------------------|----------------------------------------------------------------------------------------------------|
| val Laporan Pelaksanaan Di<br>Nama Kelas<br>Diklat seri GTK PAUD - K<br>BPSDM Provinsi Jakarta | iklat Luring<br>elas Diklat Luring Anka                                                                                                    | ttan 1<br>Sud                                                                                                    | rangan<br>ab Dungonab                                                                                                    |                                                                                                    | Pemeriksaan Dokumen<br>Berikan Penilaian pada kelengkapan dan keabsahan dokumen ini, Apakah<br>semua dokumen sah dan sesual dengan data yang di inputkan kandidat ?                                                                                                    |
| Laporan Pelaksanaan Dik<br>* Silakan unduh template Jad                                        | <b>lat Luring</b><br>Iwal dasar <b>UNDUH DISINI</b>                                                                                                    | 300                                                                                                    |                                                                                                    |                                                                                                    | × TOLAK                                                                                                    |
| PESERTA AD                                                                                     | MIN KELAS                                                                                                    | PEMBIMBING<br>PRAKTIK                                                                                                    | PENGAJAR                                                                                                    | PENGAJAR<br>TAMBAHAN                                                                                                    | AR                                                                                                    |
| aftar Peserta                                                                                  |                                                                                                    | Pencarian Data                                                                                                    |                                                                                                    |                                                                                                    | <u> </u>                                                                                                    |
| ama Lengkap                                                                                    | Surel                                                                                                    |                                                                                                    | Nilai Akhir                                                                                                    |                                                                                                    |                                                                                                    |
| ayan Satu                                                                                      | hayan_satu                                                                                                    | ୍ଡିgmail.com                                                                                                    | 80.39                                                                                                    | DETAIL                                                                                                    |                                                                                                    |
| ARYANI                                                                                         | 201510359                                                                                                    | 770@guruku.id                                                                                                    | 94.89                                                                                                    | DETAIL                                                                                                    |                                                                                                    |
|                                                                                                | 201510671                                                                                                    | 169@guruku.id                                                                                                    | 100                                                                                                    | DETAIL                                                                                                    |                                                                                                    |
|                                                                                                | rval Ajuan 'al Laporan Pelaksanaan D  Nama Kess Diklat seri GTK PAUD - K BPSDM Provinsi Jakara Diklat seri GTK PAUD - K Laporan Pelaksanaan Dik * Sitakan unduh template Jaa PESERTA AD iftar Peserta ma Lengkap yan Satu verYani H KURNIATI Tit KUMALADPVI | rval Ajuan 'al Laporan Pelaksanaan Diklat Luring 'al Laporan Pelaksanaan Diklat Luring Diklat seri GTK PAUD - Kelas Diklat Luring Anka BPSDM Provinsi Jakarta Laporan Pelaksanaan Diklat Luring * Silakan unduh template Jadwai dasar UNDUH DISINI PESERTA ADMIN KELAS iftar Peserta ma Lengkap Burel nayan_satu karyani 2015103592 Tih KURNIATI 201510671- XITH KURNIATI 201510671- XITH KURNIATI 2015102787 | rval Ajuan         ral Laporan Pelaksanaan Diklat Luring         Pikina Kelas         Diklat seri GTK PAUD - Kelas Diklat Luring Ankatan 1         BPSDM Provinsi Jakarta         Laporan Pelaksanaan Diklat Luring         * Sitakan unduh template Jadwal dasar UNDUH DISINI         PESERTA       ADMIN KELAS         ma Lengkap       Burel         yan Satu       hayan_satu@gmail.com         NRYANI       2015100359770@guruku.id         TH KURNIATI       20151071469@guruku.id | rval Ajuan         ral Laporan Pelaksanaan Diklat Luring         biklat seri GTK PAUD - Kelas Diklat Luring Ankatan 1         BPSDM Provinsi Jakarta         Laporan Pelaksanaan Diklat Luring Ankatan 1         PESERTA       ADMIN KELAS         PESERTA       ADMIN KELAS         Pencarian Data         ritar Peserta       ADMIN KELAS         ma Lengkap       Surel         ma Lengkap       Surel         nagar_satu@gmail.com       80.39         NINI KUNNIATI       201510359770@guruku.id       94.89         11H KUNNIATI       201510248248@muruku.id       100 | Yval Ajuan         *al Laporan Pelaksanaan Diklat Luring         *al Laporan Pelaksanaan Diklat Luring Ankatan 1         BPSDM Provinsi Jakara         *al Laporan Pelaksanaan Diklat Luring Ankatan 1         Laporan Pelaksanaan Diklat Luring Ankatan 1         PESERTA       ADMIN KELAS         PENGAJA         rtar Peserta         ma Lengkap       Sarel         Nilai Abhir         vyan Satu       hayan_satu@gmail.com         Nalai Abhir         VarANI       201510359770@guruku.id         100       027AN.         Vith KORNIATI       2015102482436euruku.id         100       027AN. |

6. Untuk ajuan laporan diklat luring yang di verval **setuju** maka Admin GTK harus mengisi Nomor Sertifikat dan Tanggal Sertifikat, klik batal / tanda X untuk menutup kolom isian dan klik **simpan** untuk menyimpan nomor sertifikat dan tanggal sertifikat yang telah diisi.

| × | Verval Ajuan                                                                      |                                                                                                    | SIMPAN                                                                                                    |
|---|-----------------------------------------------------------------------------------|----------------------------------------------------------------------------------------------------|----------------------------------------------------------------------------------------------------|
|   | Verval Laporan Pelaksanaan Diklat Luring                                          |                                                                                                    | Pemeriksaan Dokumen<br>Berikan Penilaian pada kelengkapan dan keabsahan dokumen ini, Apakah<br>semua dokumen sah dan sesuai dengan data yang di inputian kandidat ? |
|   | Nama Kelas<br>Diklat seri GTK PAUD - Kelas Diklat Lurin<br>BSDM Provinci, Jakarta | unkatan 1 Generate Sertifikat ×                                                                                                    | SETUJU                                                                                                    |
|   | Nomor Sertifikat : 2611/B4/GT.00.04/2022<br>Tanggal Sertifikat : 31 Januari 2022  | Input Kebutuhan Sertifikat<br>Silakan isikan no sertifikat dan tanggal sertifikat untuk laporan kelas diklat luring<br>dibawah ini. | × TOLAK                                                                                                    |
|   | Laporan Pelaksanaan Diklat Luring                                                 | Nomor Sertifikat *                                                                                                    |                                                                                                    |
|   | * Silakan unduh template Jadwal dasar UNDUH I                                     | INI 2611/B4/GT.00.04/2022                                                                                                    |                                                                                                    |
|   | PESERTA ADMIN KELAS                                                               | wajib diai<br>PEN<br>P<br>31 Januari 2022                                                                                           |                                                                                                    |
|   | Daftar Peserta                                                                    | Pence<br>BATAL SIMPAN                                                                                                    |                                                                                                    |
|   | Nama Lengkap Surel                                                                | Nilai Akhir                                                                                                    |                                                                                                    |
|   | Hayan Satu haya                                                                   | satu@gmail.com 80.39 DETAIL                                                                                                    |                                                                                                    |

7. Berikutnya pada halaman Verval Laporan Diklat Luring akan update untuk laporan diklat yang sudah di verval setuju dari sebelumnya ber status Diajukan berubah menjadi **Disetujui**.

| Verval Lapor                                                                                                    | an Diklat Luring                                         |                     |                            |       |
|----------------------------------------------------------------------------------------------------|----------------------------------------------------------|---------------------|----------------------------|-------|
|                                                                                                    |                                                          |                     |                            |       |
| Daftar Ajuan Verval <b>2</b>                                                                                        | Contoh status untuk<br>yang sudah di verval              | a                   | (                          | Q ∓ Q |
| Nama Kelas<br>Diklat seri GTK PAUD - Kelas Diklat<br>Angkatan 1 LPD Dummy<br>Universitas Brawijaya Malang Melintang | Tanggal Pelaksanaan<br>Dasar 1 - 2 Januari 2022          | Status<br>Disetujui | Aksi Selanjutnya<br>DETAIL |       |
| Nama Kelas<br>Diklat seri GTK PAUD - Kelas Diklat<br>Luring Ankatan 1<br>BPSDM Provinsi Jakarta                     | Tanggal Pelaksanaan<br>30 Desember 2021 - 3 Januari 2022 | Status<br>Disetujui | Aksi Selanjutnya<br>DETAIL |       |

8. Untuk pembatalan verval bisa dilakukan dengan cara klik fitur opsi (titik tiga) pada kelas yang laporannya sudah diverval, kemudian klik **Batal Verval** dan klik YA pada pop up konfirmasi yang muncul.

|                                                                       | Verval Laporan D                                            | iklat Luring                                     |           |                     |                                 |                  |
|-----------------------------------------------------------------------|-------------------------------------------------------------|--------------------------------------------------|-----------|---------------------|---------------------------------|------------------|
| Daftar Ajuan Verval <b>2</b>                                          |                                                             |                                                  | Cari Data |                     |                                 | Q = O            |
| Nama Kelas<br>Diklat seri GTK<br>Angkatan 1 LP<br>Universitas Brawija | PAUD - Kelas Diklat Dasa<br>D Dummy<br>aya Malang Melintang | Tanggal Pelaksanaan<br>r 1 - 2 Januari 2022      |           | Status<br>Disetujui | Aksi Selanjutnya<br>DETAIL      | 1:               |
| Nama Kelas<br>Diklat seri GTK<br>Luring Ankatar<br>BPSDM Provinsi J.  | PAUD - Kelas Diklat<br>1<br>akarta                          | Tanggal Pelaksanaan<br>30 Desember 2021 - 3 Janu | uari 2022 | Status<br>Disetujui | Aksi Selanjutnya<br>DETAIL<br>2 | → X Batal Verval |

9. Kelas diklat yang laporannya telah dibatalkan verval nya bisa diverval kembali jika telah diajukan kembali oleh admin kelas dengan cara seperti diatas melalui verval ajuan.

# Pengkelasan Diklat

Pada Program Diklat Berjenjang PAUD ini terdapat menu untuk mengelola kelas. Adapun bentuk kelola yang dapat dilakukan antara lain membuat diklat, membuat kelas diklat, menentukan lokasi kelas diklat, menentukan tanggal pelaksanaan diklat, mengunggah jadwal diklat (untuk diklat moda daring kombinasi), menambahkan peserta dan menambahkan petugas diklat. Pengkelasan terdiri dari 2 jenis moda diklat, yaitu Diklat Daring Kombinasi dan Diklat Luring Tersistem, penjelasan berkaitan dengan kelola diklat dapat dilihat langkah-langkah nya seperti dibawah ini.

#### **Diklat Moda Daring Kombinasi**

1. Login Operator LPD melalui situs https://paud.simpkb.id/, pada halaman beranda klik menu **Diklat Daring Kombinasi** selanjutnya Anda akan diarahkan pada halaman penambahan diklat. Pada halaman tersebut klik tombol tambah (+) untuk menambahkan diklat.

| *  | Beranda              | Diklat Daring                 |           |
|----|----------------------|-------------------------------|-----------|
|    |                      | 0 Diklat                      | Cari Data |
| i. |                      | Belum ada data yang ditemukan | 2 🗸       |
|    |                      |                               |           |
| 20 | Kelola Diklat Daring |                               |           |

- 2. Selanjutnya lakukan pengisian data diklat pada halaman tambah diklat sesuai kolom yang tersedia, pastikan kolom yang bertanda bintang (\*) tidak dikosongkan.
- 3. Silahkan tentukan ketentuan dalam pembuatan diklat dibawah ini:
  - Lokasi kelas diklat pada bagian Kota/Kabupaten yang mana lokasi ini akan menjadi lokasi Kunjungan Belajar Lokal (KBL), selain itu lokasi KBL juga akan berpengaruh pada penambahan Petugas diklat (PPTM) yang harus berada satu wilayah Kota/Kabupaten dengan lokasi kelas diklat nya.
  - Penentuan angkatan diklat pada tahapan diklat, silahkan Anda memilih angkatan diklat yang muncul sesuai pada angkatan berapa LPD Anda akan melakukan diklat, selanjutnya untuk tanggal mulai dan tanggal selesai akan muncul secara otomatis.

| × Tambah Diklat         |                                                                                                    |                                       | SIMPAN                    |
|-------------------------|----------------------------------------------------------------------------------------------------|---------------------------------------|---------------------------|
| klik untuk menutup hala | aman,<br>Keterangan diklat<br>Nama Dikat *<br>Diklat Berjenjang Tinggak Dasar                        |                                       | klik untuk menyimpan data |
|                         | Deskripsi<br>Diklat Berjenjang Tingkat Dasar untuk peningkatan mutu pendidikan anak u                |                                       |                           |
|                         | Provinsi *  DKI Jakarta  Tahapan Diklat *  Angkatan 1  Pendaftaran peserta Tanggal Mulai  2021.02.15 | Kota/Kabupaten * Kota Jakarta Selatan |                           |

- 4. Klik **SIMPAN** jika pengisian data sudah lengkap dan sesuai, selanjutnya nanti akan muncul diklat yang telah dibuat pada halaman diklat daring.
- 5. Jika terdapat kesalahan pada data diklat yang telah ditambahkan bisa menggunakan fitur opsi (titik tiga) silahkan di klik, kemudian klik ubah untuk mengubah data atau klik hapus untuk menghilangkan data diklat yang telah dibuat.

6. Untuk membuat kelas diklat silahkan klik opsi (titik tiga) pada diklat yang telah dibuat kemudian klik Kelola Diklat.

|         | Diklat Daring                                                                               |                              |           |                                                          |                 |
|---------|---------------------------------------------------------------------------------------------|------------------------------|-----------|----------------------------------------------------------|-----------------|
| 3 Dikla | t                                                                                           |                              | Cari Data |                                                          | ۹ ۲ +           |
| 8       | Neme Diklat<br>Diklat Berjenjang Tingkat Dasar Moda<br>Daring Kombinasi - Jaksel            | Tahapan Diklat<br>Angkatan 1 |           | Tanggal Pendaftaran<br>15 - 26 Februari 2021             |                 |
| 8       | <sub>Nama Diklat</sub><br>Diklat Berjenjang Tingkat Dasar Moda<br>Daring Kombinasi - Jaksel | Tahapan Diklat<br>Angkatan 2 |           | Tanggal Pendaftaran<br>30 Desember 2021 - 3 Januari 2022 | 2 Kelola Diklat |
| 8       | Nama Diklat<br>-                                                                            | Tahapan Diklat<br>Angkatan 1 | < 1 >     | Tanggal Pendaftaran<br>15 - 26 Februari 2021             | Vbah<br>Hapus   |

- 7. Silahkan klik tombol tambah (+) kemudian lakukan pengisian data kelas diklat sesuai kolom yang tersedia, pastikan kolom yang bertanda bintang (\*) tidak dikosongkan.
- 8. Pada bagian jumlah pengajar silahkan dipilih sesuai kebutuhan diklat yang Anda selenggarakan, jumlah tersebut adalah keseluruhan dari PPM dan PPM Tambahan.

|                               |   |                      |   | SIMPAN |
|-------------------------------|---|----------------------|---|--------|
|                               |   |                      |   | 1      |
| Tambah kelas<br>Nama Kalas *  |   |                      |   | /      |
| Kelas LPD Demo 1              |   |                      |   |        |
| Mata Pelajaran *              |   | Jumlah Pengajar *    |   |        |
| Diklat seri GTK PAUD          | • | 5                    | • |        |
| Deskripsi<br>Kelas LPD Demo 1 |   |                      |   |        |
|                               |   |                      |   |        |
| Provinsi *                    |   | Kota/Kabupaten *     |   |        |
| DKL lakarta                   | - | Kota Jakarta Selatan | - |        |
| Dirioditarta                  |   |                      |   |        |
| Kecamatan *                   |   | Kelurahan *          |   |        |

- 9. Klik **SIMPAN** jika pengisian data sudah lengkap dan sesuai, selanjutnya nanti akan muncul kelas diklat yang telah dibuat pada halaman kelas diklat.
- 10. Untuk mengubah kelas diklat yang telah ditambahkan silahkan klik opsi (titik tiga) kemudian klik Edit Kelas.

|                                | Daftar Diklat → Diklat Berjenjang Tingkat Dasar Moda Daring Kombinasi - Jaksel<br>Diklat Berjenjang Tingkat Dasar Moda Daring Kombinasi - Jaksel<br>● 15 Februari 2021 s/d 26 Februari 2021 |                    |                                          |  |  |  |
|--------------------------------|----------------------------------------------------------------------------------------------------|--------------------|------------------------------------------|--|--|--|
| <b>2</b> Kelas Diklat          |                                                                                                    | Cari Data          | ۹ (۲) +<br>1                             |  |  |  |
| Nama Kelas<br>Kelas LPD Demo 1 | <mark>Mata Pelajaran</mark><br>Diklat seri GTK PAUD                                                                                                    | Status<br>Kandidat | Aksi Selanjutnya                         |  |  |  |
| Nama Kelas                     | Mata Pelajaran<br>Diklat seri GTK PAUD                                                                                                    | Status<br>Kandidat | Aksi Selanjutnya<br>AJUKAN () Info Kelas |  |  |  |
|                                | <                                                                                                    | •                  | Z Fdit Kelas                             |  |  |  |

- 11. Setelah kelas berhasil dibuat selanjutnya silahkan klik opsi (titik tiga) kemudian klik **Info Kelas** untuk melengkapi kebutuhan pengkelasan, berikut hal-hal yang perlu dilengkapi dalam pengkelasan:
  - Jadwal Diklat
    - Silahkan unduh template jadwal dengan cara klik UNDUH DISINI kemudian simpan dan lengkapi, setelah dilengkapi silahkan simpan dalam format PDF kemudian unggah ulang melalui tombol UNGGAH JADWAL, nanti akan muncul info pada bagian keterangan yang sebelumnya Belum Diunggah berubah menjadi Sudah Diunggah.
  - Peserta Diklat
    - Pada bagian Tab Peserta, silahkan klik tombol TAMBAH kemudian pada halaman pop up yang muncul klik checkbox pada peserta yang ingin ditambahkan, selanjutnya klik SIMPAN. Jika ingin menutup halaman klik BATAL atau tanda X.
    - Peserta yang telah ditambahkan harus melakukan konfirmasi kesediaan melalui akunnya secara mandiri, setelah itu nanti akan update pada bagian status dari yang sebelumnya Belum Konfirmasi berubah menjadi Bersedia/Tidak Bersedia.
    - Untuk menghapus peserta silakan klik icon sampah, namun untuk peserta yang sudah konfirmasi Bersedia tidak bisa dihapus sebelum konfirmasinya dibatalkan terlebih dahulu dari akun pesertanya itu sendiri.
  - Petugas Diklat
    - Untuk penambahan petugas diklat secara layout sama dengan peserta diklat hanya saja untuk Admin Kelas tidak ada konfirmasi kesediaan sedangkan untuk PPTM/PPM/PPM Tambahan terdapat konfirmasi kesediaan.
    - Untuk menghapus petugas diklat silakan klik icon sampah, namun untuk petugas yang sudah konfirmasi Bersedia tidak bisa dihapus sebelum konfirmasinya dibatalkan terlebih dahulu dari akun petugasnya itu sendiri.

| × De              | etail Diklat                                  |                                                                                     |                               |                                           |                  |              |
|-------------------|-----------------------------------------------|-------------------------------------------------------------------------------------|-------------------------------|-------------------------------------------|------------------|--------------|
| Klik un<br>menutu | Info dan Detil Kel<br>P<br>Ituk<br>Ip halaman | as<br>Nama Katas<br>Kelas LPD Demo 1<br>Destripti Kelas<br>Kelas LPD Demo 1         |                               |                                           |                  |              |
|                   |                                               | <sub>Lokasi</sub><br>Pasar Minggu, Pasar Minggu, Kota Jaka                          | rta Selatan, DKI Jakarta      | Jumlah Pengajar                           |                  |              |
|                   |                                               | Tanggal Mulai Kelas<br>15 Februari 2021                                             |                               | Tanggal Selesai Kelas<br>26 Februari 2021 |                  |              |
| Untul<br>jadwa    | k unggah<br>al                                | Jadwal Diklat Dasar<br>* Silakan unduh template Jadwal dasar UNDUH<br>UNGGAH JADWAL | Untuk unduh<br>template jadwa | Katerangan<br>Belum Diunggah              | © <u>*</u>       |              |
|                   |                                               | PESERTA                                                                             | ADMIN KELAS                   | PPTM                                      | PPM              | PPM TAMBAHAN |
|                   | Daftar Peserta                                | Tab pasarta diklat                                                                  | Ta                            | Pencarian Data                            | Klikur           | + TAMBAH     |
|                   | Nama Lengkap                                  | tab peserta attiat                                                                  | Surel                         |                                           | Status           |              |
|                   | YANI CHAHYANI                                 |                                                                                     | 201502648212@guruku.id        |                                           | Bersedia         |              |
|                   | MAUL HAYAT                                    |                                                                                     | 201502716704@guruku.id        |                                           | Belum Konfirmasi | ۵            |
|                   | MOLIE TRI ANDIK                               | AWATY                                                                               | 201502739891@guruku.id        |                                           | Belum Konfirmasi | α            |

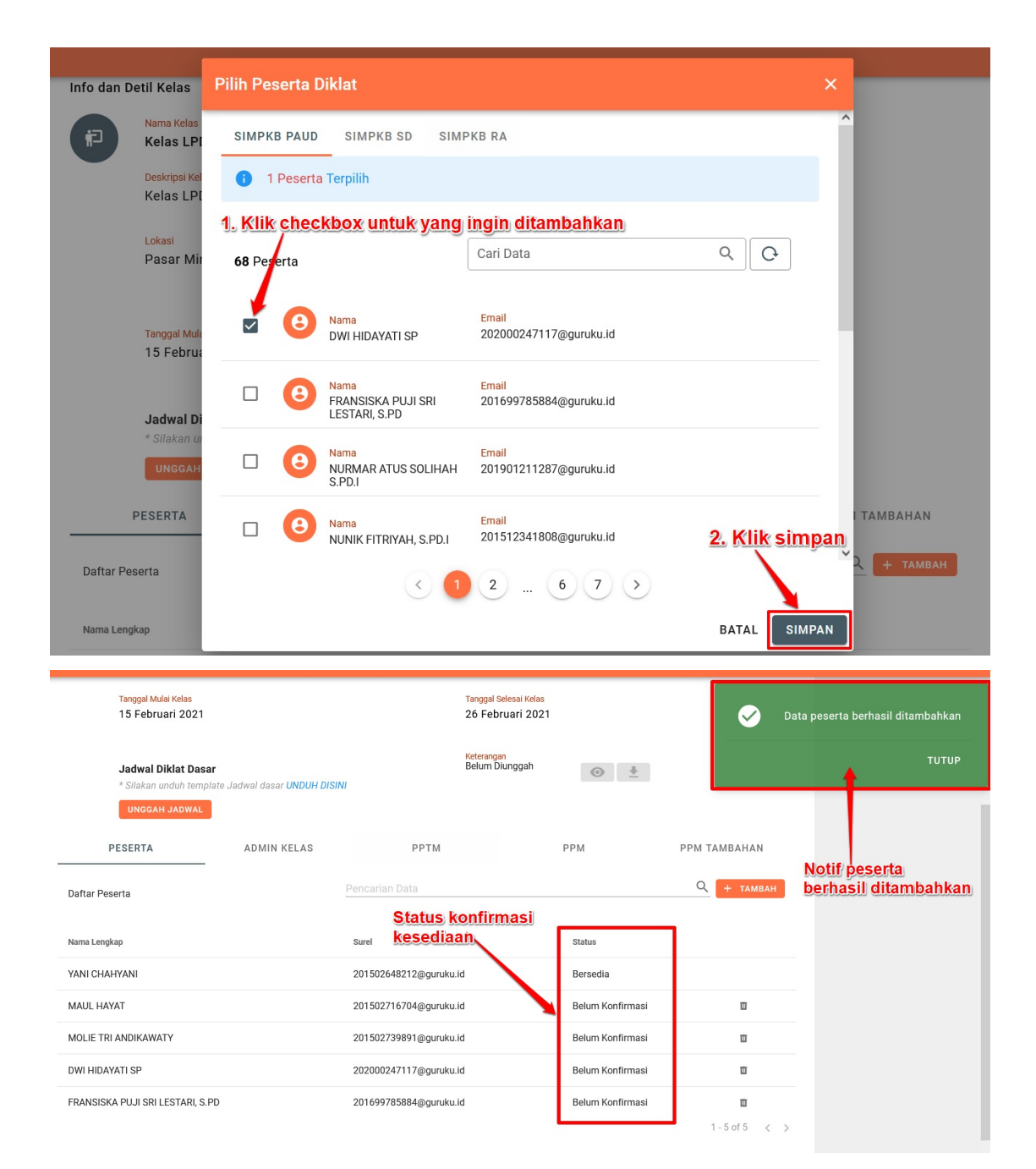

- 12. Untuk keluar/menutup halaman detail kelas silahkan klik tombol X.
- 13. Setelah pengkelasan lengkap maka tombol **AJUKAN** akan aktif, silahkan klik tombol tersebut untuk mengajukan kelas diklat yang akan diselenggarakan di LPD Anda.

|                                 | Daftar Diklat → Diklat Berjenjang Tingkat Dasar Daring Kombinasi<br>Diklat Berjenjang Tingkat Dasar Daring Kombinasi<br>● 30 Desember 2021 s/d 03 Januari 2022 |                 |  |  |  |
|---------------------------------|----------------------------------------------------------------------------------------------------|-----------------|--|--|--|
| l Kelas Diklat                  | i) Ajuan Diklat                                                                                                    |                 |  |  |  |
| Nama Kelas<br>Kelas Diklat Dasa | Relas Diklat Dasar Angkatan 1 LPD Demo<br>Deskripsi: Kelas untuk meningkatkan mutu pembelajaran anak usia dini.                                                | adidat AJUKAN : |  |  |  |
|                                 | Apakan anda ingin melakukan ajuan pada kelas berikut ?                                                                                                    |                 |  |  |  |
| 1.1.1                           | TIDAK YA                                                                                                    |                 |  |  |  |

14. Jika terdapat kesalahan atau perubahan pada kelas diklat yang sudah diajukan dan belum disetujui Admin GTK silhakan klik **BATAL AJUAN**, lengkapi kebutuhan kelas nya kemudian ajukan kembali.

|                                 | Daftar Diklat  Diklat Berjenjang Tingkat Dasar Daring Kombinasi Diklat Berjenjang Tingkat Dasar Daring Kombinas O 30 Desember 2021 s/d 03 Januari 2022 | si                                   |         |
|---------------------------------|----------------------------------------------------------------------------------------------------|--------------------------------------|---------|
| Kelas Diklat                    | 🛦 Batalkan Ajuan Diklat                                                                                                    | 1                                    | Q (C) + |
| Nama Kelas<br>Kelas Diklat Dasa | Kelas Diklat Dasar Angkatan 1 LPD Demo<br>Deskripsi: Kelas untuk meningkatkan mutu pembelajaran anak usia dini.                                        | s Autoslarjatys<br>jukan BATAL AJUAN |         |
| S                               | Apakan anda ingin membatalkan ajuan pada kelas berikut ?                                                                                               |                                      |         |

15. Silakan pantau status kelas nya untuk mengetahui kelas diklat yang diajukan telah di proses atau belumnya oleh Admin GTK, kelas diklat yang sudah disetujui akan muncul label Disetujui pada bagian status.

|                | Daftar Diklat → Diklat Berjenjang Tingkat Dasar Daring Kombinasi<br>Diklat Berjenjang Tingkat Dasar Daring Kombinasi<br>30 Desember 2021 s/d 03 Januari 2022 |                             |             |   |                                         |            |
|----------------|----------------------------------------------------------------------------------------------------|-----------------------------|-------------|---|-----------------------------------------|------------|
| 1 Kelas Diklat | Angkatan 1 LPD Dumy                                                                                                    | Status kelas y<br>disetujui | yang: sudah | • | Q,<br>Aksi Selanjutnya<br>ເ⇔ MENUJU LMS | <b>C</b> + |
|                |                                                                                                    | $\checkmark$                | 1 >         |   |                                         |            |

16. Kelas yang sudah disetujui akan otomatis sinkron dengan LMS, sehingga peserta dan petugas kelas diklat sudah bisa mengakses ke LMS sesuai jadwal pelaksanaan diklat yang diikuti.

## **Cara Akses LMS**

Untuk Peserta dan Petugas diklat (Admin Kelas, PPM dan PPTM) yang telah ditambahkan pada kelas diklat dan telah melakukan konfirmasi kesediaan maka bisa mengakses LMS dengan langkah-langkah sebagai berikut:

1. Peserta dan Petugas kelas diklat login melalui situs https://paud.simpkb.id/.

| elamat Datang<br>II Aplikasi SIMPKB<br>MPKB - Admin / Personal merupakan aplikasi induk dalam manajemen<br>angembangan keprofesian dan keberlanjutan.<br>urel / SIMPKB-ID (No. UKG) •<br>Masukkan Surel atau SIMPKB-ID (No. UKG)<br>ata Sandi • |                                          |
|----------------------------------------------------------------------------------------------------|------------------------------------------|
| Masukkan kata sandi Anda 💿                                                                                                    |                                          |
| upa kata sandi? Registrasi akun GTK?                                                                                                    | Masuk Dengan Akun<br>Admin / Personal    |
| Akun SIMPATIKA                                                                                                    | SIMPKB-ID (No. UKG) atau akun Belajar.id |

2. Pada halaman beranda klik menu **Kelas Diklat Daring**, kemudian Anda akan diarahkan pada halaman kelas diklat, klik tombol **Tautan LMS** untuk Petugas diklat dan tombol **Menuju LMS** untuk Peserta diklat.

|                                                                                                    | Daftar Kelas Diklat Daring                                                                                                    | - <b>-</b>        |
|----------------------------------------------------------------------------------------------------|----------------------------------------------------------------------------------------------------|-------------------|
| Selamat Datang di Aplikasi<br>DIKLAT BERJENJANG GTK PAUD                                                                                                    | Kelas Diklat Daring                                                                                                    |                   |
| ♠ Beranda                                                                                                    |                                                                                                    |                   |
| Profil Akun                                                                                                    | 1 Kelas Diklat                                                                                                    | ۹ (۵              |
| Profil Pengajar<br>Diklat                                                                                                    | Nama Kelas         Jadval Pelaksanaa           Z Desember 202         2 Desember 202           Barat         2 Desember 202                                                                                                    | - 26 Januari 2022 |
| · <b>ẹ.</b> Kelas Diklat Daring                                                                                                    | < 1 >                                                                                                    |                   |
| 🖓 ke Aplikasi SIMPKB                                                                                                    | Contoh tampilan untuk Petugas dikla                                                                                                    | 2                 |
|                                                                                                    |                                                                                                    |                   |
|                                                                                                    | Kelas Diklat                                                                                                    | <u>9</u> -        |
| Selamat Datang di Aplikasi<br>DIKLAT BERJENJANG GTK PAUD                                                                                                    | Kelas Diklat<br>Kelas Diklat                                                                                                    | 9 -               |
| Selamat Datang di Apikasi<br>DIKLAT BERJENJANG GTK PAUD                                                                                                    | Kelas Diklat<br>Kelas Diklat                                                                                                    | 9 -               |
| Selamat Datang di Aplikasi<br>DIKLAT BERJENJANG GTK PAUD                                                                                                    | Kelas Diklat Kelas Diklat                                                                                                    | <b>م</b> و        |
| Contraction of the sector of the sector of t | Kelas Diklat       Kelas Diklat       1 Kelas Diklat       Kelas Liklat       Relas Kaba Skasi - Diklat Berjenjang Tingkat Dasar Batch       Kelas Kab Bekasi - Diklat Berjenjang Tingkat Dasar Batch       Relas Kaba Skasi - Diklat Berjenjang Tingkat Dasar Batch       Image: State State |                   |

 Selanjutnya akan muncul halaman LMS yang sudah disediakan, silakan Peserta dan Petugas diklat berkegiatan dalam aplikasi LMS sesuai dengan jadwal yang sudah ditentukan.

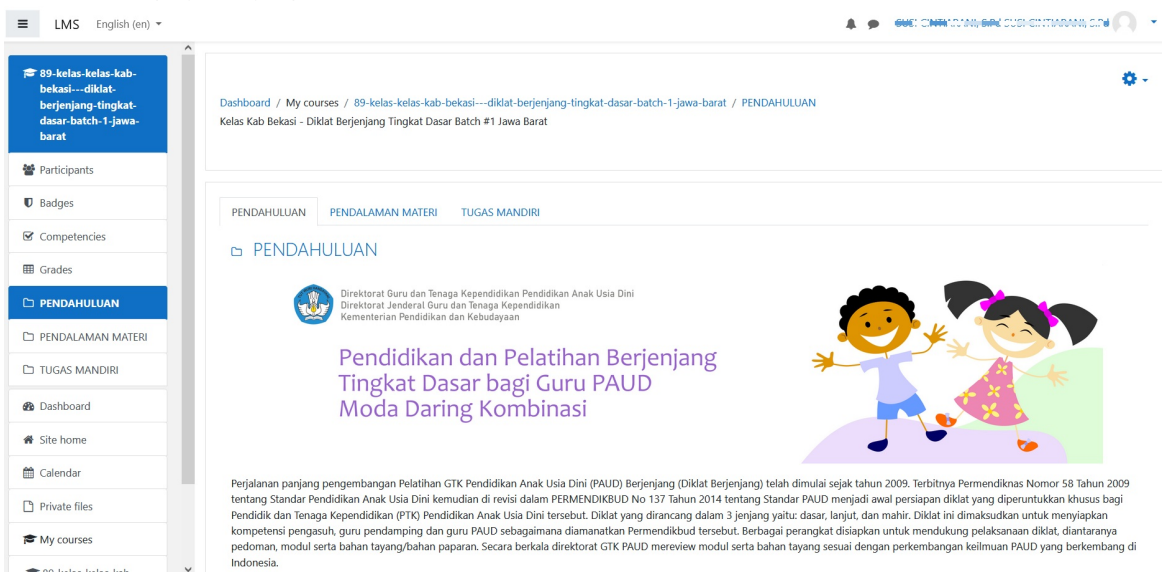

#### **Diklat Moda Luring Tersistem**

1. Login Operator LPD melalui situs https://paud.simpkb.id/, pada halaman beranda klik menu **Diklat Luring Tersistem** selanjutnya Anda akan diarahkan pada halaman penambahan diklat. Pada halaman tersebut klik tombol tambah (+) untuk menambahkan diklat.

|                                          | Diklat Luring                                         |                         |                                              |       |
|------------------------------------------|-------------------------------------------------------|-------------------------|----------------------------------------------|-------|
| n an an an an an an an an an an an an an | 1 Diklat                                              |                         | Cari Data                                    | ۹ C + |
| A 10 A 10 A 10                           | Nama Diklat<br>Diklat Berjenjang Tingkat Dasar Luring | Jenjang Diklat<br>Dasar | Tanggal Pelaksanaan<br>12 - 22 November 2021 | 2 :   |
|                                          |                                                       | <                       | 1 >                                          | _     |
| 1<br>2. Kelola Diklat Luring             |                                                       |                         |                                              |       |

- 2. Selanjutnya lakukan pengisian data diklat pada halaman tambah diklat sesuai kolom yang tersedia, pastikan kolom yang bertanda bintang (\*) tidak dikosongkan.
- 3. Silahkan tentukan beberapa ketentuan dibawah ini:
  - Jenis diklat dan jenjang diklat yang ingin diikuti.
  - Lokasi kelas diklat pada bagian Kota/Kabupaten yang mana lokasi ini akan menjadi lokasi Kunjungan Belajar Lokal (KBL), selain itu lokasi KBL juga akan berpengaruh pada penambahan Petugas diklat (PPTM) yang harus berada satu wilayah Kota/Kabupaten dengan lokasi kelas diklat nya.
  - Tanggal pelaksanaan diklat (tanggal mulai dan tanggal selesai).

|                                                                 |   |                                                    |   | <br>SIMPA |
|-----------------------------------------------------------------|---|----------------------------------------------------|---|-----------|
|                                                                 |   |                                                    |   |           |
|                                                                 |   |                                                    |   |           |
| Keterangan diklat                                               |   |                                                    |   |           |
| Nama Diklat *                                                   |   |                                                    |   |           |
| Diklat Berjenjang Tingkat Dasar Luring                          |   |                                                    |   |           |
| Jenis Diklat *                                                  |   | Jenjang Diklat *                                   |   |           |
| Diklat Berjenjang                                               | • | Dasar                                              |   |           |
| Kelas antak meningkatkar mata pembelaja                         |   |                                                    |   |           |
|                                                                 |   |                                                    |   |           |
| Provinsi *                                                      |   | Kota/Kabupaten *                                   |   |           |
| Provinsi *<br>Jawa Timur                                        | • | Kota/Kabupaten *<br>Kota Malang                    |   |           |
| Provinsi *<br>Jawa Timur<br>Pelaksanaan diklat                  | • | Kota/Kabupaten *<br>Kota Malang                    | • |           |
| Provinsi *<br>Jawa Timur<br>Pelaksanaan diklat<br>Tanggal Mulai | • | Kota/Kabupaten *<br>Kota Malang<br>Tanggal Selesal | • |           |

- 4. Klik **SIMPAN** jika pengisian data sudah lengkap dan sesuai, selanjutnya nanti akan muncul diklat yang telah dibuat pada halaman diklat luring.
- 5. Jika terdapat kesalahan pada data diklat yang telah ditambahkan bisa menggunakan fitur opsi (titik tiga) silahkan di klik, kemudian klik ubah untuk mengubah data atau klik hapus untuk menghilangkan data diklat yang telah dibuat.

6. Untuk membuat kelas diklat silahkan klik opsi (titik tiga) pada diklat yang telah dibuat kemudian klik Kelola Diklat.

| Diklat Luring                                          |                         |                                            |                                      |
|--------------------------------------------------------|-------------------------|--------------------------------------------|--------------------------------------|
| 1 Diklat                                               |                         | Cari Data                                  | Q (O +                               |
| Name Diklat     Diklat Berjenjang Tingkat Dasar Luring | Jenjang Diklat<br>Dasar | Tanggal Pelaksanaan<br>3 - 31 Januari 2022 | → Kelola Diklat<br>✓ Ubah<br>■ Hapus |

7. Silahkan klik tombol tambah (+) kemudian lakukan pengisian data kelas diklat sesuai kolom yang tersedia, pastikan kolom yang bertanda bintang (\*) tidak dikosongkan.

| Daftar Diklat 🔅 Diklat Berjenjang Tingkat Dasar Luring<br>Diklat Berjenjang Tingkat Dasar Luring<br>o 03 Januari 2022 s/d 31 Januari 2022 Klik untuk menambah kelas |                              |                                        |                    |                           |        |  |  |  |  |
|----------------------------------------------------------------------------------------------------|------------------------------|----------------------------------------|--------------------|---------------------------|--------|--|--|--|--|
| <b>2</b> Kelas Diklat                                                                                                    |                              |                                        | Cari Data          |                           | ۹ ۲ +  |  |  |  |  |
| Nama Kelas<br>Kelas Diklat Dasar<br>Dummy                                                                                                    | Angkatan 1 LPD               | Mata Pelajaran<br>Diklat seri GTK PAUD | Status<br>Kandidat | Aksi Selanjutnya          | N E    |  |  |  |  |
| Nama Kelas<br>Kelas Simulasi Mer                                                                                                    | ngajar 2                     | Mata Pelajaran<br>Diklat seri GTK PAUD | Status<br>Kandidat | Aksi Selanjutnya<br>AJUKA | IN E   |  |  |  |  |
|                                                                                                    |                              | ¢                                      |                    |                           | SIMPAN |  |  |  |  |
| Tambah kelas<br>Nama Kelas *<br>Kelas Diklat Dasar Angkatan<br>Mata Pelajaran *                                                                                     | 1 LPD Dummy                  | Jumlah P.                              | engajar *          |                           |        |  |  |  |  |
| Diklat seri GTK PAUD                                                                                                    |                              | ▼ 9                                    |                    | •                         |        |  |  |  |  |
| Deskripsi<br>Kelas untuk meningkatkan n                                                                                                    | nutu belajar anak usia dini. | wajib di                               | pilih              |                           |        |  |  |  |  |
| Provinsi *                                                                                                    |                              | Kota/Kab                               | upaten *           |                           |        |  |  |  |  |
| Jawa Timur                                                                                                    |                              | ▼ Kota M                               | alang              | ~                         |        |  |  |  |  |
| Kecamatan *                                                                                                    |                              | Kelurahan                              | *                  |                           |        |  |  |  |  |
| Lowokwaru                                                                                                    |                              | ✓ Merjos                               | ari                | •                         |        |  |  |  |  |

- 8. Pada bagian jumlah pengajar silahkan dipilih sesuai kebutuhan diklat yang Anda selenggarakan, jumlah tersebut adalah keseluruhan dari PPM dan PPM Tambahan.
- 9. Klik **SIMPAN** jika pengisian data sudah lengkap dan sesuai, selanjutnya nanti akan muncul kelas diklat yang telah dibuat pada halaman kelas diklat.

10. Untuk mengubah kelas diklat yang telah ditambahkan silahkan klik opsi (titik tiga) kemudian klik Edit Kelas.

| Dafta<br>Dikl<br>© 0:                                     | Diklat → Diklat Berjenjang Tingkat Dasar Lu<br>at Berjenjang Tingkat Dasar Lur<br>3 Januari 2022 s/d 31 Januari 2022 | uring<br>'ing      |                                          |
|-----------------------------------------------------------|----------------------------------------------------------------------------------------------------|--------------------|------------------------------------------|
| <b>2</b> Kelas Diklat                                     |                                                                                                    | Cari Data          | ۹ ۲                                      |
| Nama Kelas<br>Kelas Diklat Dasar Angkat<br>Dummy          | Mata Pelajaran<br>Diklat seri GTK PAUD                                                                               | Status<br>Kandidat | Aksi Selanjutnya<br>AJUKAN               |
| Nama Kelas<br>Kelas Diklat Dasar Angkat<br>Dummy #kelas 2 | Mata Pelajaran<br>Diklat seri GTK PAUD                                                                               | Status<br>Kandidat | Aksi Selanjutnya<br>AJUKAN<br>Info Kelas |
|                                                           | <                                                                                                    |                    | Edit Kelas                               |

11. Setelah kelas berhasil dibuat selanjutnya silahkan klik opsi (titik tiga) kemudian klik **Info Kelas**, berikut ini yang perlu dilengkapi dalam pengkelasan:

#### • Jadwal Diklat

Silahkan unduh template jadwal dengan cara klik UNDUH DISINI kemudian simpan dan lengkapi, setelah dilengkapi silahkan simpan dalam format PDF kemudian unggah ulang melalui tombol UNGGAH JADWAL, nanti akan muncul info pada bagian keterangan yang sebelumnya Belum Diunggah berubah menjadi Sudah Diunggah.

#### • Peserta Diklat

- Pada bagian Tab Peserta, silahkan klik tombol TAMBAH kemudian pada halaman pop up yang muncul klik checkbox pada peserta yang ingin ditambahkan, selanjutnya klik SIMPAN. Jika ingin menutup halaman klik BATAL atau tanda X.
- Untuk menghapus peserta silakan klik icon sampah.
- Petugas Diklat
  - Untuk penambahan petugas diklat secara layout sama dengan peserta diklat hanya saja untuk Admin Kelas tidak ada konfirmasi kesediaan sedangkan untuk PPTM/PPM/PPM Tambahan terdapat konfirmasi kesediaan.
  - Untuk menghapus petugas diklat silakan klik icon sampah, namun untuk petugas yang sudah konfirmasi Bersedia tidak bisa dihapus sebelum konfirmasinya dibatalkan terlebih dahulu dari akun petugasnya itu sendiri.

| х           |                          |                                                       |                              |                    |                                          |               |              |
|-------------|--------------------------|-------------------------------------------------------|------------------------------|--------------------|------------------------------------------|---------------|--------------|
| 1           | Info dan Detil Kel       | as                                                    |                              |                    |                                          |               |              |
|             | (F)                      | <sub>Nama Kelas</sub><br>Kelas Diklat Dasar Angkata   | an 1 LPD Dummy               |                    |                                          |               |              |
| Klil<br>mer | k untuk<br>nutup halaman | Deskripsi Kelas<br>Kelas untuk meningkatkan           | mutu belajar anak usia dini. |                    |                                          |               |              |
|             |                          | Lokasi<br>Merjosari, Lowokwaru, Kot                   | a Malang, Jawa Timur         |                    | Jumlah Pengajar<br>9                     |               |              |
|             |                          | Tanggal Mulai Kelas<br>03 Januari 2022                |                              |                    | Tanggal Selesai Kelas<br>31 Januari 2022 |               |              |
|             |                          | Jadwal Diklat Dasar<br>* Silakan unduh template Jadwa | al dasar UNDUH DISINI        |                    | Keterangan<br>Sudah Diunggah             |               |              |
|             |                          | UNGGAH JADWAL                                         |                              |                    |                                          |               |              |
|             |                          | PESERTA                                               | ADMIN KELAS                  | PPTM               | PPM                                      | PPM T.        | AMBAHAN      |
|             | Daftar Peserta           |                                                       |                              |                    | <u>Klik ur</u>                           | ituk menambah | ▶С. + ТАМВАН |
|             | Nama Lengkap             |                                                       |                              | Surel              |                                          |               |              |
|             | NUR HASANAH              |                                                       |                              | 202000538956@guruk | ku.ld                                    | ũ             |              |
|             | RITA                     |                                                       |                              | 20562168180001@sia | ip.id                                    | D.            |              |
|             | WIHELMUS JEHAE           | DUNG                                                  |                              | 201510851549@guruk | su.id                                    | 0             |              |

| -         |                                    | Pilih Peserta I | Diklat                                   |                                   |       | ×         |
|-----------|------------------------------------|-----------------|------------------------------------------|-----------------------------------|-------|-----------|
| nfo dan D | Detil Kelas                        | SIMPKB PAUD     | SIMPKB SD SIM                            | PKB RA KANDIDAT NON DAPODIK       |       | Â         |
|           | <sub>Nama Kelas</sub><br>Kelas Dik | 441 Peserta     |                                          | Cari Data                         | QQ    |           |
|           | Deskripsi Kel<br>Kelas unt         | • •             | Nama<br>RITA                             | Email<br>20562168180001@siap.id   |       |           |
|           | Lokası<br>Merjosari                | • 8             | <mark>Nama</mark><br>DWI HESTININGRUM    | Email<br>20562168189001@siap.id   |       |           |
|           | Tanggal Mula<br>03 Janua           | • •             | <mark>Nama</mark><br>AHWA SULAIMAN       | Email<br>9137750652300063@siap.id |       |           |
|           | Jadwal Di<br>* Silakan ui          | • •             | <mark>Nama</mark><br>ANDRIYANI WININGSIH | Email<br>8162755656300013@siap.id |       |           |
|           | UNGGAH                             | • 8             | Nama<br>FAIDHOH                          | Email<br>5255756659300013@siap.id | ×     | v         |
|           | PESERTA                            |                 | < (1                                     | 2 44 45 >                         |       | і тамвана |
| Daftar Pe | eserta                             |                 |                                          |                                   | BATAL |           |

- 12. Untuk keluar/menutup halaman detail kelas silahkan klik tombol **X**.
- 13. Setelah pengkelasan lengkap maka tombol **AJUKAN** akan aktif, silahkan klik tombol tersebut untuk mengajukan kelas diklat yang akan diselenggarakan di LPD Anda.

|                               |                                 | Daftar Diklat → Diklat Berjenjang Tingkat Dasar Luring<br>Diklat Berjenjang Tingkat Dasar Luring<br>o 03 Januari 2022 s/d 31 Januari 2022 |       |   |
|-------------------------------|---------------------------------|----------------------------------------------------------------------------------------------------|-------|---|
| <b>2</b> Kelas Diklat         |                                 | Ajuan Diklat                                                                                                    | م [ C | + |
| Nama Kela<br>Kelas D<br>Dummy | as<br>Viklat Dasa               | Relas Diklat Dasar Angkatan 1 LPD Dummy<br>Deskripsi: Kelas untuk meningkatkan mutu belajar anak usia dini.                               | KAN   | : |
| Kelas D<br>Dummy              | as<br>Viklat Dasa<br>V #kelas 2 | Apakan anda ingin melakukan ajuan pada kelas berikut ?<br>tildat AJU<br>TIDAK YA                                                          |       | : |
|                               |                                 | 2 1 0                                                                                                    |       |   |

14. Jika terdapat kesalahan atau perubahan pada kelas diklat yang sudah diajukan dan belum disetujui Admin GTK silhakan klik **BATAL AJUAN**, lengkapi kebutuhan kelas nya kemudian ajukan kembali.

|                                                   | Daftar Diklat   Diklat Berjenjang Tingkat Dasar Luring Diklat Berjenjang Tingkat Dasar Luring O 3 Januari 2022 s/d 31 Januari 2022         |                                   |
|---------------------------------------------------|----------------------------------------------------------------------------------------------------|-----------------------------------|
| <b>2</b> Kelas Diklat                             | ▲ Batalkan Ajuan Diklat                                                                                                    | ۹ 0 +                             |
| Nama Kelas<br>Kelas Diklat Dasa<br>Dummy          | Kelas Diklat Dasar Angkatan 1 LPD Dummy         Ide           Deskripsi: Kelas untuk meningkatkan mutu belajar anak usia dini.         Ide | an BATAL AJUAN :                  |
| Nama Kelas<br>Kelas Diklat Dasa<br>Dummy #kelas 2 | Apakan anda ingin membatalkan ajuan pada kelas berikut ?                                                                                   | ati Akil Sanjutnya<br>AJUKAN<br>1 |

15. Silahkan pantau status kelas nya untuk mengetahui kelas diklat yang diajukan telah di proses atau belumnya oleh Admin GTK.

### Penambahan Peserta Non Dapodik

**Peserta Non Dapodik adalah** peserta yang ditambahkan dari unsur Guru yang tidak terdata dalam Dapodik untuk kebutuhan diklat moda luring tersistem. Penambahan peserta non dapodik terdapat dua cara yaitu dengan menginputkan datanya satu persatu atau menggunakan unggahan excel. Berikut alur penambahan peserta non dapodik.

#### A. Penambahan dengan menginputkan datanya satu persatu.

 Login Operator LPD melalui situs https://paud.simpkb.id/, pada halaman beranda klik menu Diklat selanjutnya Peserta Non Dapodik selanjutnya Anda akan diarahkan pada halaman daftar peserta. Pada halaman tersebut klik tombol tambah (+) untuk menambahkan peserta.

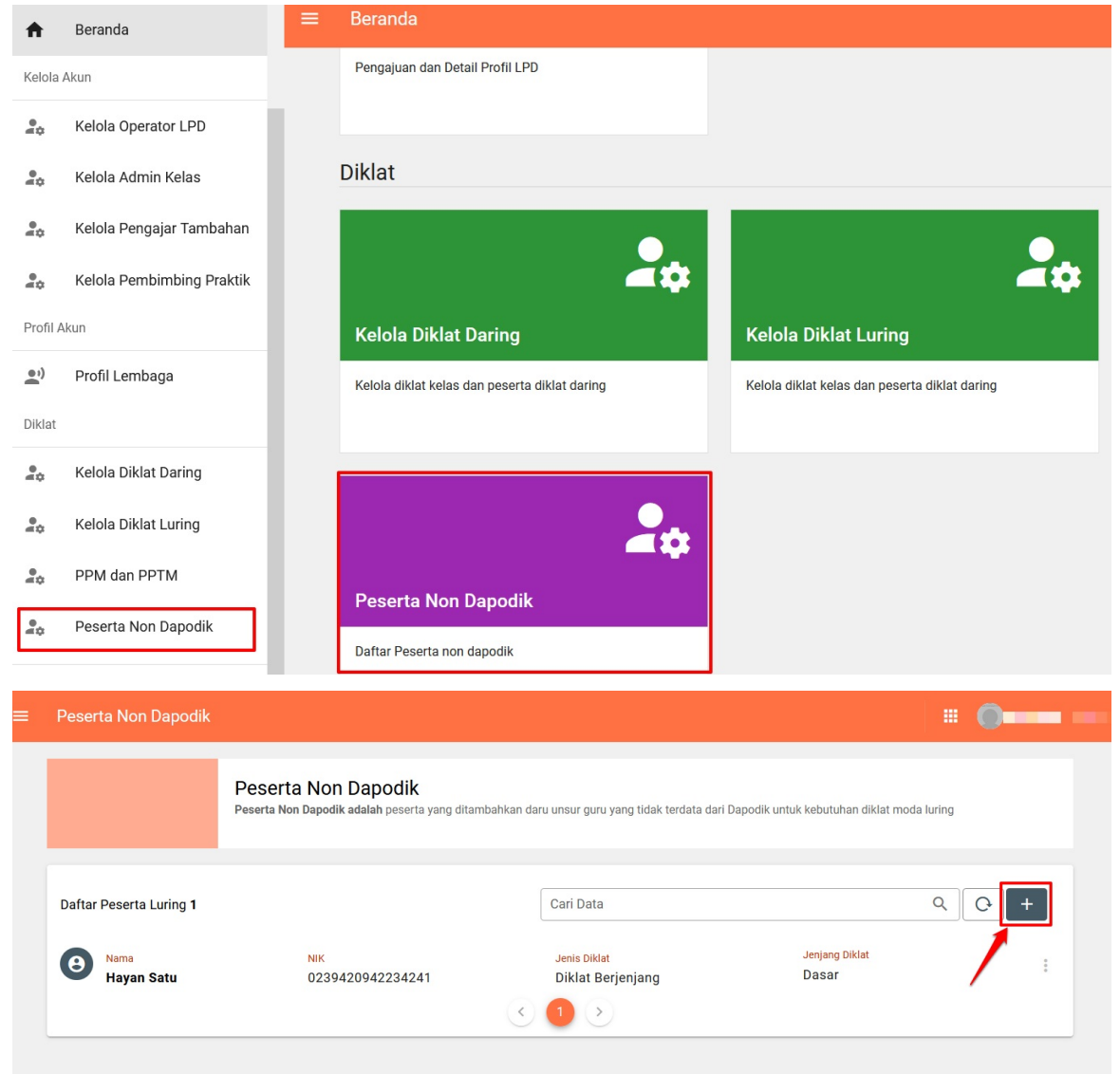

2. Selanjutnya lengkapi data peserta pada kolom-kolom yang tersedia, pastikan kolom isian yang ada tanda bintang (\*) tidak dikosongkan (harus diisi).

| bah Peserta Nor | n Dapodik                                   |                 |                      |                                     |          |
|-----------------|---------------------------------------------|-----------------|----------------------|-------------------------------------|----------|
|                 |                                             |                 |                      |                                     |          |
|                 |                                             |                 |                      |                                     |          |
|                 | 1 Data Peserta                              |                 |                      | <ul> <li>Konfirmasi Data</li> </ul> |          |
|                 | Data Peserta                                |                 |                      |                                     |          |
|                 | Nama Lengkap *                              |                 | NIK *                |                                     |          |
|                 | Nama Lengkap                                |                 | NIK                  |                                     |          |
|                 |                                             | 0 / 100         |                      |                                     | 0/16     |
|                 | Tempat Lahir *                              | Tanggal Lahir * |                      | Jenis Kelamin*                      |          |
|                 | Tempat Lahir                                | Tanggal Lahir   |                      | 🔾 Laki-Laki 🔘 Perempuan             |          |
|                 | Alamat Email *                              |                 | Nomor HP/WA          |                                     |          |
|                 | Alamat Email                                |                 | Nomor HP/WA          |                                     |          |
|                 |                                             |                 |                      |                                     | 0/14     |
|                 | Alamat Sesual KTP *                         |                 |                      |                                     |          |
|                 | Provinsi *                                  |                 | Kota/Kabupaten *     |                                     | li       |
|                 | Provinsi                                    | *               | Kota/Kabupaten       |                                     | *        |
|                 | Unit Kerja                                  |                 |                      |                                     |          |
|                 | Unit Kerja                                  |                 |                      |                                     |          |
|                 | Data Diklat                                 |                 |                      |                                     |          |
|                 | Jenjang Diklat *                            |                 | Jenis Diklat *       |                                     |          |
|                 | Jenjang Diklat                              | •               | Jenis Diklat         |                                     | *        |
|                 | Data Unggahan                               |                 |                      |                                     |          |
|                 | Unggah Sertifikat/Ijazah * 👩                |                 | Unggah Scan KTP      |                                     |          |
|                 | Pindaian Berkas Sertifikat (20 KB - 1,5 MB) | 0               | File scan KTP (20 KB | - 1,5 MB)                           | 0        |
|                 | Unggah Surat Keterangan Instansi *          |                 |                      |                                     |          |
|                 | File jpg.png.pdf (20 KB - 1,5 MB)           | Q               |                      |                                     |          |
|                 |                                             | 0               |                      |                                     |          |
|                 | Form dengan tanda (*) wajib di isi          |                 |                      | SEL                                 | ANJUTNYA |
|                 |                                             |                 |                      |                                     |          |

3. Klik **selanjutnya** jika pengisian data sudah lengkap, kemudian klik sebelumnya pada laman konfirmasi data jika masih ada perubahan data dan klik **simpan** jika sudah sesuai.

| Tambah Peserta Non | Dapodik        |                          |                                              |             |                               |            |                                   |
|--------------------|----------------|--------------------------|----------------------------------------------|-------------|-------------------------------|------------|-----------------------------------|
|                    |                |                          |                                              |             |                               |            |                                   |
|                    |                | 🕑 Data Pes               | serta                                        |             |                               | _          | 2 Konfirmasi Data                 |
|                    | Konfirmasi Tam | bah Peserta              |                                              |             |                               |            |                                   |
|                    | $\mathbf{O}$   | Nama<br>NIK              | : Adam<br>: 3172042802                       | 830004      | Alamat Email<br>Nomor Telepon | :          | adam_221@gmail.com<br>08123123421 |
|                    |                | Tempat, Tanggal<br>Lahir | : Banjar                                     |             | Jenis Kelamin                 | 1          | Laki - laki                       |
|                    |                | Tanggal Lahir            | : 27 Januari 2                               | 022         | Unit Kerja                    |            | banjaran                          |
|                    |                | Alamat                   | : banjar negar<br>Jawa Barat,<br>Kab. Pangan | a,<br>daran | Jenis Diklat                  | :          | Diklat Berjenjang<br>Dasar        |
|                    |                | File Sertifikat :        | LIHAT SERTIFIKAT                             | )           |                               |            |                                   |
|                    |                |                          |                                              |             | Klik jika in<br>data kemba    | gin<br>ali | merubah SEBELUMNYA                |

4. Untuk melihat detail profil, mengubah atau menghapus data yang telah ditambahkan silakan klik fitur opsi (titik tiga) disebelah kanan peserta.

| Peserta Non Dapodik             |                                                                          |                                                        |                                          | • •                                                 |
|---------------------------------|--------------------------------------------------------------------------|--------------------------------------------------------|------------------------------------------|-----------------------------------------------------|
|                                 | Peserta Non Dapodik<br>Peserta Non Dapodik adalah peserta yang ditambahk | an daru unsur guru yang tidak terdata dari             | Dapodik untuk kebutuhan diklat moda luri | ng                                                  |
| Daftar Peserta Luring 2         | NIK                                                                      | Cari Data<br>Jenis Diklat                              | Jenjang Diklat                           |                                                     |
| Hayan Satu<br>B<br>Nama<br>Adam | 0239420942234241<br>NIK<br>3172042802830004                              | Diklat Berjenjang<br>Jenis Diklat<br>Diklat Berjenjang | Dasar<br>Jenjang Dikiat<br>Dasar<br>2    | <ul> <li>Detil Profil</li> <li>Edit Data</li> </ul> |
|                                 |                                                                          |                                                        |                                          | 🗍 Hapus                                             |

5. Peserta yang telah ditambahkan nanti akan muncul dan bisa dipilih pada kelas diklat luring bagian peserta diklat.

#### B. Penambahan menggunakan unggahan excel.

- 1. Operator LPD login, kemudian pada halaman beranda klik menu Diklat selanjutnya klik Pesertan Non Dapodik.
- 2. Pada halaman peserta non dapodik yang muncul klik fitur unggah (icon panah keatas).

|          | Selamat Datang di Aplikasi<br>DIKLAT BERJENJANG | = | Peserta Non Dapodik                |                                          |                                                    | PROGRAM/LAYANAN               | 🗿 Kukuh Ari I |
|----------|-------------------------------------------------|---|------------------------------------|------------------------------------------|----------------------------------------------------|-------------------------------|---------------|
|          | PAUD                                            |   | Peserta Non Dapodik                |                                          |                                                    |                               |               |
| <b>f</b> | Beranda                                         |   | Peserta Non Dapodik adalah peserta | yang ditambahkan daru unsur guru yang ti | dak terdata dari Dapodik untuk kebutuhan diklat mo | da luring                     |               |
| Ē        | Profil Lembaga                                  |   |                                    |                                          |                                                    |                               |               |
|          | Kelola Akun 🗸 🗸                                 |   | Daftar Peserta Luring 19           |                                          | Cari Data                                          | <b>3</b> → ± 0                | +             |
| E.       | Diklat ^                                        | - | Nama                               | NIK                                      | Jenis Diklat                                       | Jenjang Diklat                |               |
|          | Diklat Daring Kombinasi                         |   | Suyoto                             |                                          | Diklat Berjenjang                                  | Dasar<br>Sudah Unggah Dokumen | :             |
|          | Diklat Luring Tersistem                         |   | Nama<br>Suyoto                     | NIK                                      | Jenis Diklat<br>Diklat Berjenjang                  | Jenjang Diklat<br>Mahir       |               |
|          | PPM dan PPTM                                    |   |                                    |                                          |                                                    | Sudah Unggah Dokumen          |               |
|          | Peserta Non Dapodik                             | - | Hayan Satu                         |                                          | Diklat Berjenjang                                  | Mahir<br>Sudah Unggah Dokumen | :             |
| A        | ke Aplikasi SIMPKB                              |   | Nama<br>Nacasab Munarab            | NIK                                      | Jenis Diklat<br>Diklat Pariapiana                  | Jenjang Diklat<br>Dasar       |               |

3. Selanjutnya akan muncul pop up untuk mengunggah data peserta, silakan unduh template excel untuk unggah data peserta dengan menekan tombol **Disini**.

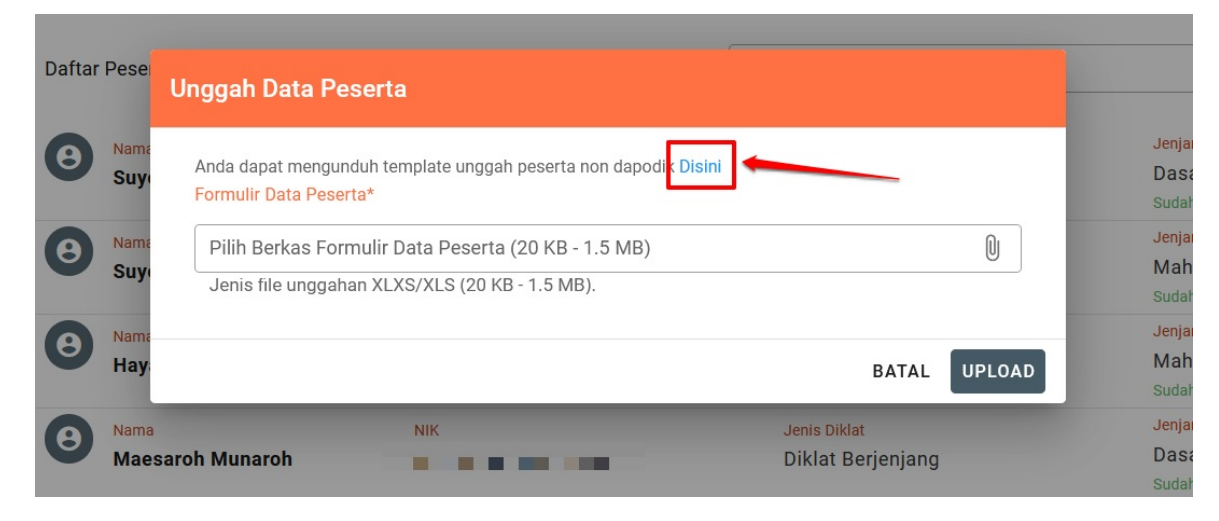

4. Silakan simpan file format excel yang telah diunduh tadi kemudian isi dengan data peserta non dapodik yang akan diunggah.

| $\leftrightarrow \rightarrow \checkmark \uparrow$ |                                           | ~ C               | ک Search Downloads              |                                                       | 5       |
|---------------------------------------------------|-------------------------------------------|-------------------|---------------------------------|-------------------------------------------------------|---------|
| Organize 👻 New 1                                  | folder                                    |                   | <b>∃</b> • (?)                  |                                                       |         |
|                                                   | Name                                      | Date modified     | Type 🗸 Size                     |                                                       |         |
|                                                   | $\sim$ Today                              |                   | •                               |                                                       |         |
|                                                   | : Itemplate-peserta-nondapodik-20220427   | 5/13/2022 9:02 PM | Microsoft Excel W               |                                                       |         |
|                                                   |                                           |                   |                                 | u yang tidak tardata dari Dapadik untuk kabutuhan dik | lat mod |
|                                                   |                                           |                   |                                 | u yang tidak terdata dari bapolik untuk kebutunan dik | atmou   |
| > ConeDrive                                       |                                           |                   |                                 |                                                       |         |
| > 💻 This PC                                       |                                           |                   |                                 |                                                       |         |
| > 🏪 Network                                       |                                           | _                 |                                 |                                                       |         |
| File name: t                                      | emplate-peserta-nondapodik-20220513211838 |                   |                                 |                                                       |         |
| Save as type: M                                   | licrosoft Excel 97-2003 Worksheet         |                   | ~                               | n dapodik Disini                                      |         |
|                                                   |                                           |                   |                                 |                                                       |         |
| <ul> <li>Hide Folders</li> </ul>                  |                                           |                   | Save Cancel                     | 5 MB)                                                 |         |
|                                                   | Suy.                                      | Jenis file ungga  | han XI XS/XI S (20 KB - 1.5 MB) |                                                       |         |
|                                                   |                                           |                   |                                 |                                                       |         |
|                                                   |                                           |                   |                                 |                                                       |         |
|                                                   | ilay.                                     |                   |                                 | BATAL                                                 | AD      |

5. Setelah file format excel diisi dan disimpan datanya silakan kembali pada SIM Diklat Berjenjang PAUD tepatnya di halaman unggah data peserta non dapodik kemudian klik kolom pilih berkas formulir data peserta.

| template-peserta-nondapodik-20220427144612 🝷                           | Search (Alt+Q)                                                                                                   |                                                                         | Hayan Hayan 🕮 🖬 — 🗇 🗙                               |
|------------------------------------------------------------------------|----------------------------------------------------------------------------------------------------|-------------------------------------------------------------------------|-----------------------------------------------------|
| File Home Insert Page Layout Formulas Data Review View H               | lelp                                                                                                    |                                                                         | Comments 🖻 Share                                    |
| $ \begin{array}{c c c c c c c } & & & & & & & & & & & & & & & & & & &$ | 2b Wrap Text     General     E       Image: Merge & Center     \$ ~ % 9 5% 9     Conditional For Formatting ~ Ta | mat as Cell<br>ble × Styles × View view view view view view view view v | m * ŽV O<br>Sort & Find &<br>Filter * Select * Data |
| Clipboard Si Font Si Aligne                                            | rent Fail Number Fail Style                                                                                      | rs Cells                                                                | Editing Analysis .                                  |
|                                                                        |                                                                                                    |                                                                         |                                                     |
| A4 $-$ : $\times \checkmark f_x$                                       |                                                                                                    |                                                                         |                                                     |
| A B C D E F                                                            | G H I J K                                                                                                    | L M N                                                                   | O P Q R                                             |
| 1 No Nama Lengkap NIK Tempat Li Tanggal Lahir Jenis Kelamin Ema        | il Nomor HP/WA Alamat Se Provinsi Kota/Kabupaten                                                                 | Unit Kerja Provinsi Unit Kerja Kota/Kabupaten Unit K                    | erji Pendidika Jenis Guri Jenis Diklat Jenjang D    |
| 2 1 NURHIDAYANI Kab. Way 1990-08-06 Perempuan nur                      | hidayani@gmail.c08122333444!Lampung, Lampung Kab. Way Kanan                                                      | TK AN-NU Lampung Kab. Way Kanan                                         | S1 TK Diklat Berjenjang Dasar                       |
| 3                                                                      |                                                                                                    |                                                                         |                                                     |
| 4                                                                      |                                                                                                    |                                                                         |                                                     |
| 5                                                                      |                                                                                                    |                                                                         |                                                     |
| 6                                                                      |                                                                                                    |                                                                         |                                                     |
| 7                                                                      |                                                                                                    |                                                                         |                                                     |
| 8                                                                      |                                                                                                    |                                                                         |                                                     |
| 9                                                                      |                                                                                                    |                                                                         |                                                     |
| 10 6                                                                   | ontoh isian data peserta non dar                                                                                 | odik                                                                    |                                                     |
| 11                                                                     | enten ielan ada peseta nen aal                                                                                   | Count.                                                                  |                                                     |
| 12                                                                     |                                                                                                    |                                                                         |                                                     |
| 13                                                                     |                                                                                                    |                                                                         |                                                     |
| 14                                                                     |                                                                                                    |                                                                         |                                                     |
| 16                                                                     |                                                                                                    |                                                                         |                                                     |
| 15                                                                     |                                                                                                    |                                                                         |                                                     |
| 10                                                                     |                                                                                                    |                                                                         |                                                     |
| 1/                                                                     |                                                                                                    |                                                                         |                                                     |
| 18                                                                     |                                                                                                    |                                                                         |                                                     |
| 17                                                                     |                                                                                                    |                                                                         |                                                     |

6. Pilih berkas file format excel yang akan diunggah kemudian klik tombol UPLOAD.

| Daftar | Pese         | Unggah Data Peserta                                                                                   |              |                   |
|--------|--------------|----------------------------------------------------------------------------------------------------|--------------|-------------------|
| 8      | Nama<br>Suya | Anda dapat mengunduh templata unggah peserta non dapodik Disini<br>Formulir Data Peserta*             |              | Jen<br>Da<br>Sud  |
| 8      | Nama<br>Suye | Pilih Berkas Formulir Data Peserta (20 KB - 1.5 MB)<br>Jenis file unggahan XLXS/XLS (20 KB - 1.5 MB). | 2            | Jen<br>Ma<br>Sud  |
| 8      | Nama<br>Hay  |                                                                                                    | BATAL        | Jenj<br>Ma<br>Sud |
| 0      | Nama         | NIK                                                                                                   | Jenis Diklat | Jen               |

- 7. Peserta yang berhasil diunggah akan muncul pada daftar peserta luring.
- 8. Berikut beberapa hal yang perlu diperhatikan dalam pengisian dan mengunggah data peserta non dapodik:
  - NIK yang diunggah adalah NIK asli dan formatnya sesuai.
  - Tidak ada data duplikat/sama pada jenis diklat dan jenjang diklat yang sama.

- Kolom tanggal lahir pastikan berformat date (tahun-bulan-tanggal).
- Sistem akan memberikan notifikasi/pesan jika terdapat kesalahan pada unggahakan data peserta non dapodik.

#### **Cara Menghapus Kelas Diklat Oleh Operator LPD**

Diklat Daring Kombinasi atau Diklat Luring Tersistem tidak bisa dihapus diklatnya jika didalamnya sudah mempunyai kelas, selanjutnya untuk Kelas Diklat tidak bisa dihapus jika sudah diajukan atau di verval oleh Admin GTK. Tatacara menghapus diklat dan kelas diklatnya bisa dilakukan dengan alur seperti dibawah ini:

- 1. Login Operator LPD pada situs https://paud.simpkb.id.
- 2. Setelah berhasil login, silakan klik menu Diklat, kemudian klik menu Diklat Daring Kombinasi atau Diklat Luring Tersistem, ini menyesuaikan pada diklat di moda apa yang akan dihapus.

| ŧ          | Beranda                                                                                 |   |                                                                          |                                                                          |
|------------|-----------------------------------------------------------------------------------------|---|--------------------------------------------------------------------------|--------------------------------------------------------------------------|
| <b>≞</b>   | Profil Lembaga                                                                          |   | Diklat                                                                   |                                                                          |
| <b>.</b>   | Kelola Akun                                                                             | ~ |                                                                          |                                                                          |
| *          | Verval Klaim Diklat Luring                                                              |   | <b>⊈</b> ‡                                                               | <b>▲</b> ‡                                                               |
|            |                                                                                         |   |                                                                          |                                                                          |
| 1F         | Diklat                                                                                  | ^ | Diklat Daring Kombinasi                                                  | Diklat Luring Tersistem                                                  |
| E          | Diklat<br>Diklat Daring Kombinasi                                                       | ^ | Diklat Daring Kombinasi<br>Kelola diklat kelas dan peserta diklat daring | Diklat Luring Tersistem<br>Kelola diklat kelas dan peserta diklat daring |
| 1 <b>.</b> | Diklat<br>Diklat Daring Kombinasi<br>Diklat Luring Tersistem                            | ^ | Diklat Daring Kombinasi<br>Kelola diklat kelas dan peserta diklat daring | Diklat Luring Tersistem<br>Kelola diklat kelas dan peserta diklat daring |
| •=         | Diklat<br>Diklat Daring Kombinasi<br>Diklat Luring Tersistem<br>Pengajar dan Pembimbing | ^ | Diklat Daring Kombinasi<br>Kelola diklat kelas dan peserta diklat daring | Diklat Luring Tersistem<br>Kelola diklat kelas dan peserta diklat daring |

3. Selanjutnya pada daftar diklat yang telah dibuat sebelumnya, klik fitur opsi (titik tiga) yang berada di sebelah kanan, akan tersedia 3 filihan fitur yaitu Kelola Diklat, Ubah Dan Hapus.

| 8 | Nama Diklat<br>Diklat Berjenjang Dasar Luring  | Jenjang Diklat<br>Dasar  |       | Tanggal Pelaksanaan | よ Kelola Diklat |
|---|------------------------------------------------|--------------------------|-------|---------------------|-----------------|
| 8 | Nama Diklat<br>Diklat Berjenjang Lanjut Luring | Jenjang Diklat<br>Lanjut |       | Tanggal Pelaksanaan | 🖍 Ubah          |
| 8 | Nama Diklat<br>Diklat Berjenjang Mahir Luring  | Jenjang Diklat<br>Mahir  |       | Tanggal Pelaksanaan | Hapus           |
| 8 | Nama Diklat<br>Diklat PCP Dasar Luring         | Jenjang Diklat<br>Dasar  |       | Tanggal Pelaksanaan | 0<br>0<br>0     |
|   |                                                |                          | < 1 > |                     |                 |

4. Untuk menghapus Diklat silakan klik fitur hapus, jika muncul pop up konfirmasi penghapusan diklat silakan klik YA, jika tidak jadi menghapus silakan klik TIDAK.

| 8 | <sub>Nama Diklat</sub><br>Dikjang Dasar Da               | 😵 Hapus Diklat                     |                                       |                 | gal Pendaftaran<br>2011 - Martin Martin Martin Martin Martin Martin Martin Martin Martin Martin Martin Martin Martin Martin Martin<br>2011 - Martin Martin Martin Martin Martin Martin Martin Martin Martin Martin Martin Martin Martin Martin Martin | : |  |
|---|----------------------------------------------------------|------------------------------------|---------------------------------------|-----------------|----------------------------------------------------------------------------------------------------|---|--|
| 8 | <sub>Nama Diklat</sub><br>Diklat Berjenjang<br>Kombinasi | Dikjang Dasar Daring (1)           |                                       | gal Pendaftaran | :                                                                                                    |   |  |
| 8 | Nama Diklat<br>Diklat Berjenjang                         | Apakan anda ingin menghapus data d | iklat berikut ?                       |                 | gal Pendaftaran<br>21 November 2022                                                                                                    | : |  |
| 8 | Nama Diklat<br>Diklat Berjenjang                         | ,                                  | TIDAK                                 | YA              | gal Pendaftaran<br>Pendantaran 19 Xurumium 2028                                                                                                    | : |  |
| 8 | Nama Diklat<br>Diklat Berjenjang                         | Tahapan<br>Mahir Daring Diklat F   | <mark>Diklat</mark><br>PCP Angkatan 1 | Tar<br>1 J      | nggal Pendaftaran<br>1. Juli 2022                                                                                                    | : |  |

5. Jika fitur Ubah atau Hapus tidak bisa di klik (non aktif) berarti didalam diklat yang mau dihapus sudah ada kelas yang sudah diajukan atau di verval.
| • | Nama Diklat<br>Diklat Berjenjang Dasar Luring  | Jenjang Diklat<br>Dasar  | Tanggal Pelaksanaan | :               |
|---|------------------------------------------------|--------------------------|---------------------|-----------------|
| 8 | Nama Diklat<br>Diklat Berjenjang Lanjut Luring | Jenjang Diklat<br>Lanjut | Tanggal Pelaksanaan | 🎝 Kelola Diklat |
| • | Nama Diklat<br>Diklat Berjenjang Mahir Luring  | Jenjang Diklat<br>Mahir  | Tanggal Pelaksanaan | 🖍 Ubah          |
| 2 | Nama Diklat<br>Diklat PCP Dasar Luring         | Jenjang Diklat<br>Dasar  | Tanggal Pelaksanaan | Hapus           |
|   |                                                |                          |                     |                 |

- 6. Untuk mengecek kelas diklatnya silakan klik fitur Kelola Diklat pada bagian opsi tadi, kemudian akan ditampilkan daftar kelas yang sudah dibuat sebelumnya.
- 7. Pada daftar kelas yang muncul silakan klik opsi (titik tiga) di kelas yang akan dihapus, kemudikan klik hapus, jika muncul pop up konfirmasi penghapusan kelas silakan klik YA, jika tidak jadi menghapus silakan klik TIDAK.

| 1 Kelas Diklat             |                             |                                        | Cari Data |                    |                            | Q (C | +                   |
|----------------------------|-----------------------------|----------------------------------------|-----------|--------------------|----------------------------|------|---------------------|
| Nama Kelas<br>Kelas Diklat | Berjenjang Dasar Daring (1) | Mata Pelajaran<br>Diklat seri GTK PAUD |           | Status<br>Kandidat | Aksi Selanjutnya<br>AJUKAN | 0    | Info Kelas          |
|                            |                             | ٢                                      | 1 >       |                    |                            | - 1  | Edit Kelas<br>Hapus |

8. Jika fitur Hapus tidak ada pada bagian opsi tadi, berarti kelas tersebut sudah diajukan atau di verval oleh Admin GTK.

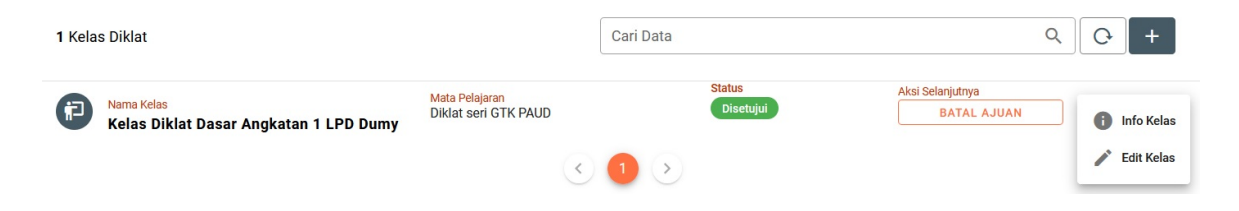

## Pengkelasan Bimtek Calon Master Pelatih (BCMP)

Pengkelasan Bimtek Calon Master Pelatih (BCMP) dilakukan oleh Admin GTK, yang mana bimtek ini ditujukan untuk para Pengajar yang pelaksanaannya dilakukan secara luring. Mekanisme pengekelasan BCMP dapat dilihat pada alur dibawah ini.

- 1. Login Admin GTK melalui situs https://gtk.belajar.kemdikbud.go.id/ atau langsung *direct* pada tatutan https://paud.simpkb.id/.
- 2. Setelah berhasil login pada halaman beranda klik menu **Diklat** selanjutnya klik **Diklat BCMP**, Anda akan diarahkan pada halamana Bimtek Calon Master Pelatih, pada halaman tersebut klik Daftar Bimtek.

|        | Selamat Datang di Aplikasi<br>DIKLAT BERJENJANG |  | Diklatku                                                                                                    | III PROG                                                                                                    |
|--------|-------------------------------------------------|--|----------------------------------------------------------------------------------------------------|----------------------------------------------------------------------------------------------------|
| ↑<br>↓ | PAUD<br>Beranda<br>Kelola Akun<br>Verval Ajuan  |  | Selamat Datang di<br><b>Bimtek Calon Master Pelatih   DIKLAT B</b><br>Diklat Bimtek Calon Master Pelatih merupakan suatu progra<br>profesional guru PAUD. | <b>ERJENJANG PAUD</b><br>m yang dirancang untuk mempersiapkan guru PAUD agar memiliki kompetensi sesuai standar |
| 17     | Diklat                                          |  |                                                                                                    |                                                                                                    |
|        | Kelola Jadwal                                   |  |                                                                                                    |                                                                                                    |
|        | Diklat BCMP                                     |  |                                                                                                    |                                                                                                    |
|        |                                                 |  | Daftar Bimtek                                                                                                    | 1. A. 197                                                                                                    |
| Ş      | ke Aplikasi SIMPKB                              |  |                                                                                                    |                                                                                                    |

3. Klik tombol tambah (+) untuk menambahkan diklat BCMP

| Bimt<br>Daf | ek BCMP → Kelola Bimtek BCMP<br>tar Bimtek BCMP     |                                |                                  |       |
|-------------|-----------------------------------------------------|--------------------------------|----------------------------------|-------|
| 2 Dikl      | at                                                  |                                | Cari Data                        | ۹ ۹ + |
| 8           | Nama Diklat<br>Diklat BCMP 1<br>Angkatan 1          | Tanggal Mulai<br>20 Maret 2021 | Tanggal Selesai<br>25 Maret 2021 | -     |
| 8           | Nama Diklat<br>Diklat BCMP Angkatan 1<br>Angkatan 1 | Tanggal Mulai<br>17 Maret 2023 | Tanggal Selesal<br>24 Maret 2023 | :     |
|             |                                                     | <                              |                                  |       |

4. Selanjutnya lakukan pengisian data diklat BCMPnya pada halaman tambah diklat sesuai kolom yang tersedia, pastikan kolom yang bertanda bintang (\*) tidak dikosongkan. Klik simpan jika pengisian sudah lengkap.

| Tambah Diklat                                                                                                    | SIMPAN                               |
|----------------------------------------------------------------------------------------------------|--------------------------------------|
| Keterangan diklat Angi<br>Nama Diklat * Angi<br>Diklat BCMP Angkatan 1 An<br>Deskripsi<br>Birntek Calon Master Pelatih (BCMP) Angakatan 1 DKI Jakarta | iatan Bimtek*<br>gkatan 1            |
| Provinsi * Kota<br>DKI Jakarta ~ Ko<br>Tanggal pelaksanaan                                                                                            | /Kabupaten *<br>ta Jakarta Selatan ~ |
| Tanggal Mulal     Tang       02 April 2023     07                                                                                                    | gal Selesal<br>April 2023            |

5. Diklat yang telah ditambahkan akan muncul pada daftar bimtek BCMP, jika terdapat kesalahan pada data silakan klik tombol opsi (icon titik tiga) kemudian klik Ubah untuk mengubah data atau klik Hapus untuk menghilangkan diklat yang telah ditambahkan.

| 2 Diklat                                            |                                | Cari Data                        | ٩ 0 +           |
|-----------------------------------------------------|--------------------------------|----------------------------------|-----------------|
| Nama Diklat<br>Diklat BCMP 1<br>Angkatan 1          | Tanggal Mulai<br>20 Maret 2021 | Tanggal Selesai<br>25 Maret 2021 |                 |
| Nama Diklat<br>Diklat BCMP Angkatan 1<br>Angkatan 1 | Tanggal Mulai<br>17 Maret 2023 | Tanggal Selesai<br>24 Maret 2023 | 上 Kelola Bimtek |
|                                                     | ٢                              |                                  | Vbah            |

Catantan:

- Diklat BCMP yang telah ditambahkan tidak bisa diubah atau dihapus jika didalamnya sudah ada kelas yang ditambahkan, untuk menghapus dilkat silakan dihapus terlebih dahulu kelas nya.
- 6. Untuk membuat kelas diklat BCMP silahkan klik opsi (icon titik tiga) pada diklat yang telah ditambahkan kemudian klik **Kelola Bimtek**.
- 7. Silahkan klik tombol tambah (+) kemudian lakukan pengisian data kelas diklat BCMP sesuai kolom yang tersedia, pastikan kolom yang bertanda bintang (\*) tidak dikosongkan.

| Bimtek BCMP > Diklat BCMP Angkatan 1<br>Diklat BCMP Angkatan 1<br>17 Maret 2023 s/d 24 Maret 2023 |              |               |                  |         |
|---------------------------------------------------------------------------------------------------|--------------|---------------|------------------|---------|
| 1 Kelas Diklat                                                                                    |              | Cari Data     |                  | Q (C) + |
| Rama Kelas<br>Kelas BCMP Angkatan 1<br>Angkatan 1                                                 | Peserta<br>3 | Pengajar<br>1 | Admin Kelas<br>2 | I       |
|                                                                                                   |              | < <b>1</b> >  |                  |         |

|                                          |                                                         | SIM |
|------------------------------------------|---------------------------------------------------------|-----|
|                                          |                                                         |     |
|                                          |                                                         |     |
| Tambah kelas                             |                                                         |     |
| Nama Kelas *                             |                                                         |     |
| Kelas BCMP Angkatan 1                    |                                                         |     |
| Deskrinsi                                |                                                         |     |
| Kelas BCMP                               |                                                         |     |
| Reids Dolwir                             |                                                         |     |
|                                          |                                                         |     |
|                                          |                                                         |     |
|                                          |                                                         |     |
|                                          |                                                         |     |
| Provinsi *                               | Kota/Kabupaten *                                        |     |
| Provinsi *<br>DKI Jakarta                | Kota/Kabupaten *                                        |     |
| Provinsi *<br>DKI Jakarta                | Kota/Kabupaten *                                        | *   |
| Provinsi *<br>DKI Jakarta<br>Kecamatan * | Kota/Kabupaten *<br>Kota Jakarta Selatan<br>Kelurahan * |     |

8. Jika terdapat kesalahan pada data kelas silakan klik tombol opsi (icon titik tiga) kemudian klik Edit Kelas untuk mengubah data kelas atau klik Hapus untuk menghilangkan kelas yang telah ditambahkan.

| 1 Kelas Diklat                                    |              | Cari Data     |                  | ۹ O +                                         |
|---------------------------------------------------|--------------|---------------|------------------|-----------------------------------------------|
| Nama Kelas<br>Kelas BCMP Angkatan 1<br>Angkatan 1 | Peserta<br>3 | Pengajar<br>1 | Admin Kelas<br>2 | 1 Info Kelas                                  |
|                                                   |              |               |                  | <ul> <li>Edit Kelas</li> <li>Hapus</li> </ul> |

- 9. Setelah kelas berhasil dibuat selanjutnya silahkan klik tombol opsi (icon titik tiga) kemudian klik **Info Kelas**, kemudian tambahkan Peserta, Pengajar dan Admin Kelas sesuai tab nya untuk melengkapi kelas BCMP.
- 10. Pada bagian Tab Peserta, Pengajar, dan Admin Kelas silakan klik tombol **TAMBAH** kemudian pada halaman pop up yang muncul klik checkbox untuk memilih nama yang ingin ditambahkan, selanjutnya klik **SIMPAN**. Jika ingin menutup halaman klik BATAL atau tanda **X**.

| Bimtek BCM  | Bimtek BCMP   Diklat BCMP Angkatan 1  Kelas BCMP Angkatan 1                |                       |                       |                            |  |  |  |  |  |  |
|-------------|----------------------------------------------------------------------------|-----------------------|-----------------------|----------------------------|--|--|--|--|--|--|
| Info dan De | Info dan Detail Kelas                                                      |                       |                       |                            |  |  |  |  |  |  |
|             | Nama Kelas<br>Kelas BCMP Angkatan 1                                        |                       |                       |                            |  |  |  |  |  |  |
|             | Deskripsi Kelas<br>Kelas BCMP                                              |                       |                       |                            |  |  |  |  |  |  |
|             | <sub>Lokasi</sub><br>Pancoran, Pancoran, Kota Jakarta Selatan, DKI Jakarta |                       |                       |                            |  |  |  |  |  |  |
|             | Tanggal Mulai Kelas<br>17 Maret 2023                                       | Tanggal Se<br>24 Mare | lesai Kelas<br>t 2023 |                            |  |  |  |  |  |  |
|             | PESERTA                                                                    | PENGAJAR              |                       | ADMIN KELAS                |  |  |  |  |  |  |
| Daftar Per  | gajar                                                                      | Pencarian Data        |                       | Q + тамван                 |  |  |  |  |  |  |
| Nama Lengi  | ap Surel                                                                   | Provisi               | Kota/Kabupaten        | Status                     |  |  |  |  |  |  |
| Akun Peng   | ajar 1 pengajar1@gmail.com                                                 | DKI Jakarta           | Kota Jakarta Selatan  | Bersedia<br>1 - 1 of 1 < > |  |  |  |  |  |  |

| Pi | ilih Pet | ugas I | Diklat                                      |              |     | × |
|----|----------|--------|---------------------------------------------|--------------|-----|---|
|    | <b>1</b> | Petuga | s Terpilih                                  |              |     |   |
|    | 2 Petug  | jas    |                                             | Cari Data    | Q Q |   |
|    |          | 8      | <mark>Nama</mark><br>Arum Purwanti,S.Pd.Aud | Alamat Surel |     |   |
| /  |          | 8      | <mark>Nama</mark><br>Badrul Munir           | Alamat Surel |     |   |
| a  |          |        |                                             |              |     |   |

Catatan:

- Peserta dan Pengajar yang telah ditambahkan dalam kelas BCMP harus melakukan konfirmasi kesediaan
- Pada kelas BCMP ini tidak ada proses pengajuan atau verval seperti kelas yang ada pada diklat lainnya

# Pengkelasan Bimtek Calon Pelatih (BCP)

Pengkelasan Diklat Luring Bimtek Calon Pelatih (BCP) dilakukan oleh Operator Lembaga Penyelenggara Diklat (LPD), yang mana bimtek ini ditujukan untuk para Pengajar yang pelaksanaannya dilakukan secara luring. Mekanisme pengekelasan BCP dapat dilihat pada alur dibawah ini.

- 1. Login Operator LPD melalui situs https://gtk.belajar.kemdikbud.go.id/ atau langsung *direct* pada tatutan https://paud.simpkb.id/.
- 2. Setelah berhasil login pada halaman beranda klik menu **Diklat** selanjutnya klik **Diklat Luring Tersistem**, kemudian klik card **Daftar Diklat Luring Tersistem**.

|          |                            |   | Selamat Datang di                                                                                       |                                                  |  |  |  |  |
|----------|----------------------------|---|----------------------------------------------------------------------------------------------------|--------------------------------------------------|--|--|--|--|
| <b>n</b> | Beranda                    |   | Diklat Luring Tersistem   DIKLAT BI                                                                     | Diklat Luring Tersistem   DIKLAT BERJENJANG PAUD |  |  |  |  |
| Ē        | Profil Lembaga             |   | Diklat Luring Tersistem merupakan suatu program ya<br>dalam melaksanakan tugas secara profesional melal |                                                  |  |  |  |  |
| -        | Kelola Akun                | ~ |                                                                                                    |                                                  |  |  |  |  |
| ۶,       | Verval Klaim Diklat Luring |   | <u> </u>                                                                                                | 67                                               |  |  |  |  |
| E        | Diklat                     | ^ |                                                                                                    |                                                  |  |  |  |  |
|          | Diklat Daring Kombinasi    |   | Daftar Diklat Luring Tersistem                                                                          | Sertifikat Diklat Luring Tersistem               |  |  |  |  |
|          | Diklat Luring Tersistem    | 1 |                                                                                                    |                                                  |  |  |  |  |
|          | Diklat RCMD                |   |                                                                                                    |                                                  |  |  |  |  |

3. Silkan klik tombol tambah (+) untuk menambahkan diklat kemudian lakukan pengisian data diklat BCP nya pada halaman penambahan tambah diklat sesuai kolom yang tersedia. Klik **simpan** jika pengisian sudah lengkap.

| Tambah Data                                              | SIMPAN                 |  |
|----------------------------------------------------------|------------------------|--|
|                                                          |                        |  |
|                                                          |                        |  |
| Keterangan diklat                                        |                        |  |
| Nama Diklat *                                            |                        |  |
| Diklat BCP Tingkat Dasar Kota Jakarta Selatan Angkatan 1 |                        |  |
| Jenis Diklat *                                           | Jenjang Diklat *       |  |
| Diklat BCP 👻                                             | Dasar                  |  |
| Deskripsi                                                | Lanjut                 |  |
| Diklat BCP Tingkat Dasar Kota Jakarta Selatan Angkatan 1 |                        |  |
| Provinsi *                                               | Kota/Kabupaten *       |  |
| DKI Jakarta 👻                                            | Kota Jakarta Selatan 👻 |  |
| Pelaksanaan diklat                                       |                        |  |
| Tanggal Mulai                                            | Tanggal Selesai        |  |
| 11 Agustus 2024                                          | 16 Agustus 2024        |  |

4. Apabila terdapat kesalahan pada diklat yang telah ditambahkan silakan klik tombol opsi (icon titik tiga) kemudian klik Ubah untuk mengubah data atau klik Hapus untuk menghilangkan diklat nya.

| iklat                                                                       |                                                               | Cari Data                                   | Q (C) +        |
|-----------------------------------------------------------------------------|---------------------------------------------------------------|---------------------------------------------|----------------|
| Nama Diklat<br>Diklat Berjenjang Dasar Luring                               | Jenis Diklat<br>Diklat Berjenjang<br>Jenjang Diklat<br>Dasar  | Tanggal Pelaksanaan<br>18 - 25 Maret 2024   |                |
| Nama Diklat<br>Diklat Berjenjang Lanjut Luring                              | Jenis Diklat<br>Diklat Berjenjang<br>Jenjang Diklat<br>Lanjut | Tanggal Pelaksanaan<br>25 - 26 Maret 2024   |                |
| Nama Diklat<br>Diklat Berjenjang Mahir Luring                               | Jenis Diklat<br>Diklat Berjenjang<br>Jenjang Diklat<br>Mahir  | Tanggal Pelaksanaan<br>25 - 26 Maret 2024   | 1→(            |
| Nama Diklat<br>Diklat BCP Tingkat Dasar Kota<br>Jakarta Selatan Angkatan 1  | Jenis Diklat<br>Diklat BCP<br>Jenjang Diklat<br>Dasar         | Tanggal Pelaksanaan<br>11 - 16 Agustus 2024 | Lo Kelola Diki |
| Nama Diklat<br>Diklat BCP Tingkat Lanjut Kota<br>Jakarta Selatan Angaktan 1 | Jenis Diklat<br>Diklat BCP<br>Jenjang Diklat<br>Lanjut        | Tanggal Pelaksanaan218 - 23 Agustus 2024    | Vbah           |

**Catatan:** Diklat yang telah ditambahkan tidak bisa dihapus jika didalamnya sudah ada kelas yang ditambahkan, untuk menghapus dilkat silakan dihapus terlebih dahulu kelas nya.

 Untuk membuat kelas BCP silahkan klik opsi (icon titik tiga) pada diklat yang telah ditambahkan kemudian klik Kelola Diklat. Klik tombol tambah (+) dan lakukan pengisian data kelas BCP sesuai kolom yang tersedia.

| Tambah Data                                       |                        | SIM |
|---------------------------------------------------|------------------------|-----|
|                                                   |                        |     |
|                                                   |                        |     |
| Tambah kelas                                      |                        |     |
| Nama Kelas *                                      |                        |     |
| Kelas Diklat BCP Tingkat Dasar Kota Jakarta Selat | an Angkatan 1          |     |
| Mata Pelajaran *                                  | Jumlah Pengajar *      |     |
| Diklat seri GTK PAUD                              | - 3                    | •   |
| Deskripsi                                         | wajib dipilih          |     |
| Kelas Diklat BCP Tingkat Dasar Kota Jakarta Selat | an Angkatan 1          |     |
| Provinsi *                                        | Kota/Kabupaten *       |     |
| DKI Jakarta                                       | ▼ Kota Jakarta Selatan | •   |
| Kecamatan *                                       | Kelurahan *            |     |
| Pesanggrahan                                      | ▼ Pesanggrahan         | *   |

6. Apabila terdapat kesalahan pada kelas silakan klik tombol opsi (icon titik tiga) kemudian klik Edit Kelas untuk mengubah data kelas atau klik Hapus untuk menghilangkan kelas yang telah ditambahkan.

| 1 Kela | s Diklat                                                                        |                                        | Cari Data          |                            | ९ <u></u> ि + |
|--------|---------------------------------------------------------------------------------|----------------------------------------|--------------------|----------------------------|---------------|
|        | Nama Kelas<br>Kelas Diklat BCP Tingkat Dasar<br>Kota Jakarta Selatan Angkatan 1 | Mata Pelajaran<br>Diklat seri GTK PAUD | Status<br>Kandidat | Aksi Selanjutnya<br>AJUKAN | f Info Kelas  |
|        |                                                                                 | ¢                                      | 0                  |                            | Edit Kelas    |

7. Setelah kelas berhasil dibuat selanjutnya silahkan klik tombol opsi (icon titik tiga) kemudian klik **Info Kelas**, kemudian tambahkan Peserta, Admin Kelas dan Pengajar (Narasumber) sesuai tab nya.

8. Silakan klik tombol **TAMBAH** kemudian pada halaman pop up pilih nama akan ditambahkan pada kelas BCP, setelah selesai selanjutnya klik **SIMPAN**. Jika ingin menutup halaman klik BATAL atau tanda **X**. Info dan Detail Kelas

| into dan D | ciali Relas                                          |                            |                       |          |  |
|------------|------------------------------------------------------|----------------------------|-----------------------|----------|--|
|            | Nama Kelas<br>Kelas Diklat BCP Tingkat Dasar Kota Ja | akarta Selatan Angkatan 1  |                       |          |  |
|            | Deskripsi Kelas                                      |                            |                       |          |  |
|            | Kelas Diklat BCP Tingkat Dasar Kota Ja               | akarta Selatan Angkatan 1  |                       |          |  |
|            | Lokasi                                               |                            | Jumlah Pengajar       |          |  |
|            | Pesanggrahan, Pesanggrahan, Kota Jal                 | karta Selatan, DKI Jakarta | 3                     |          |  |
|            | Tanggal Mulai Kelas                                  |                            | Tanggal Selesai Kelas |          |  |
|            | 11 Agustus 2024                                      |                            | 16 Agustus 2024       |          |  |
|            | PESERTA                                              | ADMIN KELAS                | :                     | PENGAJAR |  |
| Daftar Per | serta                                                | Pencarian Data             |                       | + тамван |  |

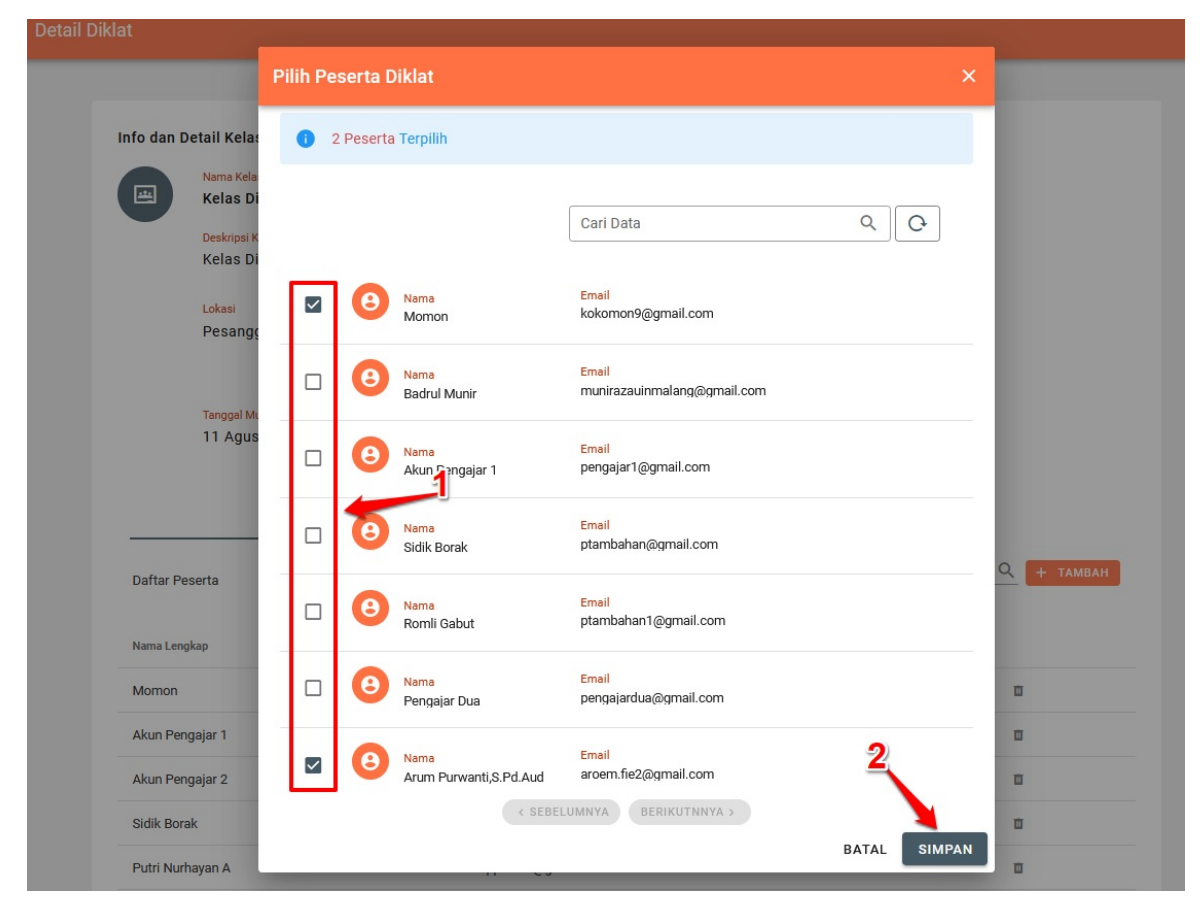

Catatan:

- Peserta minimal 10 dan maksimal 40 per kelas.
- Admin Kelas minimal 1 per kelas.
- Kelas BCP dapat diajukan apabila peserta dan petugas sudah terisi sesuai ketentuan dan Pengajar yang terdafar dalam kelas sudah melakukan konfirmasi kesediaa (Bersedia).

# Penilaian dan Laporan Pelaksanaan Diklat Luring Tersistem

Pada pelaksanaan diklat luring tersistem terdapat penilaian yang harus dilakukan untuk **Pelaksanaan Pendalaman Materi** yang dinilai oleh PPM dan **Pelaksanaan Tugas Mandiri** yang dinilai oleh PPTM, selain itu Admin Kelas juga harus membuat laporan pelaksanaan diklat luring tersistem dengan format sesuai yang tersedia pada template.

Tidak ada batasan apakah harus penilaian terlebih dahulu atau mengunggah laporan terlebih dahulu, namun untuk pengiriman pengajuan laporan pelaksanaan diklat luring tersistem tidak bisa dilakuakn jika terdapat peserta diklat yang belum dinilai oleh PPM dan PPTM dan Admin Kelas belum mengunggah laporan pelaksanaan diklat nya. Penilaian yang dilakukan oleh PPM dan PPTM serta unggah laporan oleh Admin Kelas dapat dilihat alurnya seperti dibawah ini.

#### Penilaian Pelaksanaan Pendalaman Materi oleh PPM

1. Login PPM melalui situs https://paud.simpkb.id/, pada halaman beranda klik menu **Kelas Diklat Luring** selanjutnya Anda akan diarahkan pada halaman kelas diklat.

| Selamat Datang di Aplikasi<br>DIKLAT BERJENJANG GTK PAUD | Des 61 Alum          |                                                     |
|----------------------------------------------------------|----------------------|-----------------------------------------------------|
| Beranda                                                  | Prom Akun            |                                                     |
| Profil Akun                                              | •=                   | 1                                                   |
| Profil Pengajar                                          |                      |                                                     |
| Diklat                                                   | Profil Pengajar      |                                                     |
|                                                          | Profil data Pengajar |                                                     |
| ·∰• Kelas Diklat Luring                                  |                      |                                                     |
| & ke Aplikasi SIMPKB                                     | Diklat               |                                                     |
| 99 in finan min in                                       | -                    | ·"·                                                 |
|                                                          |                      | Kelas Diklat Luring                                 |
|                                                          |                      | Daftar Kelas diklat kelas dan peserta diklat luring |

2. Pada kelas diklat dibagian jadwal pelaksanaan akan muncul label kelas *Sedang Berjalan* atau *Selesai*, selanjutnya klik tombol **PENILAIAN** pada bagian aksi, kemudian akan tampil halaman penilaian peserta diklat.

| Kelas Diklat L                              | uring                                                              |      |
|---------------------------------------------|--------------------------------------------------------------------|------|
| 1 Kelas Diklat                              | Cari Data                                                          | ٩ (0 |
| Nama Kelas<br>Kelas Diklat Luring Ankatan 1 | Jadwal Pelaksanaan<br>30 Desember 2021 - 3 Januari 2022<br>Selesai |      |

3. Pada halaman penilaian peserta terdapat Status Nilai (Sudah Dinilai atau Belum Dinilai) dan Hasil Nilai dengan tanda setrip (-) untuk yang belum dinilai, kemudian klik tombol **MULAI NILAI** pada pabagian aksi selanjutnya untuk melakukan penilaian.

| Kelas | Diklat → Diklat Berj             | enjang Tingkat Dasar - Kelas Diklat Luring Ankatan 1                                |                                             |                                      |                                 |
|-------|----------------------------------|-------------------------------------------------------------------------------------|---------------------------------------------|--------------------------------------|---------------------------------|
|       |                                  | PENILAIAN PESERTA DIKLAT<br>Dibawah ini merupakan daftar peserta yang mengikuti dik | lat, Silakan dapat dila                     | ıkukan penilaian pada tahap pendalar | PPM<br>man materi bagi peserta  |
| 0 Daf | tar Peserta                      | Status Nilai<br>untuk yang belum dir                                                | Hasil<br>untuk<br>nilâi <sup>i Data</sup>   | <u>Nilai</u><br>yang belum dinilai   | Klik untuk menilai              |
| •     | Nama Peserta<br>Hayan Satu       | Surel<br>hayan_satu@gmail.com                                                       | <mark>Status Nilai</mark><br>Belum Dinilai  | Hasil Nilai<br>-                     | MULAI NILAI                     |
| 3     | Nama Peserta<br>HARYANI          | Surel<br>201510359770@guruku.id                                                     | <mark>Status Nilai</mark><br>Belum Dinilai  | Hasil Nilai<br>-                     | Aksi Selanjutnya<br>MULAI NILAI |
| 3     | Nama Peserta<br>ATIH KURNIATI    | Surel<br>201510671469@guruku.id                                                     | <mark>Status Nilai</mark><br>Belum Dinilai  | Hasil Nilai<br>-                     | Aksi Selanjutnya<br>MULAI NILAI |
| 3     | Nama Peserta<br>RATIH KOMALADEWI | Surel<br>201510248243@guruku.id                                                     | <mark>Status Nilai</mark><br>Belum Dinilai  | Hasil Nilai<br>-                     | Aksi Selanjutnya<br>MULAI NILAI |
| 3     | Nama Peserta<br>SUDARWATI        | Surel<br>201510982648@guruku.id                                                     | <mark>Status Nila</mark> i<br>Belum Dinilai | Hasil Nilai                          | Aksi Selanjutnya<br>MULAI NILAI |
| 3     | Nama Peserta<br>FATMA SARI DEWI  | Surel<br>201511051668@guruku.id                                                     | Status Nilai<br>Belum Dinilai               | Hasil Nilai                          | Aksi Selanjutnya<br>MULAI NILAI |
|       |                                  | Surel                                                                               | Status Nilai                                | Hasil Nilai                          | Aksi Selanjutnya                |

4. Akan muncul halaman penilaian peserta dengan indikator penilaian pada tahap pendalaman materi.

5. Lakukan pengisian nilai sesuai indikator penilaian dan kolom yang tersedia, untuk panilaiannya menggunakan angka 1-100 dan untuk nilai Total akan muncul secara otomatis.

| nilaian Peserta |                                                                 |               |
|-----------------|-----------------------------------------------------------------|---------------|
|                 |                                                                 |               |
|                 | Diklat Berjenjang Tingkat Dasar - Kelas Diklat Luring Ankatan 1 | Belum Dinilai |
|                 | Nama Peserta : HARYANI<br>Surel : 201510359770@guruku.id        |               |
|                 | Indikator Penilaian                                             | Nilai         |
|                 | Penilalan pada tahap pendalaman materi                          |               |
|                 | 1. Karakter & Sikap Peserta Diklat                              | 90            |
|                 | 2. Pengetahuan                                                  | 90            |
|                 | 3. Tugas Modul 1: Konsep Dasar Paud                             | 90            |
|                 | 4. Tugas Modul 2: Perkembangan Anak                             | 90            |
|                 | 5. Tugas Modul 3: Pengenalan Anak dengan Kebutuhan Khusus       | 90            |
|                 | 6. Tugas Modul 4: Cara Belajar Anak Usia Dini                   | 85            |
|                 | 7. Tugas Modul 5. Perencanaan Pembelajaran                      | 85            |
|                 | 8. Turas Modul 6: Penliaian Perkembannan Anak Usia Dini         |               |
|                 |                                                                 | 85            |
|                 | 9. Tugas Modul 7: Kesehatan dan Gizi Anak Usia Dini             | 85            |
|                 | 10. Tugas Modul 8: Komunikasi dalam Pengasuhan                  | 75            |
|                 | 11. Tugas Modul 9: Elika dan Karakter Pendidik PAUD             | 75            |
|                 | Total                                                           | 87.22         |
|                 |                                                                 | 0.11          |

- 6. Klik SIMPAN jika penilaian sudah selesai, dan untuk keluar atau menutup halaman penilaian bisa klik tombol X.
- 7. Setelah Anda melakukan penilaian dan menyimpannya akan muncul total nilai pada bagian Hasil Nilai dan Status Nilai menjadi Sudah Dinilai.

| Kelas Diklat >> Diklat Berjenjang Tingkat Dasar - Kelas Diklat Luring Ankatan 1 |                                                        |                            |                                |                                    |  |
|---------------------------------------------------------------------------------|--------------------------------------------------------|----------------------------|--------------------------------|------------------------------------|--|
| PENILAIAN P<br>Dibawah ini merup                                                | ESERTA DIKLAT<br>akan daftar peserta yang mengikuti di | klat, Silakan dapat dilakı | ıkan penilaian pada tahap peno | PPM<br>dalaman materi bagi peserta |  |
| 20 Daftar Peserta                                                               |                                                        | Cari Data                  |                                | ٩ (٢                               |  |
| Nama Peserta                                                                    | Surel                                                  | <mark>Status Nilai</mark>  | Hasil Nilai                    | Aksi Selanjutnya                   |  |
| RATRI SUCI WARDHANI                                                             | 201901309426@guruku.id                                 | Sudah dinilai              | 80                             | LIHAT DETAIL                       |  |
| Nama Peserta                                                                    | Surel                                                  | Status Nilai               | Hasil Nilai                    | Aksi Selanjutnya                   |  |
| HJ. ASMARA DEWI                                                                 | 202000523086@guruku.id                                 | Sudah dinilai              | 71.56                          | LIHAT DETAIL                       |  |
| Nama Peserta                                                                    | Surel                                                  | Status Nilai               | Hasil Nilai                    | Aksi Selanjutnya                   |  |
| NURUL FITRI                                                                     | 202000639015@guruku.id                                 | Sudah dinilai              | 64.22                          | LIHAT DETAIL                       |  |
| Nama Peserta                                                                    | Surel                                                  | <mark>Status Nilai</mark>  | Hasil Nilai                    | Aksi Selanjutnya                   |  |
| MASPIAH                                                                         | 201510336266@guruku.id                                 | Sudah dinilai              | 100                            | LIHAT DETAIL                       |  |
| Nama Peserta                                                                    | Surel                                                  | Status Nilai               | Hasil Nilai                    | Aksi Selanjutnya                   |  |
| YULI MULIA                                                                      | 201510887129@guruku.id                                 | Sudah dinilai              | 80.48                          | LIHAT DETAIL                       |  |
| Nama Peserta                                                                    | Surel                                                  | <mark>Status Nilai</mark>  | Hasil Nilai                    | Aksi Selanjutnya                   |  |
| RAHMAH                                                                          | 201511482981@guruku.id                                 | Sudah dinilai              | 74                             | LIHAT DETAIL                       |  |
| Nama Peserta                                                                    | Surel                                                  | <mark>Status Nilai</mark>  | Hasil Nilai                    | Aksi Selanjutnya                   |  |
| NUNIK FITRIYAH, S.PD.I                                                          | 201512341808@guruku.id                                 | Sudah dinilai              | 99                             | LIHAT DETAIL                       |  |
| RAMA Peserta                                                                    | Surel                                                  | <mark>Status Nilai</mark>  | Hasil Nilai                    | Aksi Selanjutnya                   |  |
| FRANSISKA PUJI SRI LESTARI, S.PD                                                | 201699785884@guruku.id                                 | Sudah dinilai              | 88                             | LIHAT DETAIL                       |  |
| Nama Peserta                                                                    | Surel                                                  | <mark>Status Nilai</mark>  | Hasil Nilai                    | Aksi Selanjutnya                   |  |
| NURMAR ATUS SOLIHAH S.PD.I                                                      | 201901211287@guruku.id                                 | Sudah dinilai              | 83                             | LIHAT DETAIL                       |  |
| Nama Peserta                                                                    | Surel                                                  | <mark>Status Nilai</mark>  | Hasil Nilai                    | Aksi Selanjutnya                   |  |
| DWI HIDAYATI SP                                                                 | 202000247117@guruku.id                                 | Sudah dinilai              | 100                            | LIHAT DETAIL                       |  |
|                                                                                 | <ul> <li>• (</li> </ul>                                | 1 2 >                      |                                |                                    |  |

8. Untuk merubah nilai yang sudah diisi atau membatalkan penilaian silahkan klik fitur opsi (titik tiga) kemudikan klik Batal Nilai, selanjut untuk menilai kembali silahkan klik Mulai Nilai.

| Kelas Diklat >> Diklat Berjenjang Tingkat Dasar - Kelas Diklat Luring Ankatan 1 |                                                                              |                                  |                              |                                    |  |
|---------------------------------------------------------------------------------|------------------------------------------------------------------------------|----------------------------------|------------------------------|------------------------------------|--|
|                                                                                 | PENILAIAN PESERTA DIKLAT<br>Dibawah ini merupakan daftar peserta yang mengik | uti diklat, Silakan dapat dilaku | kan penilaian pada tahap pen | PPM<br>dalaman materi bagi peserta |  |
| 20 Daftar Peserta                                                               |                                                                              | Cari Data                        |                              | QO                                 |  |
| Nama Peserta                                                                    | Surel                                                                        | Status Nilai                     | Hasil Nilai                  | Aksi Selanjutnya                   |  |
| Hayan Satu                                                                      | hayan_satu@gmail.com                                                         | Sudah dinilai                    | 85.5                         | LIHAT UTAIL                        |  |
| Nama Peserta                                                                    | Surel                                                                        | Status Nilai                     | Hasil Nilai                  | Aksi Selanjutnya                   |  |
| HARYANI                                                                         | 201510359770@guruku                                                          | I.id Sudah dinilai               | 87.22                        |                                    |  |
| Nama Peserta                                                                    | Surel                                                                        | Status Nilai                     | Hasil Nilai                  | Aksi Selanjutnya                   |  |
| ATIH KURNIATI                                                                   | 201510671469@guruku                                                          | I.id Belum Dinilai               | -                            | MULAI NILAI                        |  |
| Nama Peserta                                                                    | Surel                                                                        | Status Nilai                     | Hasil Nilai                  | Aksi Selanjutnya                   |  |
| RATIH KOMALADEWI                                                                | 201510248243@guruku                                                          | I.id Belum Dinilai               |                              | MULAI NILAI                        |  |

### Penilaian Pelaksanaan Tugas Mandiri oleh PPTM

1. Login PPM melalui situs https://paud.simpkb.id/, pada halaman beranda klik menu **Kelas Diklat Luring** selanjutnya Anda akan diarahkan pada halaman kelas diklat.

|                                                          | ≡ Beranda                      |                                                     | <br><b>PPM 26</b> |
|----------------------------------------------------------|--------------------------------|-----------------------------------------------------|-------------------|
| Selamat Datang di Aplikasi<br>DIKLAT BERJENJANG GTK PAUD | Profil Akun                    |                                                     |                   |
| Beranda                                                  |                                |                                                     |                   |
| Profil Akun                                              |                                |                                                     |                   |
| Profil Pembimbing Praktik                                |                                |                                                     |                   |
| Diklat                                                   | Profil Pembimbing Praktik      |                                                     |                   |
|                                                          | Profil data Pembimbing Praktik |                                                     |                   |
| • Kelas Diklat Luring                                    |                                |                                                     |                   |
| 🖧 ke Aplikasi SIMPKB                                     | Diklat                         |                                                     |                   |
|                                                          |                                |                                                     |                   |
|                                                          |                                | י <mark>ד</mark> רי                                 |                   |
|                                                          |                                | Kelas Diklat Luring                                 |                   |
|                                                          | 100 C 100 C                    | Daftar Kelas diklat kelas dan peserta diklat luring |                   |

2. Pada kelas diklat dibagian jadwal pelaksanaan akan muncul label kelas *Sedang Berjalan* atau *Selesai*, selanjutnya klik tombol **PENILAIAN** pada bagian aksi, kemudian akan tampil halaman penilaian peserta diklat.

| Kelas Diklat I                              | Luring                                                             |     |
|---------------------------------------------|--------------------------------------------------------------------|-----|
| 1 Kelas Diklat                              | Cari Data                                                          | ٩ 0 |
| Rama Kelas<br>Kelas Diklat Luring Ankatan 1 | Jadwal Pelaksanaan<br>30 Desember 2021 - 3 Januari 2022<br>Selesal | :   |

3. Pada halaman penilaian peserta terdapat Status Nilai (Sudah Dinilai atau Belum Dinilai) dan Hasil Nilai dengan tanda setrip (-) untuk yang belum dinilai, kemudian klik tombol **MULAI NILAI** pada pabagian aksi selanjutnya untuk melakukan penilaian.

|                | <b>PENIL</b> i<br>Dibawah | AIAN PESERTA DIKLAT<br>ini merupakan daftar peserta yang mengikuti dik | at, Silakan dapat dil                   | akukan penilaian pada tahap pend | PPTM<br>alaman materi bagi peserta |
|----------------|---------------------------|------------------------------------------------------------------------|-----------------------------------------|----------------------------------|------------------------------------|
| 20 Daftar Pese | rta                       | <u>Status Nilai</u><br>tampilan untuk yang belur                       | Hasil<br>tamp<br>n dinilai <sup>a</sup> | nilai<br>ilan untuk yang belum   | Klik untuk menilai<br>dinilai      |
| Nama Per       | serta                     | Surel                                                                  | <mark>Status Nila</mark> i              | Hasil Nilai                      | MULAI NILAI                        |
| Hayan S        | Satu                      | hayan_satu@gmail.com                                                   | Belum Dinilai                           | -                                |                                    |
| Nama Pes       | serta                     | Surel                                                                  | <mark>Status Nilai</mark>               | Hasil Nilai                      | Aksi Selanjutnya                   |
| HARYAN         | NI                        | 201510359770@guruku.id                                                 | Belum Dinilai                           | -                                | MULAI NILAI                        |
| Nama Pes       | serta                     | Surel                                                                  | Status Nilai                            | Hasil Nilai                      | Aksi Selanjutnya                   |
| ATIH KU        | IRNIATI                   | 201510671469@guruku.id                                                 | Belum Dinilai                           | -                                | MULAI NILAI                        |
| Nama Pes       | serta                     | Surel                                                                  | Status Nilai                            | Hasil Nilai                      | Aksi Selanjutnya                   |
| RATIH K        | OMALADEWI                 | 201510248243@guruku.id                                                 | Belum Dinilai                           | -                                | MULAI NILAI                        |
| Nama Pes       | serta                     | Surel                                                                  | <mark>Status Nilai</mark>               | Hasil Nilai                      | Aksi Selanjutnya                   |
| SUDARV         | VATI                      | 201510982648@guruku.id                                                 | Belum Dinilai                           |                                  | MULAI NILAI                        |
| Nama Per       | serta                     | Surel                                                                  | Status Nilai                            | Hasil Nilai                      | Aksi Selanjutnya                   |
| FATMA          | SARI DEWI                 | 201511051668@guruku.id                                                 | Belum Dinilai                           |                                  | MULAI NILAI                        |

- 4. Akan muncul halaman penilaian peserta dengan indikator penilaian pada tahap tugas mandiri.
- 5. Lakukan pengisian nilai sesuai indikator penilaian dan kolom yang tersedia, untuk panilaiannya menggunakan angka 1-100 dan

untuk nilai Total akan muncul secara otomatis.

| × Penilaian Pesert | a                                                               |               |
|--------------------|-----------------------------------------------------------------|---------------|
|                    |                                                                 |               |
|                    | Diklat Berjenjang Tingkat Dasar - Kelas Diklat Luring Ankatan 1 | Belum Dinilai |
|                    | Nama Peserta : Hayan Satu<br>Surel : hayan_satu@gmail.com       |               |
|                    | Indikator Penilaian                                             | Nilai         |
|                    | Penilalan pada tahap pelaksanaan tugas mandiri                  |               |
|                    | 1. Karakter & Sikap Peserta Diklat                              | 80            |
|                    | 2. Penyusunan Rencana Kegiatan Bermain/Pengasuhan               | 85            |
|                    | 3. Pelaksanaan KBM "Belajar Melalui Bermain"                    | 70            |
|                    | 4. Kegiatan Pembiasaan Hidup Bersih dan Sehat                   | 70.5          |
|                    | 5. Penilalan Perkembangan Anak dalam KBM                        | 80            |
|                    | 6. Nilai Tugas Mandiri Pilihan                                  | 80            |
|                    | 7. Kegiatan KBL                                                 | 80            |
|                    | 8. Kegiatan Gugus                                               | 70            |
|                    | 9. Nilai Laporan Akhir                                          | 70            |
|                    | Total                                                           | 76.98         |

- 6. Klik SIMPAN jika penilaian sudah selesai, dan untuk keluar atau menutup halaman penilaian bisa klik tombol X.
- 7. Setelah Anda melakukan penilaian dan menyimpannya akan muncul total nilai pada bagian Hasil Nilai dan Status Nilai menjadi Sudah Dinilai.

| PENILAIAN PESI<br>Dibawah ini merupakan | ERTA DIKLAT<br>daftar peserta yang mengikuti di | klat, Silakan dapat dilakuk | an penilaian pada tahap pen | PPTM<br>dalaman materi bagi peserta |
|-----------------------------------------|-------------------------------------------------|-----------------------------|-----------------------------|-------------------------------------|
| 20 Daftar Peserta                       |                                                 | Cari Data                   |                             | ٩ 0                                 |
| Nama Peserta                            | Surel                                           | Status Nilai                | Hasil Nilai                 | Aksi Selanjutnya                    |
| RATRI SUCI WARDHANI                     | 201901309426@guruku.id                          | Sudah dinilai               | 100                         | LIHAT DETAIL                        |
| Nama Peserta                            | Surel                                           | Status Nilai                | Hasil Nilai                 | Aksi Selanjutnya                    |
| HJ. ASMARA DEWI                         | 202000523086@guruku.id                          | Sudah dinilai               | 78                          | LIHAT DETAIL                        |
| Nama Peserta                            | Surel                                           | Status Nilai                | Hasil Nilai                 | Aksi Selanjutnya                    |
| NURUL FITRI                             | 202000639015@guruku.id                          | Sudah dinilai               | 92.46                       | LIHAT DETAIL                        |
| Nama Peserta                            | Surel                                           | Status Nilai                | Hasil Nilai                 | Aksi Selanjutnya                    |
| MASPIAH                                 | 201510336266@guruku.id                          | Sudah dinilai               | 68.86                       | LIHAT DETAIL                        |
| Nama Peserta                            | Surel                                           | Status Nilai                | Hasil Nilai                 | Aksi Selanjutnya                    |
| YULI MULIA                              | 201510887129@guruku.id                          | Sudah dinilai               | 100                         | LIHAT DETAIL                        |
| Nama Peserta                            | Surel                                           | Status Nilai                | Hasil Nilai                 | Aksi Selanjutnya                    |
| RAHMAH                                  | 201511482981@guruku.id                          | Sudah dinilai               | 79.4                        | LIHAT DETAIL                        |
| Nama Peserta                            | Surel                                           | Status Nilai                | Hasil Nilai                 | Aksi Selanjutnya                    |
| NUNIK FITRIYAH, S.PD.I                  | 201512341808@guruku.id                          | Sudah dinilai               | 80.09                       | LIHAT DETAIL                        |
| RANSISKA PUJI SRI LESTARI, S.PD         | Surel                                           | Status Nilai                | Hasil Nilai                 | Aksi Selanjutnya                    |
|                                         | 201699785884@guruku.id                          | Sudah dinilai               | 100                         | LIHAT DETAIL                        |
| Nama Peserta                            | Surel                                           | Status Nilai                | Hasil Nilai                 | Aksi Selanjutnya                    |
| NURMAR ATUS SOLIHAH S.PD.I              | 201901211287@guruku.id                          | Sudah dinilai               | 94.85                       | LIHAT DETAIL                        |
| Nama Peserta                            | Surel                                           | Status Nilai                | Hasil Nilai                 | Aksi Selanjutnya                    |
| DWI HIDAYATI SP                         | 202000247117@guruku.id                          | Sudah dinilai               | 100                         | LIHAT DETAIL                        |
|                                         | <ul> <li>()</li> </ul>                          | 1 2 >                       |                             |                                     |

8. Untuk merubah nilai yang sudah diisi atau membatalkan penilaian silahkan klik fitur opsi (titik tiga) kemudikan klik Batal Nilai, selanjut untuk menilai kembali silahkan klik Mulai Nilai.

|               |                                  | PENILAIAN PESER<br>Dibawah ini merupakan da | RTA DIKLAT<br>Iftar peserta yang mengikuti dik | ılat, Silakan dapat dilal                  | kukan penilaian pada tahap pendala | PPTM<br>man materi bagi peserta             |
|---------------|----------------------------------|---------------------------------------------|------------------------------------------------|--------------------------------------------|------------------------------------|---------------------------------------------|
|               |                                  |                                             |                                                |                                            |                                    |                                             |
| <b>20</b> Daf | tar Peserta                      |                                             |                                                | Cari Data                                  |                                    | ٩                                           |
| 2             | Nama Peserta<br>Hayan Satu       |                                             | Surel<br>hayan_satu@gmail.com                  | <mark>Status Nilai</mark><br>Sudah dinilai | Hasil Nilai<br>76.98               | Aksi Selanjutnya<br>LIN <del>T DETAIL</del> |
| 8             | Nama Peserta<br>HARYANI          |                                             | Surel<br>201510359770@guruku.id                | <mark>Status Nilai</mark><br>Sudah dinilai | Hasil Nilai<br>100                 | Aksi Selanjutny<br>LIHAT × Batal Nilai      |
| 8             | Nama Peserta<br>ATIH KURNIATI    |                                             | Surel<br>201510671469@guruku.id                | <mark>Status Nilai</mark><br>Belum Dinilai | Hasil Nilai<br>-                   | Aksi Selanjutnya<br>MULAI NILAI             |
| 8             | Nama Peserta<br>RATIH KOMALADEWI |                                             | Surel<br>201510248243@guruku.id                | Status Nilai<br>Belum Dinilai              | Hasil Nilai<br>-                   | Aksi Selanjutnya<br>MULAI NILAI             |

### Laporan Pelaksanaan Diklat Luring Tersistem oleh Admin Kelas

1. Login Admin Kelas melalui situs https://paud.simpkb.id/, pada halaman beranda klik menu **Kelas Diklat Luring** selanjutnya Anda akan diarahkan pada halaman kelas diklat.

|             |                     | Profil Akun             |                                                     |  |
|-------------|---------------------|-------------------------|-----------------------------------------------------|--|
| <b>f</b>    | Beranda             |                         |                                                     |  |
| Profil A    | kun                 |                         |                                                     |  |
| <u>.</u> =  | Profil Admin Kelas  |                         |                                                     |  |
| Diklat      | /                   | Profil Admin Kelas      |                                                     |  |
|             |                     | Profil data Admin Kelas |                                                     |  |
| · <u></u> . | Kelas Diklat Luring |                         |                                                     |  |
| A           | ke Aplikasi SIMPKB  | Diklat                  |                                                     |  |
|             |                     |                         |                                                     |  |
|             |                     |                         | ·                                                   |  |
|             |                     |                         | Kelas Diklat Luring                                 |  |
|             |                     |                         | Daftar Kelas diklat kelas dan peserta diklat luring |  |

2. Pada halaman kelas diklat dibagian jadwal pelaksanaan akan muncul label kelas *Sedang Berjalan* atau *Selesai*, selanjutnya untuk Status Laporan akan muncul sesuai dengan aksi laporannya. Untuk masuk ke halaman unggah laporan silakan klik fitur opsi (titik tiga) disebelah tombol kirim laporan kemudain klik **Laporan Kelas**.

| Selamat Datang di Aplikasi<br>DIKLAT BERJENJANG GTK PAUD | Kelas Diklat I                | Luring                                       |                |                       |
|----------------------------------------------------------|-------------------------------|----------------------------------------------|----------------|-----------------------|
| f Beranda                                                |                               |                                              |                |                       |
| Profil Akun                                              | 1 Kelas Diklat                | Cari Data                                    |                | Q 0                   |
| Profil Admin Kelas                                       | Nama Kelas                    | Jadwal Pelaksanaan                           | Status Laporan | Aksi                  |
| Diklat                                                   | Kelas Diklat Luring Ankatan 1 | 30 Desember 2021 - 3 Januari 2022<br>Selesal | Kandidat       | KIRI I. Laporan Kelas |
| -∰- Kelas Diklat Daring                                  |                               | < 1 >                                        |                | 1 Info Kelas          |
| · <b>果</b> ∙ Kelas Diklat Luring                         |                               |                                              |                |                       |
| 🐁 ke Aplikasi SIMPKB                                     |                               |                                              |                |                       |

3. Pada halaman laporan pelaksanan diklat luring jika Anda ingin melihat penilaian yang telah dilakukan oleh PPM dan PPTM silakan klik fitur opsi (titik tiga) disamping kanan hasil nilai kemudian klik **Lihat Nilai**.

|                        | Laporan Pelaksanaan Diklat Luring       Sudah Unggah         Silakan unggah Laporan dengan menekan tombol Unggah Laporan. Template laporan dapat diakses pada link di bawah atau dapat diunduh disini       Sudah Unggah <ul> <li>UNGGAH LAPORAN</li> <li>Template Laporan Kelas</li> <li>Template Laporan Kelas</li> <li>Template Laporan Kelas</li> <li>Sudah Unggah</li> <li>Sudah Unggah<!--</th--></li></ul> |                           |             |  |  |  |  |
|------------------------|----------------------------------------------------------------------------------------------------|---------------------------|-------------|--|--|--|--|
| <b>20</b> Kelas Diklat |                                                                                                    | Cari Data                 | Q E O       |  |  |  |  |
| Nama Peserta           | Surel                                                                                                    | Status Nilai              | Hasil Nilai |  |  |  |  |
| Hayan Satu             | hayan_satu@gmail.com                                                                                                    | Sudah dinilai             | Baik 1      |  |  |  |  |
| Nama Peserta           | Surel                                                                                                    | Status Nilai              | Amat Baik   |  |  |  |  |
| HARYANI                | 201510359770@guruku.ld                                                                                                    | Sudah dinilai             |             |  |  |  |  |
| Nama Peserta           | Surel                                                                                                    | <mark>Status Nilai</mark> | Hasil Nilai |  |  |  |  |
| ATIH KURNIATI          | 201510671469@guruku.id                                                                                                    | Sudah dinilai             | Amat Baik   |  |  |  |  |

4. Akan muncul halaman penilaian peserta dengan menampilkan tab penilaian pendalaman materi dan tugas mandiri beserta nilai nya. Klik tombol **X** untuk menutup halaman penilaian peserta.

| × Penilaian Peserta |               |                                                                                                    |               |            |
|---------------------|---------------|----------------------------------------------------------------------------------------------------|---------------|------------|
|                     | Tab penilaian | Diklat Berjenjang Tingkat Dasar - Kelas Diklat Luring Ank<br>Nama Peserta : HARYANI<br>Surel : 201510359770@guruku.id | atan 1 Sud    | ah dinilai |
|                     | olen PPM      | Indikator Penilaian                                                                                                   | 1             | Nilai      |
|                     |               | 1. Karakter & Sikap Peserta Diklat                                                                                    |               | 90         |
|                     |               | 2. Pengetahuan                                                                                                    | Tab penilaian | 90         |
|                     |               | 3. Tugas Modul 1: Konsep Dasar Paud                                                                                   | oleh PPTM     | 90         |
|                     |               | 4. Tugas Modul 2: Perkembangan Anak                                                                                   |               | 90         |
|                     |               | 5. Tugas Modul 3: Pengenalan Anak dengan Kebutuhan Khusus                                                             |               | 90         |
|                     |               | 6. Tugas Modul 4: Cara Belajar Anak Usia Dini                                                                         |               | 85         |
|                     |               | 7. Tugas Modul 5: Perencanaan Pembelajaran                                                                            |               | 85         |
|                     |               | 8. Tugas Modul 6: Penilaian Perkembangan Anak Usia Dini                                                               |               | 85         |
|                     |               | 9. Tugas Modul 7: Kesehatan dan Gizi Anak Usia Dini                                                                   |               | 85         |
|                     |               | 10. Tugas Modul 8: Komunikasi dalam Pengasuhan                                                                        |               | 75         |
|                     |               | 11. Tugas Modul 9: Etika dan Karakter Pendidik PAUD                                                                   |               | 75         |
|                     |               | Total Nilai                                                                                                    |               | 87.22      |

5. Berikutnya pada halaman laporan pelaksanaan diklat luring silakan Anda klik Template Laporan Kelas untuk mungunduh format laporannya atau lansung klik tombol **unggah laporan**, selanjutnya akan tersedia template laporan yang bisa Anda unduh, kemudian untuk mengunggah laporan yang sudah Anda buat/sesuaikan silakan klik pada bagian kolom pilih berkas laporan.

| Kelas                                                                                                    | Diklat > Diklat Be               | rjenjang Tingkat Dasar - Kelas Diklat Luring Ankata | n 1             |                                                           |                          |  |  |
|----------------------------------------------------------------------------------------------------|----------------------------------|-----------------------------------------------------|-----------------|-----------------------------------------------------------|--------------------------|--|--|
|                                                                                                    |                                  |                                                     |                 | Label statu                                               | is unggahan laporan      |  |  |
| Laporan Pelaksanaan Diklat Luring<br>Silakan unggah Laporan dengan menekan tombol Unggah Laporan. Template laporan dapat diakses pada link di bawah atau dapat<br>diunduh disini                                                                                                    |                                  |                                                     |                 |                                                           |                          |  |  |
| UNCGAH LAPORAN     Section 2017     Section 2017 |                                  |                                                     |                 |                                                           |                          |  |  |
| 20 Kelas Diklat Klik untuk unggah laporan                                                                                                    |                                  |                                                     |                 |                                                           |                          |  |  |
| 2                                                                                                    | Nama Peserta<br>Hayan Satu       | Surel<br>hayan_satu@gmail.com                       | Status<br>Sudat | Nilai<br>1 dinilai                                        | Hasil Nilai<br>Baik      |  |  |
| 8                                                                                                    | Nama Peserta<br>HARYANI          | Surel<br>201510359770@guruku.i                      | id Sudat        | Nilai<br>1 dinilai Klik untuk melihat<br>nilai yang diisi | Hasil Nilai<br>Amat Baik |  |  |
| 2                                                                                                    | Nama Peserta<br>ATIH KURNIATI    | Surel<br>201510671469@guruku.l                      | d Sudah         | Nilai<br>n dinilai                                        | Hasil Nilai<br>Amat Baik |  |  |
| 2                                                                                                    | Nama Peserta<br>RATIH KOMALADEWI | Surel<br>201510248243@guruku.l                      | id Sudal        | Nilai<br>n dinilai                                        | Hasil Nilai<br>Amat Baik |  |  |
| •                                                                                                    | Nama Peserta<br>SUDARWATI        | Surel<br>201510982648@guruku.i                      | d Status        | Nilai<br>o dinilai                                        | Hasil Nilai<br>Amat Baik |  |  |

| × | Unggah Laporan Pelaksanaan                                                                                                    |   |  |  |  | SIM | SIMP |
|---|----------------------------------------------------------------------------------------------------|---|--|--|--|-----|------|
|   | Unggah Laporan Pelaksanaan Diklat Luring<br>Anda dapat menggumakan template laporan di bawah ini.<br>1. Download format template dibawah ini.<br>2. Silakan isi data sesua format yang tersedal pada template<br>3. Jogah Berka yang sudah Ansi ja pada langkah selanjutrya. Silakan tekan tombol SIMPAN<br>3. Template Laporan Klik untuk unduh template |   |  |  |  |     |      |
|   | Laporan Pelaksanaan Diklat Luring*                                                                                                    |   |  |  |  |     |      |
|   | Pilih Berkas Laporan Pelaksanaan Diklat Luring (20 KB - 1.5 MB)                                                                                                    | 0 |  |  |  |     |      |
|   | Klik untuk memilih berkas yang akan diunggah                                                                                                    |   |  |  |  |     |      |

- 6. Klik **simpan** jika laporan berhasil diunggah dan klik tanda **X** jika ingin menutup halaman unggah laporan pelaksanaan.
- 7. Jika laporan sudah terunggah silakan kembali pada halaman kelas diklat luring kemudian klik tombol kirim laporan.

|                                  | Kelas Diklat Luring                                                              |                       |     |               |
|----------------------------------|----------------------------------------------------------------------------------|-----------------------|-----|---------------|
| 1 Kelas Diklat                   |                                                                                  | Cari Data             |     | Q Q           |
| Nama Kelas<br>Kelas Diklat Lurir | i Ajuan Laporan                                                                  | us Laporan<br>Indidat | Aks | KIRIM LAPORAN |
|                                  | Kelas Diklat Luring Ankatan 1<br>Deskripsi: Kelas untuk memenuhi kebutuhan hidup |                       |     |               |
|                                  | Apakah Anda yakin ingin mengajukan laporan berikut ?                             |                       | 1⁄  |               |
|                                  |                                                                                  | TIDAK YA              |     |               |
|                                  | 2                                                                                |                       |     |               |

8. Untuk melakukan pembatalan laporan jika terdapat kesalahan atau adanya penyesuaian, silakan Anda klik tombol **batal laporan**, kemudian jika sudah disesuaikan laporannya silakan klik kembali kirim laporan.

| Kelas Diklat I                              | uring                                                            |           |                            |                             |              |
|---------------------------------------------|------------------------------------------------------------------|-----------|----------------------------|-----------------------------|--------------|
| 1 Kelas Diklat                              |                                                                  | Cari Data | Klik untuk<br>pengirima    | k membatalkan<br>In laporan | QQ           |
| Rama Kelas<br>Kelas Diklat Luring Ankatan 1 | Jadwal Pelaksanaan<br>30 Desember 2021 - 3 Januari 20<br>Selesal | 022 S     | Status Laporan<br>Diajukan | Aksi<br>X B                 | ATAL LAPORAN |

- 9. Silakan pantau status laporan nya untuk mengetahui laporan yang Anda kirim telah di proses atau belumnya oleh Admin GTK.
- 10. Jika laporan yang Anda kirim di verval perbaikan/revisi silakan Anda dapat membatalkan laporan nya kemudian lakukan penyesuaian dan kemudian kirim kembali.

# **Unduh Sertifikat Diklat**

Program Diklat Berjenjang PAUD terdap at 2 (dua) jenis moda diklat, yaitu Diklat Moda Daring Kombinasi dan Diklat Moda Luring Tersistem. Sertifikat Diklat Daring Kombinasi dap at diperoleh setelah pelaksanaan diklat selesai dan nilai telah diinputkan oleh PPM dan PPTM pada Sistem Pembelajaran dan Manajemen Diklat (SPMD), atau sebelumnya dikenal dengan nama *Learning Management System* (LMS). Sertifikat peserta Diklat Daring Kombinasi dapat diunduh secara mandiri melalui login akunnya pada SIM Diklat PAUD.

Sertifikat Diklat Luring Tersistem dapat diperoleh setelah pelaksanaan diklat selesai, penilaian telah dilakukan oleh PPM dan PPTM di SIM Diklat PAUD dan Admin Kelas telah mengirim laporan pelaksanaan Diklat Luring Tersistem. Sertifikat Diklat Luring Tersistem muncul dan bisa diunduh melalui Operator LPD setelah laporan yang dikirim Admin Kelas di verval (disetujui) oleh Admin Direktorat PAUD. Penjelasan terkait unduh sertifikat dapat dilihat langkah-langkah nya seperti dibawah ini.

#### Cara Melihat Nilai dan Mengunduh Sertifikat Diklat Daring Kombinasai

1. Login Peserta diklat melalui situs https://paud.simpkb.id/.

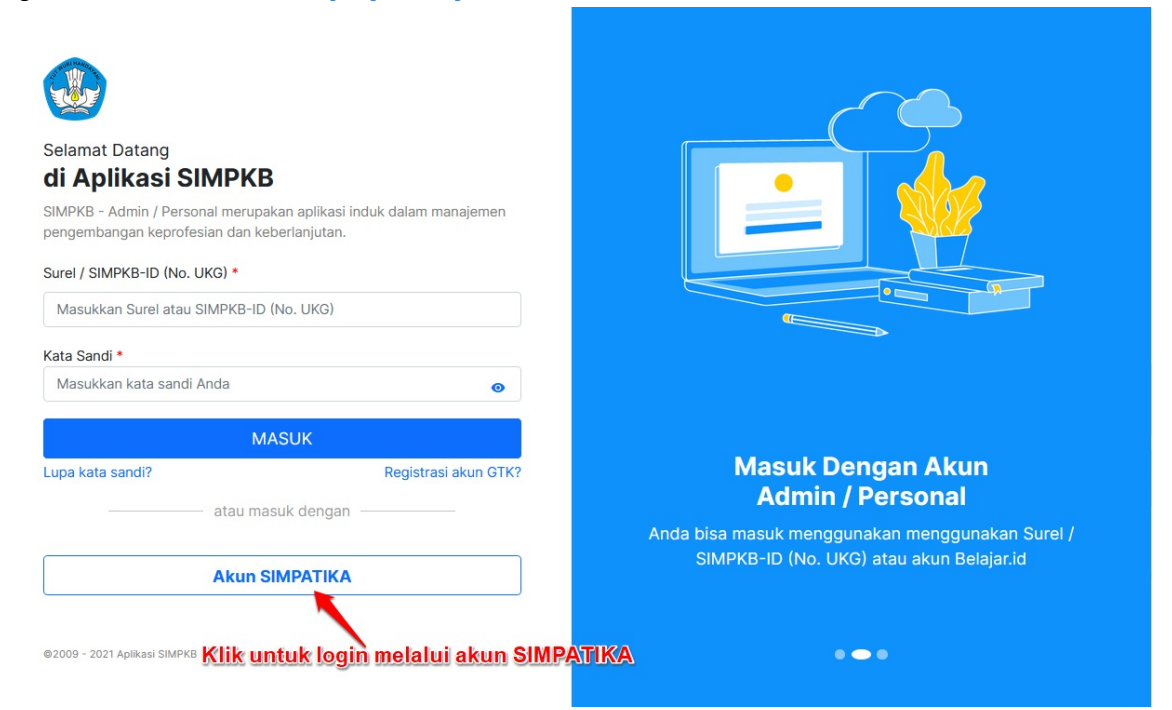

- 2. Pada halaman beranda klik menu Kelas Diklat, selanjutnya akan muncul kelas diklat yang diikuti.
- 3. Klik tombol **HAS IL KELAS** yang tersedia pada halaman kelas diklat, selanjutnya akan muncul pop up Evaluasi Penyelenggaraan Diklat Berjenjang Daring Kombinasi kemudian klik **IS I KUES IONERA**

|                                                                                                    | = | Kelas Diklat    |                                                                                                    |               |
|----------------------------------------------------------------------------------------------------|---|-----------------|----------------------------------------------------------------------------------------------------|---------------|
| Selamat Datang di Aplikasi<br>DIKLAT BERJENJANG GTK PAUD                                                                                                    | 1 |                 | Kelas Diklat                                                                                                    |               |
| Beranda                                                                                                    | _ |                 | 2                                                                                                    |               |
| Kelas Diklat                                                                                                    |   | 1 Kelas Diklat  | Carl Data                                                                                                    | Q (C)         |
| Ang didate data dipengan<br>Ang didate data dipengan<br>Guru ASN PPPK<br>Constants Constanti Calong<br>Guru ASN PPPK<br>Constanti Calong<br>Constanti Calong<br>Constanti<br>Calong<br>Constanti<br>Calong<br>Con |   | Kelas 1 LPD Him | Evaluasi Penyelenggaraan Diklat Berjenjang Daring Kombinasi Anda telah menyelesalkan Diklat Berjenjang tingkat dasar PAUD, mohon meluangkan waktu untuk mengisi kuesioner sebagai syarat untuk melihat nilat diklat dan mengunduh sertifikat jika dinyatakan Lulus. | CO MENUJULIMS |
| SIMPKB<br>MOLE APPS                                                                                                    |   |                 |                                                                                                    |               |

4. Anda akan diarahkan pada laman pengisian kuesioner, silahkan isi sesuai data survei yang tersedia kemudian klik simpan jika pengisian sudah selesai dilakukan.

| ← | Isi Data Survei |                                                                                                    |         |
|---|-----------------|----------------------------------------------------------------------------------------------------|---------|
|   |                 | Evaluasi Penyelenggaraan Diklat Berjenjang Daring Kombinasi                                                                                                    |         |
|   |                 | Hala                                                                                                    | man 1/3 |
|   |                 | Petunjuk Pengiaian<br>Pilihlah satu jawaban yang paling sesuai dengan pendapat Anda. Adapun keterangan dari skala 1 s.d 4 adalah:<br>1: Sangat Tidak Setuju<br>2: Tidak Setuju<br>3: Setuju<br>4: Sangat Setuju |         |
|   |                 | 1. Sinyal internet dikota ada baik<br>Sangat Tidak Setuju<br>Tidak Setuju<br>Setuju<br>Sangat Setuju                                                                                                    |         |
|   |                 | 2. Fitur pada media SIMPKB mudah digunakan<br>Sangat Tidak Setuju<br>Tidak Setuju<br>Setuju<br>Sangat Setuju                                                                                                    |         |

5. Selanjutnya akan tampil hasil kelas diklat yang menginformasikan status kelulusan dan nilai dari hasil diklat yang telah diikuti.

| etail Diklat                                                                                                    | ( TIDAK LULU                                                                                                    | s 📩 Nilai Diklat ()                                          |
|----------------------------------------------------------------------------------------------------|----------------------------------------------------------------------------------------------------|--------------------------------------------------------------|
| ama Peserta                                                                                                    | : ITAN MAN                                                                                                    | CONTRACTOR OF A                                              |
| omor Peserta                                                                                                    |                                                                                                    | anne anne -                                                  |
| istansi LPD                                                                                                    | : · · · · · · · · · · · · · · · · · · ·                                                                                                    |                                                              |
| ngkatan Diklat                                                                                                    | : Angkatan 1                                                                                                    |                                                              |
| tohon maaf, Anda <b>Belum Lulus</b> dala<br>ntuk bisa mengikuti periode berikutr                                                                            | ım kelas Diklat berjenjang tingkat dasar PAUD, Silakan menghubungi LPD terk<br>nya                                                                                                    | kait                                                         |
|                                                                                                    |                                                                                                    |                                                              |
| elas Diklat → Hasil Kelas Diklat                                                                                                    | Contoh tampilan peserta yang ditanyatakan TIDA                                                                                                    | KLULUS                                                       |
| las Diklat > Hasil Kelas Diklat<br>Detail Diklat                                                                                                    | Contoh tampilan peserta yang ditanyatakan TIDA                                                                                                    | K LULUS                                                      |
| <mark>Ilas Diklat</mark> → Hasil Kelas Diklat<br><b>Detail Diklat</b><br>Nama Peserta                                                                       | Contoh tampilan peserta yang ditanyatakan TIDA                                                                                                    | ★ Nilai Diklat (Amat Baik)                                   |
| las Diklat → Hasil Kelas Diklat<br>Detail Diklat<br>Nama Peserta<br>Nomor Peserta                                                                           | Contoh, tampilan, peserta, yang, ditanyatakan, TIDA                                                                                                    | K LULUS * Nilai Diklat (Amat Baik) 100                       |
| las Diklat → Hasil Kelas Diklat<br>Detail Diklat<br>Nama Peserta<br>Nomor Peserta<br>Instansi LPD                                                           | Contoh, tampilan, peserta, yang, ditanyatakan, TIDA<br>Contoh, tampilan, peserta, yang, ditanyatakan, TIDA<br>Contoh, tampilan, peserta, yang, ditanyatakan, TIDA<br>Contoh, tampilan, peserta, yang, ditanyatakan, TIDA<br>Contoh, tampilan, peserta, yang, ditanyatakan, TIDA<br>Contoh, tampilan, peserta, yang, ditanyatakan, TIDA<br>Contoh, tampilan, peserta, yang, ditanyatakan, TIDA<br>Contoh, tampilan, peserta, yang, ditanyatakan, TIDA<br>Contoh, tampilan, peserta, yang, ditanyatakan, TIDA<br>Contoh, tampilan, peserta, yang, ditanyatakan, TIDA<br>Contoh, tampilan, peserta, yang, ditanyatakan, TIDA                                                                                                    | KLULUS * Nilai Diklat (Amat Baik) 100                        |
| elas Diklat > Hasil Kelas Diklat<br>Detail Diklat<br>Nama Peserta<br>Instansi LPD<br>Angkatan Diklat                                                        | Contoh, tampilan, peserta, yang, ditanyatakan, TIDA<br>Contoh, tampilan, peserta, yang, ditanyatakan, TIDA<br>Contoh, tampilan, peserta, yang, ditanyatakan, TIDA                                                                                                    | K LULUS * Nilai Diklat (Amat Baik) 100                       |
| elas Diklat > Hasil Kelas Diklat<br>Detail Diklat<br>Nama Peserta<br>Instansi LPD<br>Angkatan Diklat<br>Selamat, Anda telah dinyatakan LULUS<br>dibawah ini | Contoh, tampilan, peserta, yang, ditanyatakan, TIDA<br>Contoh, tampilan, peserta, yang, ditanyatakan, TIDA<br>Contoh, tampilan, peserta, yang, ditanyatakan, TiDA<br>Contoh, tampilan, peserta, yang, ditanyatakan, TiDA<br>Contoh, tampilan, peserta, yang, ditanyatakan, TiDA<br>Contoh, tampilan, peserta, yang, ditanyatakan, tampilan, ditanyatakan, ditanyatak | K LULUS * Nilai Diklat (Amat Baik) 100 5 Medali Nilai (Gold) |

6. Untuk peserta diklat yang ditanyatakan LULUS dapat mengunduh sertifikat dengan menekan tombol UNDUH SERTIFIKAT

### Cara Melihat Nilai dan Mengunduh Sertifikat Diklat Luring Tersistem

1. Login Operator LPD melalui situs https://paud.simpkb.id/, masukan email akun operator beserta sandinya kemudian klik MASUK.

| Selamat Datang<br><b>di Aplikasi SIMPKE</b><br>SIMPKB - Admin / Personal merupa<br>pengembangan keprofesian dan ke<br>Surel / SIMPKB-ID (No. UKG) •<br>hayan_bahagia@gmail.com<br>Kata Sandi • | <b>}</b><br>ikan aplikasi induk dalam manajemen<br>iberlanjutan. |                                                                      |
|----------------------------------------------------------------------------------------------------|------------------------------------------------------------------|----------------------------------------------------------------------|
| M                                                                                                    | ASUK                                                             | SIMPKB                                                               |
| atau ma                                                                                                    | isuk dengan                                                      | Sistem Informasi Manajemen Pengembangan Keprofesian<br>Berkelanjutan |
| Akun S                                                                                                    |                                                                  |                                                                      |
| ©2009 - 2021 Aplikasi SIMPKB                                                                                                    |                                                                  | •••                                                                  |

2. Pada halaman beranda klik menu **Diklat**, kemudian pada menu dropdown yang muncul silakan klik **Diklat Luring Tersistem**.

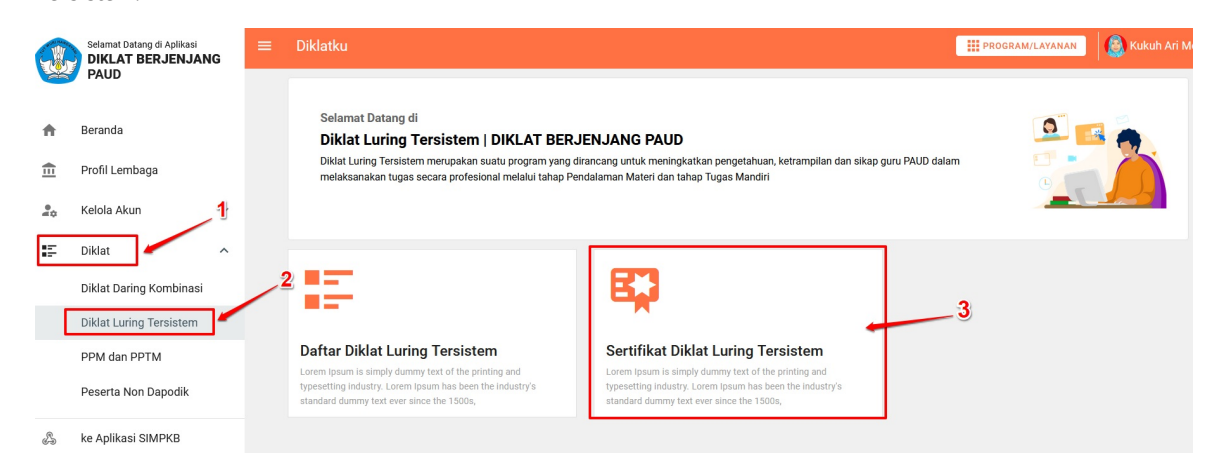

- 3. Pada halaman Diklat Luring Tersistem silakan Anda klik card **Sertifikat Diklat Luring Tersistem** untuk melihat daftar Kelas Luring Tersistem yang sudah di verval (disetujui) laporan pelaksanaan diklatnya oleh Admin Direktorat.
- 4. Kemudian klik tombol HAS IL KELAS pada daftar kelas luring tersistem yang muncul.

| Dikla<br>Ser<br>Silaka | t Luring Tersistem   Sertifikat Diklat tifikat Diklat Luring Tersisten n klik tombol HASIL KELAS untuk mengetahul h | <b>N</b><br>asil nilai dan mengunduh sertifikat pese | rta Diklat Luring Tersistem |            |
|------------------------|----------------------------------------------------------------------------------------------------|------------------------------------------------------|-----------------------------|------------|
| 2 Kela                 | s Luring Tersistem                                                                                                  |                                                      | Cari Data                   | QQ         |
| P                      | Nama Kelas<br>Diklat Berjenjang Lanjut Luring<br>Diklat Berjenjang Lanjut Luring                                    | Tanggal Pelaksanaan                                  |                             | ASIL KELAS |
| <b>(</b> 2)            | Nama Kelas<br>Diklat Berjenjang Mahir Luring<br>Diklat Berjenjang Mahir Luring                                      | Tanggal Pelaksanaan                                  | <b>₽</b> ни                 | ASIL KELAS |
|                        |                                                                                                    |                                                      | 1 >                         |            |

- 5. Selanjutnya akan tampil halaman Hasil Pelaksanaan Diklat Luring Tersistem yang menginformasikan hasil nilai beserta nilai akhir yang muncul sesuai dari perhitungan penilaian pemdalaman materi dan tugas mandiri.
- 6. Untuk peserta diklat yang nilainya memenuhi kriteria penerbitan sertifikat maka tombol **Unduh Sertifikat** akan aktif dan berwarna orange.

| Dikla<br>Hasil<br>Silaka | t Luring Tersistem    Sertifikat  Pelaksanaan Diklat Luring Ter: n unduh sertifikat peserta dengan me | Diklat > Diklat Berjenjang Lanjut Luring<br>sistem   Diklat Berjenjang Lanjut Luring<br>nekan tombol UNDUH SERTIFIKAT. Sertifikat dapa | at diunduh bagi peserta yar | ng nilainnya sesuai dengan kete | entuan penerbitan  |
|--------------------------|----------------------------------------------------------------------------------------------------|----------------------------------------------------------------------------------------------------|-----------------------------|---------------------------------|--------------------|
| <b>20</b> Pes            | serta Diklat                                                                                          |                                                                                                    | Cari Data                   |                                 | ¢ Ø                |
| 8                        | Nama Peserta<br>AMIYATI 0                                                                             | Surel<br>201510070397@guruku.id                                                                                                    | Hasil Nilai<br>Kurang       | Nilai Akhir<br>24.2             | Unduhan Sertifikat |
| 8                        | Nama Peserta<br>RATIH DESIYANTI 1                                                                     | <mark>Surel</mark><br>201510746819@guruku.id                                                                                           | Hasil Nilai<br>Kurang       | Nilai Akhir<br>23.8             | Unduhan Sertifikat |
| 8                        | Nama Peserta<br>ANASTASIA RIYANTI                                                                     | Surel<br>201510814274@guruku.id                                                                                                    | Hasil Nilai<br>Amat Baik    | Nilai Akhir<br>100              | Unduhan Sertifikat |
| 8                        | Nama Peserta<br>DEDEH KURNIASIH                                                                       | <sup>Surel</sup><br>20151 <mark>Klik®UNDUH untuk</mark>                                                                                | Hasil Nilai<br>mengunduh    | sertifikat                      | Unduhan Sertifikat |

7. Kemudian untuk peserta diklat yang nilainya tidak memenuhi kriteria penerbitan sertifikat maka tombol **Unduh Sertifikat** akan non-aktif dan berwarna abu-abu, selain itu pada bagian nama peserta akan muncul icon tanda seru yang berisikan informasi peserta.

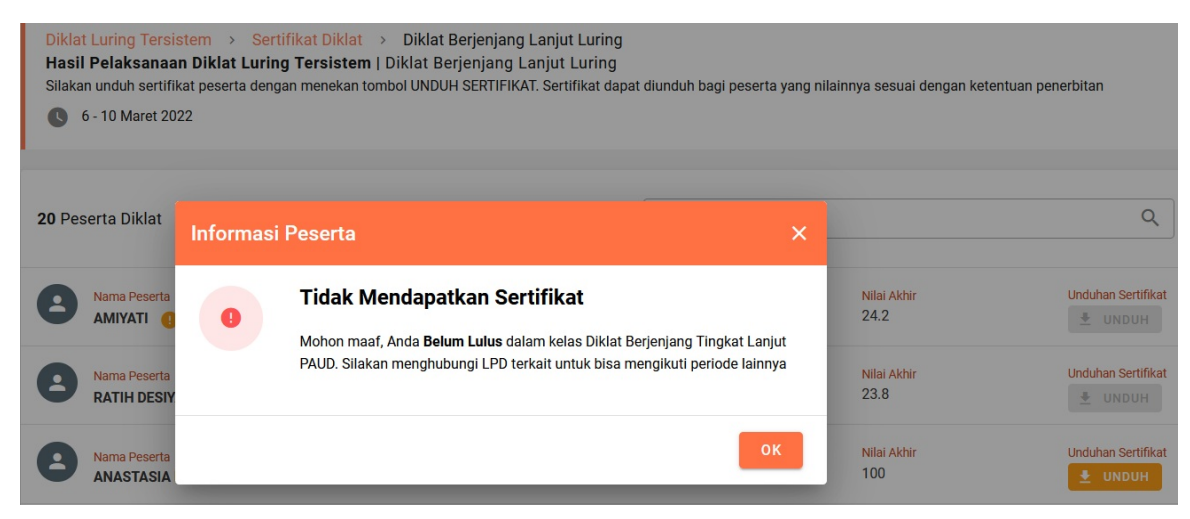

## **Tentang Bimtek PPM dan PPTM**

Bimbingan Teknis Pengajar Pendalaman Materi (PPM) dan Pendamping Praktik Tugas Mandiri (PPTM) ditujukan untuk meningkatkan pemahaman dan pengetahuan para Pengajar Pendalaman Materi dan Pendamping Pelaksanaan Tugas Mandiri terkait materi diklat berjenjang yang telah disesuaikan dengan kurikulum merdeka.

Para PPM dan PPTM ini diharap kan dapat menyelenggarakan diklat dengan menyampaikan materi yang telah disesuaikan. Sehingga, tujuan lain pelaksanaan Bimtek PPM dan PPTM pada Diklat Berjenjang ini untuk menjamin pelaksanaan pembelajaran pada anak usia dini yang berjalan sesuai dengan tahapan perkembangan anak bisa terwujud.

Berikut alur proses pelaksanaan Bimtek PPM dan PPTM:

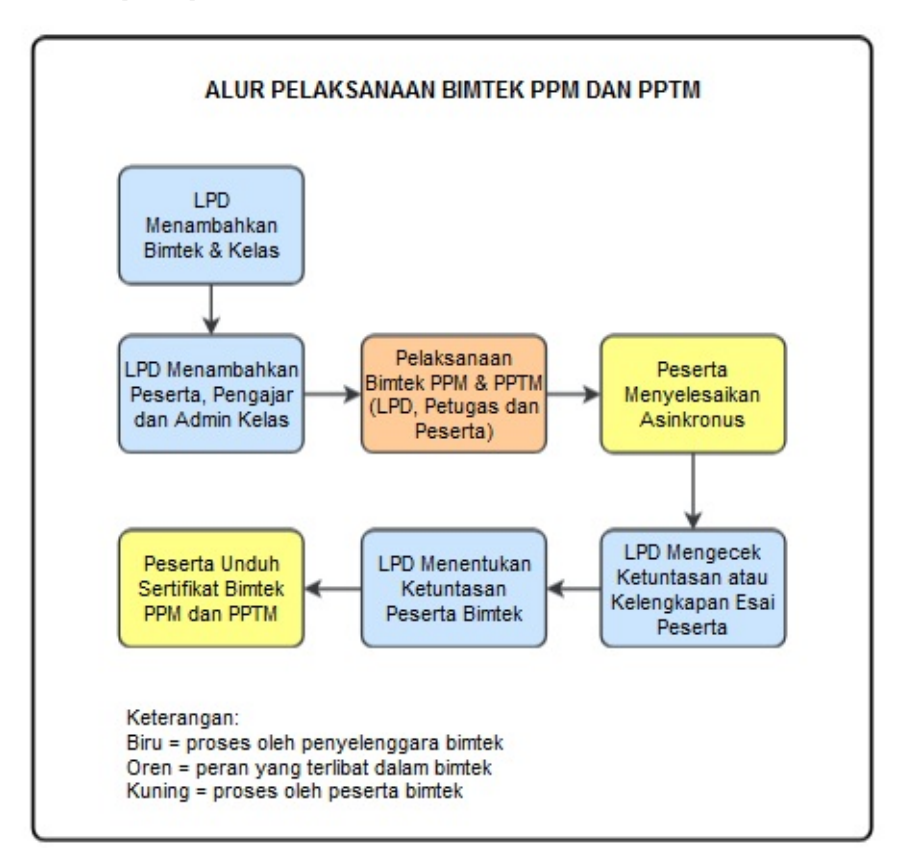

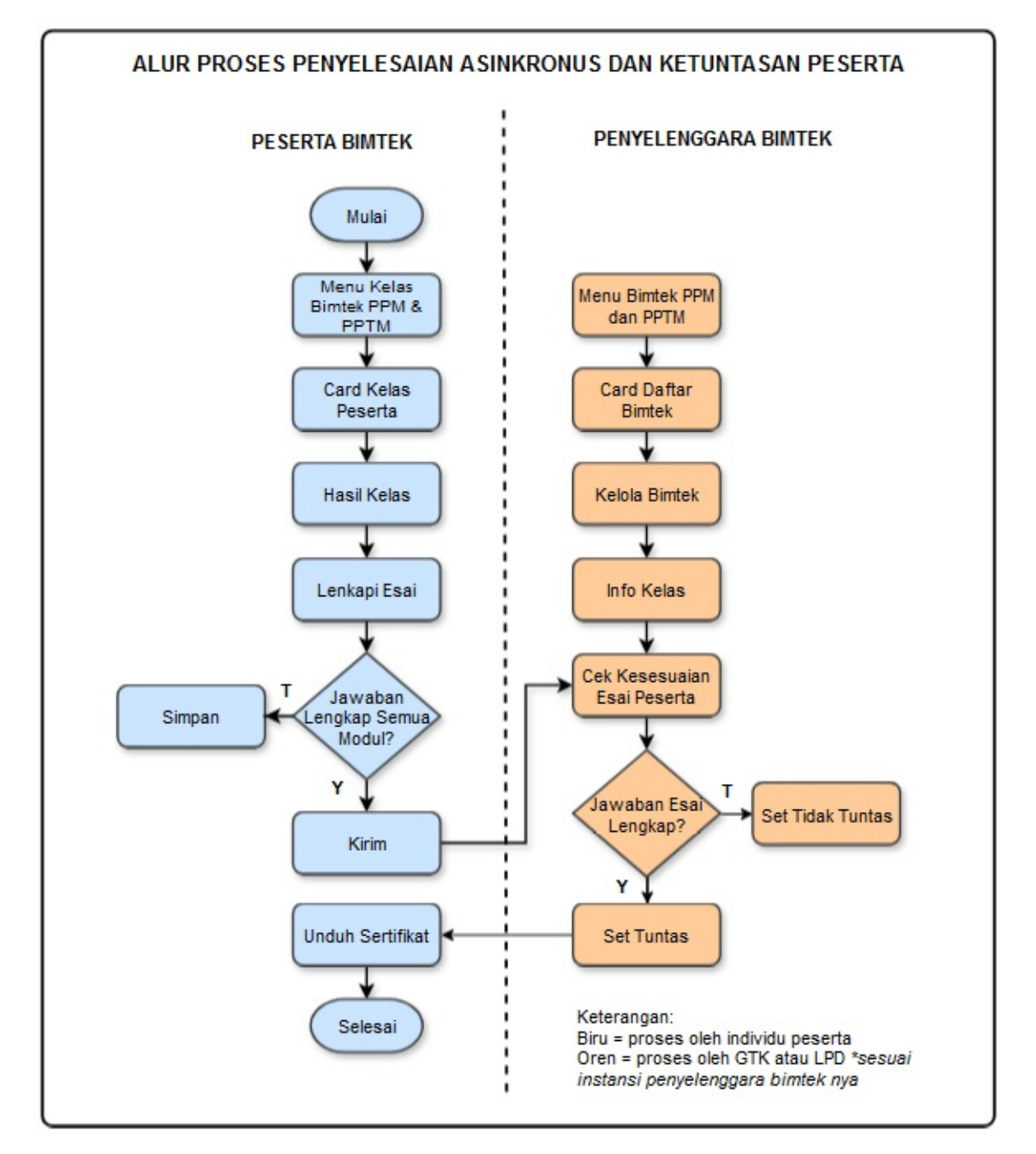

Berikut panduan pada pelaksanaan Bimtek PPM dan PPTM yang dapat Anda pelajari:

- Panduan Pengkelasan Bimtek PPM dan PPTM Oleh Penyelenggara Bimtek
- Panduan Penyelesaian Asinkronus Peserta Bimtek
- Panduan Set Ketuntasan Peserta Bimtek Oleh Penyelenggara Bimtek
- Panduan Pengecekan Jawaban Soal Esai Peserta Oleh Pengajar

# Pengkelasan Bimtek PPM dan PPTM

Pengkelasan Bimtek Pengajar Pendalaman Materi (PPM) dan Pembimbing Praktik Tugas Mandiri (PPTM) dilakukan oleh Admin/Operator Instansi Penyelenggara Bimtek, yang mana bimtek ini ditujukan untuk para Pengajar dan Pembimbing Praktik yang pelaksanaannya dilakukan secara daring/luring. Mekanisme pengekelasan Bimtek PPM dan PPTM dapat dilihat pada alur dibawah ini.

- 1. Login Operator LPD melalui situs https://gtk.belajar.kemdikbud.go.id/ atau langsung *direct* pada tatutan https://paud.simpkb.id/.
- 2. Setelah berhasil login pada halaman beranda klik menu **Diklat** selanjutnya klik **Bimtek PPM dan PPTM**, Anda akan diarahkan pada halaman Bimtek Pengajar dan Pembimbing, pada halaman tersebut klik **Daftar Bimtek**.

| 101                                                    | DIKLAT BERJENJANG                          |                                                                                                    |                                                                            |  |
|--------------------------------------------------------|--------------------------------------------|----------------------------------------------------------------------------------------------------|----------------------------------------------------------------------------|--|
| <ul> <li>▲</li> <li>▲</li> <li>▲</li> <li>▲</li> </ul> | Beranda<br>Profil Lembaga<br>Kelola Akun v | Selamat Datang di<br><b>Bimtek Pengajar dan Pembimbin</b><br>Pendalaman Materi dan Bimtek Pembekalan Pem | <b>g Praktik   DIKLAT BERJENJANG PAUD</b><br>bimbing Praktik Tugas Mandiri |  |
| *                                                      | Verval Klaim Diklat Luring                 |                                                                                                    |                                                                            |  |
|                                                        | Diklat ^                                   |                                                                                                    | 3                                                                          |  |
|                                                        | Diklat Daring Kombinasi                    | Daftar Bimtek                                                                                            |                                                                            |  |
|                                                        | Diklat Luring Tersistem                    |                                                                                                    |                                                                            |  |
|                                                        | Diklat BCMP                                |                                                                                                    |                                                                            |  |
| 2                                                      | Bimtek PPM dan PPTM                        |                                                                                                    |                                                                            |  |
|                                                        | Pengajar dan Pembimbing                    |                                                                                                    |                                                                            |  |
|                                                        | Peserta Non Dapodik                        |                                                                                                    |                                                                            |  |

3. Klik tombol tambah (+) untuk menambahkan Bimtek PPM dan PPTM. Selanjutnya lakukan pengisian data Bimtek PPM dan PPTM nya pada halaman tambah bimtek sesuai kolom yang tersedia, pastikan kolom yang bertanda bintang (\*) tidak dikosongkan. Klik simpan jika pengisian sudah lengkap.

| Bimtek PPM & PPTM                                |                       |                                                      |                    |
|--------------------------------------------------|-----------------------|------------------------------------------------------|--------------------|
| 2 Diklat                                         |                       | Cari Data                                            | ۹ <mark>۹</mark> + |
| [A1] Bimbingan Teknis Penyegaran PPM<br>dan PPTM | Moda Bimtek<br>Luring | Tanggal Pelaksanaan<br>27 September - 1 Oktober 2024 |                    |
| [A2] Bimbingan Teknis Penyegaran PPM<br>dan PPTM | Moda Bimtek<br>Luring | Tanggal Pelaksanaan<br>1 - 4 Oktober 2024            | 8                  |
|                                                  | <                     |                                                      |                    |

| Tambah Bimtek |                                    |                  | SIMPAN |
|---------------|------------------------------------|------------------|--------|
|               |                                    |                  | 1      |
|               | Keterangan bimtek<br>Nama Bimtek * |                  | 1      |
|               | Nama Bimtek                        |                  |        |
|               | Pilihan Moda Bimtek *              |                  |        |
|               | Luring                             |                  |        |
|               | Daring                             |                  |        |
|               | Deskripsi                          |                  |        |
|               |                                    |                  |        |
|               |                                    |                  |        |
|               |                                    | <i>li</i> ,      |        |
|               | Provinsi *                         | Kota/Kabupaten * |        |
|               | Provinsi                           | Kota/Kabupaten 👻 |        |
|               | Tanggal pelaksanaan                |                  |        |
|               | Tanggal Mulai                      | Tanggal Selesai  |        |
|               | Tanggal Mulai                      | Tanggal Selesai  |        |

4. Bimtek yang telah ditambahkan akan muncul pada daftar Bimtek PPM dan PPTM, jika terdapat kesalahan pada data silakan klik tombol opsi (icon titik tiga) kemudian klik Ubah untuk mengubah data atau klik Hapus untuk menghilangkan bimtek yang telah ditambahkan.

| 2 Dikla | t                                                               |                       | Cari Data                                            | Q (C+           |
|---------|-----------------------------------------------------------------|-----------------------|------------------------------------------------------|-----------------|
| •       | Nama Diklat<br>[A1] Bimbingan Teknis Penyegaran PPM<br>dan PPTM | Moda Bimtek<br>Luring | Tanggal Pelaksanaan<br>27 September - 1 Oktober 2024 | :               |
| •       | Nama Diklat<br>[A2] Bimbingan Teknis Penyegaran PPM<br>dan PPTM | Moda Bimtek<br>Luring | Tanggal Pelaksanaan<br>1 - 4 Oktober 2024            | 🔪 Kelola Bimtek |
|         |                                                                 | <                     |                                                      | ✓ Ubah ■ Hapus  |

**Catatan:** Diklat Bimtek PPM dan PPTM yang telah ditambahkan tidak bisa dihapus jika didalamnya sudah ada kelas yang ditambahkan, untuk menghapus dilkat silakan dihapus terlebih dahulu kelas nya.

5. Untuk membuat Kelas Bimtek PPM dan PPTM silahkan klik opsi (icon titik tiga) pada diklat yang telah ditambahkan kemudian klik Kelola Bimtek, kemudian klik tombol tambah (+) dan lakukan pengisian data Kelas Bimtek PPM dan PPTM sesuai kolom yang tersedia, pastikan kolom yang bertanda bintang (\*) tidak dikosongkan.

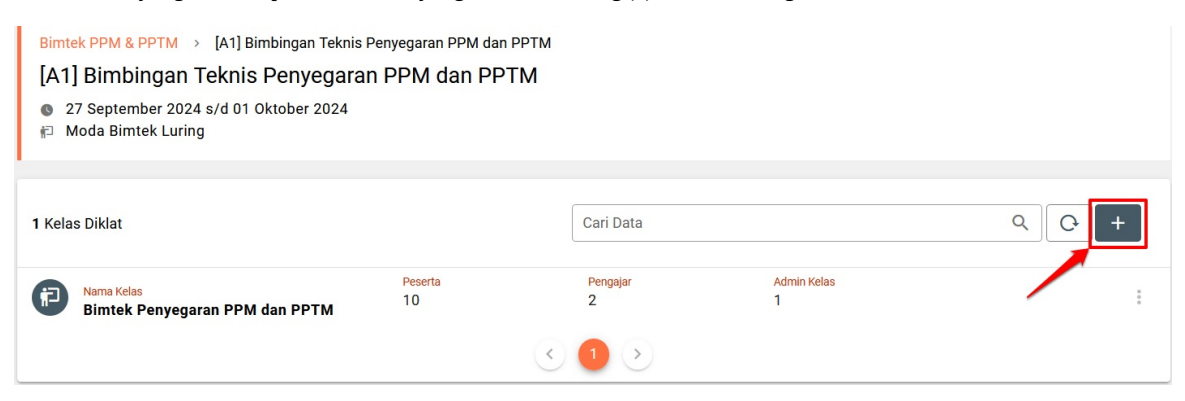

| Tambah Kelas Bimtek                                   |                                                                            | SI |
|-------------------------------------------------------|----------------------------------------------------------------------------|----|
|                                                       |                                                                            | 1  |
|                                                       |                                                                            |    |
| Tambah kelas                                          |                                                                            |    |
| Nama Kelas *                                          |                                                                            |    |
| Nama Kelas                                            |                                                                            |    |
|                                                       |                                                                            |    |
| Deskripsi                                             |                                                                            |    |
|                                                       |                                                                            |    |
| Deskripsi                                             |                                                                            |    |
| Deskripsi                                             |                                                                            |    |
| Deskripsi                                             |                                                                            |    |
| Deskripsi                                             |                                                                            |    |
| Deskripsi                                             |                                                                            |    |
| Deskripsi<br>Provinsi *                               | Kota/Kabupaten *                                                           | ļ. |
| Deskripsi<br>Provinsi *<br>DKI Jakarta                | Kota/Kabupaten *                                                           |    |
| Deskripsi<br>Provinsi *<br>DKI Jakarta                | Kota/Kabupaten *           Vota/Kabupaten *           Vota Jakarta Selatan |    |
| Deskripsi<br>Provinsi *<br>DKI Jakarta<br>Kecamatan * | Kota/Kabupaten *<br>Vota Jakarta Selatan<br>Kelurahan *                    | •  |

6. Apabila terdapat kesalahan pada data kelas silakan klik tombol opsi (icon titik tiga) kemudian klik Edit Kelas untuk mengubah data kelas atau klik Hapus untuk menghilangkan kelas yang telah ditambahkan.

| 1 Kelas Diklat                               |               | Cari Data     |                  | Q | O +              |
|----------------------------------------------|---------------|---------------|------------------|---|------------------|
| Nama Kelas<br>Bimtek Penyegaran PPM dan PPTM | Peserta<br>10 | Pengajar<br>2 | Admin Kelas<br>1 |   | i Info Kelas     |
|                                              |               | < 1 >         |                  |   | Edit Kelas Hapus |

- Setelah kelas berhasil dibuat selanjutnya silahkan klik tombol opsi (icon titik tiga) kemudian klik Info Kelas, silakan tambahkan Peserta, Pengajar (Pengajar Inti) dan Admin Kelas sesuai tab nya untuk melengkapi Kelas Bimtek PPM dan PPTM.
- 8. Pada bagian Tab Peserta, Pengajar, dan Admin Kelas silakan klik tombol **TAMBAH** kemudian pada halaman pop up yang muncul klik *checkbox* untuk memilih nama yang ingin ditambahkan, selanjutnya klik **SIMPAN**. Jika ingin menutup halaman klik BATAL atau tanda **X**.

| Bimtek PPN | M & PPTM → Bir                                  | ntek Refreshment 20 | 24 A1 (PPM) > Kelas Bin    | ntek Refreshment 2                   | 024 A1 (PPM)       |                     |
|------------|-------------------------------------------------|---------------------|----------------------------|--------------------------------------|--------------------|---------------------|
| Info dan D | etail Kelas                                     |                     |                            |                                      |                    |                     |
|            | <sub>Nama Kelas</sub><br>Kelas Bimtek Re        | freshment 2024 A1   | (PPM)                      |                                      |                    |                     |
|            | <mark>Deskripsi Kelas</mark><br>Kelas Bimtek Re | freshment 2024 A1   | (PPM)                      |                                      |                    |                     |
|            | <mark>Lokas</mark> i<br>Pesanggrahan, F         | Pesanggrahan, Kota  | Jakarta Selatan, DKI Jakai | ta                                   |                    |                     |
|            | Tanggal Mulai Kelas<br>05 Mei 2024              |                     |                            | Tanggal Selesai Kelas<br>29 Mei 2024 |                    |                     |
|            | PESERTA                                         |                     | PENGAJA                    | R                                    | A                  | DMIN KELAS          |
| Daftar Per | ngajar                                          |                     | Pencarian Data             |                                      |                    | Q + тамван          |
| Nama Lengl | kap                                             | Surel               |                            | Provisi                              | Kota/Kabupaten     |                     |
| Brayen Ba  | gunas                                           | pengajar_tambahan@ç | gmail.com                  | Lampung                              | Kota Bandar Lampun | g 型<br>1-1 of 1 < > |

| Pil | lih Pet | ugas   | Bimtek                              |                                             | × |
|-----|---------|--------|-------------------------------------|---------------------------------------------|---|
|     | 1       | Petuga | s Terpilih                          |                                             |   |
|     | 3 Petuç | gas    | 1                                   | Cari Data Q Q                               |   |
|     |         | 0      | <mark>Nama</mark><br>Bambang Sukoco | Alamat Surel<br>pengajarsatu@gmail.com      |   |
|     |         | 0      | <mark>Nama</mark><br>Brayen Bagunas | Alamat Surel<br>pengajar_tambahan@gmail.com |   |
|     |         | 0      | <mark>Nama</mark><br>Pengajar UPT   | Alamat Surel<br>pengajar_upt@gmail.com      |   |
|     |         |        |                                     | SIMPA                                       | N |

Catatan:

- Pada Bimtek PPM dan PPTM bisa digabungkan pesertanya dalam kelas antara PPM dengan PPTM.
- Tidak ada pengajuan dan verval kelas pada Bimtek PPM dan PPTM saat ini.

## Pengisian Jawaban Pada Soal Esai

Berikut panduna pengisian jawaban untuk soal esai (asinkronus) pada Bimtek PPM dan PPTM.

- 1. Login melalui situs https://gtk.belajar.kemdikbud.go.id/ atau langsung direct pada tatutan https://paud.simpkb.id/.
- 2. Setelah berhasil login klik menu Diklat >> Kelas Bimtek PPM & PPTM >> Kelas Peserta

| ŧ     | Beranda                   | Selamat Datang di Selamat Datang di Se | ] 📑 🦣 |
|-------|---------------------------|----------------------------------------------------------------------------------------------------|-------|
| e ala | Profil                    | Menu Kelas Diklat Bimtek ini terdiri dari Menu Petugas, yang memungkinkan petugas untuk mengelola kelas, peserta, dan laporan, serta Menu Peserta, yang 🛄 memungkinkan peserta mengakses daftar kelas dan sertifikat diklat. 🔱                                                                                                    |       |
|       | Diklat 1 ^                |                                                                                                    |       |
|       | Kelas Daring              |                                                                                                    |       |
|       | Kelas Luring              |                                                                                                    |       |
|       | Kelas Bimtek PPM & PPTM 2 | A                                                                                                    |       |
| S     | ke Aplikasi SIMPKB        | Kelas Peserta                                                                                                    |       |

3. Pada daftar kelas yang muncul, silakan klik tombol HAS IL KELAS

| Kelas Bimtek PPM & PPTM                      |                                                     |     |
|----------------------------------------------|-----------------------------------------------------|-----|
| 1 Kelas Bimtek                               | Cari Data                                           | ٩ 0 |
| Nama Kelas<br>Bimtek Penyegaran PPM dan PPTM | Jadwal Pelaksanaan<br>27 September - 1 Oktober 2024 | )   |

4. Anda akan diarahkan pada halaman hasil kelas, silakan klik tombol **LENGKAPI** pada materi yang ingin Anda jawab, untuk pengisian jawaban soal esainya silakan melihat panduan dengan cara klik **Panduan** sesuai materi nya.

| ugas Mandiri                                                                                                    |                                                       |                                      |  |
|----------------------------------------------------------------------------------------------------|-------------------------------------------------------|--------------------------------------|--|
| Apabila Anda memiliki tugas dari kelas yang diikuti dan tugasnya sudah selesal<br>berikut, pastikan aksesnya sudah dibuka untuk bisa dilihat oleh Pengajar. | silakan diunggah pada google drive Anda kemudian link | lokasi tugas nya disimpan pada kolom |  |
| Fempelkan url/link tugas disini                                                                                                    |                                                       |                                      |  |
| SIMPAN LINK                                                                                                    |                                                       |                                      |  |
| lengkapan Esai                                                                                                    |                                                       |                                      |  |
| Matari                                                                                                    | Statua                                                |                                      |  |
|                                                                                                    | Status                                                |                                      |  |
| Materi 1                                                                                                    | 0                                                     | 🧨 LENGKAPI                           |  |
| Konsep Dasar PAUD (D)     Teori Belaiar dan Brinein Prinein Pembelaiaran AUD (M)                                                                            |                                                       | Panduan                              |  |
| Pertumbuhan dan Perkembangan Anak Usia Dini (D)                                                                                                    |                                                       |                                      |  |
| Pengembangan Aspek Perkembangan Anak (L)                                                                                                    |                                                       |                                      |  |
| Materi 2                                                                                                    | •                                                     |                                      |  |
| • Cara Belajar Anak Usia Dini (D),                                                                                                    | U                                                     | LENGKAPI                             |  |
| <ul> <li>Pengembangan Strategi Pembelajaran AUD (L)</li> </ul>                                                                                              |                                                       | Panduan                              |  |
|                                                                                                    |                                                       |                                      |  |

5. Silakan isikan jawaban Anda pada kolom yang tersedia, pastikan Anda telah membaca petunjuk informasi yang ada dibagian atas materi.

| acus | materia        |                                                                                                    |    |         |      |
|------|----------------|----------------------------------------------------------------------------------------------------|----|---------|------|
|      | Pengisian Esai |                                                                                                    |    | SIMPANK | IRIM |
|      |                | Perhatlan! Berikut ini informasi fungsi dari tombol SIMPAN dan KIRIM.     Tombol SIMPAN digunakan untuk menyimpan jawaban soal esai yang telah diisikan     Tombol KIRIM digunakan untuk mengirim semua jawaban soal esai dari semua pertanyaan sesuai materi nya |    |         |      |
|      |                | Lengkapi Esai Materi 1                                                                                                    |    |         |      |
|      |                | Konsep Dasar PAUD (D)                                                                                                    | ^  |         |      |
|      |                | Jelaskan pengertian PAUD berdasarkan acuan yuridis yang berlaku di Indonesia!                                                                                                    |    |         |      |
|      |                | Ini contoh jawaban pertanyaan materi 1 pada modul 1 dan soal 1                                                                                                    |    |         |      |
|      |                | Isian harus minimal 90 kata                                                                                                    | 12 |         |      |

#### Catatan:

- Jawaban esai tidak bisa di copy paste dari kolom soal esai lainnya.
- Minimal isian jawaban terdiri dari 90 kata.
- Pastikan klik Kirim apabila jawaban esai telah disimpan dan lengkap pada semua modul sesuai materi nya.
- Apabila jawaban esai berhasil dikirim, statusnya akan centang hijau sesuai materi nya.
- 6. Silakan pantau halaman hasil kelas untuk mengetahui hasil verifikasi atau pengecekan penyelenggara bimtek dari keikutsertaan Anda dalam Bimtek PPM dan PPTM serta jawaban esai yang Anda isikan.
- 7. Berikut contoh peserta yang diporses ketuntasannya oleh penyelenggara bimtek nya.

#### Detail Kelas Peserta

| Nama Peserta | : | Pengajar UPT                                                                 |
|--------------|---|------------------------------------------------------------------------------|
| Email        | : | pengajar_upt@gmail.com                                                       |
| Instansi     | : | Direktorat Guru dan Tenaga Kependidikan Pendidikan Anak Usia Dini (GTK PAUD) |
| Moda Bimtek  | : | Luring                                                                       |
|              |   |                                                                              |

Selamat, Anda dinyatakan Tuntas mengikuti Bimtek PPM & PPTM, silakan mengunduh sertifikat dibawah ini

🛱 UNDUH SERTIFIKAT

#### **Detail Kelas Peserta**

| Nama Peserta | : | Pengajar UPT                                                                 |
|--------------|---|------------------------------------------------------------------------------|
| Email        | : | pengajar_upt@gmail.com                                                       |
| Instansi     | : | Direktorat Guru dan Tenaga Kependidikan Pendidikan Anak Usia Dini (GTK PAUD) |
| Moda Bimtek  | : | Luring                                                                       |

Mohon maaf, Anda dinyatakan Tidak Tuntas mengikuti Bimtek PPM & PPTM, silakan menghubungi GTK/LPD terkait untuk bisa mengikuti periode berikutnya.

TUNTAS

🚫 TIDAK TUNTAS

## Kelola Ketuntasan Peserta Bimtek

Setelah peserta mengikuti bimtek dan mengisi jawaban dari soal esai yang tersedia, langkah berikutnya adalah Admin atau Operator dari penyelenggara bimte untuk mengecek kelengkapan jawaban esai yang diisi oleh peserta. Berikut alur untuk menentukan ketuntasan peserta.

1. Login melalui situs https://gtk.belajar.kemdikbud.go.id/ atau langsung direct pada tatutan https://paud.simpkb.id/.

| 2. | 2. Setelah berhasil login klik menu <b>Diklat &gt;&gt; Bimtek PPM dan PPTM &gt;&gt; Daftar Bimtek</b> |                            |                                                                                                    |                                     |  |  |  |  |
|----|----------------------------------------------------------------------------------------------------|----------------------------|----------------------------------------------------------------------------------------------------|-------------------------------------|--|--|--|--|
|    | Ŵ                                                                                                    | DIKLAT BERJENJANG<br>PAUD  |                                                                                                    |                                     |  |  |  |  |
|    | <b>†</b>                                                                                              | Beranda                    | Selamat Datang di<br><b>Bimtek Pengajar dan Pembimbin</b><br>Pendalaman Materi dan Bimtek Pembekalan Pem | Ig Praktik   DIKLAT BERJENJANG PAUD |  |  |  |  |
|    | Ξ                                                                                                    | Profil Lembaga             |                                                                                                    |                                     |  |  |  |  |
|    | 40                                                                                                    | Kelola Akun 🗸 🗸            |                                                                                                    |                                     |  |  |  |  |
|    | *                                                                                                    | Verval Klaim Diklat Luring | 8.7 <sup>-1</sup>                                                                                        |                                     |  |  |  |  |
|    | <b>∷1</b>                                                                                             | Diklat ^                   | • <b></b>                                                                                                | 3                                   |  |  |  |  |
|    |                                                                                                    | Diklat Daring Kombinasi    | Daftar Bimtek                                                                                            |                                     |  |  |  |  |
|    |                                                                                                    | Diklat Luring Tersistem    |                                                                                                    |                                     |  |  |  |  |
|    |                                                                                                    | Diklat BCMP                |                                                                                                    |                                     |  |  |  |  |
|    | 2                                                                                                    | Bimtek PPM dan PPTM        |                                                                                                    |                                     |  |  |  |  |
|    |                                                                                                    | Pengajar dan Pembimbing    |                                                                                                    |                                     |  |  |  |  |
|    |                                                                                                    | Peserta Non Dapodik        |                                                                                                    |                                     |  |  |  |  |

3. Pada daftar bimtek yang tampil, klik opsi (titik tiga) kemudian klik Kelola Bimtek

| 2 Dikla | t                                                               |                       | Cari Data                                            | Q (C) +           |
|---------|-----------------------------------------------------------------|-----------------------|------------------------------------------------------|-------------------|
| 8       | Nama Diklat<br>[A1] Bimbingan Teknis Penyegaran PPM<br>dan PPTM | Moda Bimtek<br>Luring | Tanggal Pelaksanaan<br>27 September - 1 Oktober 2024 | :                 |
| 8       | Nama Diklat<br>[A2] Bimbingan Teknis Penyegaran PPM<br>dan PPTM | Moda Bimtek<br>Luring | Tanggal Pelaksanaan<br>1 - 4 Oktober 2024            | 🛓 💫 Kelola Bimtek |
|         |                                                                 | •                     |                                                      | 🖍 Ubah            |

4. Pada daftar kelas yang tampil, klik opsi (titik tiga) kemudian klik Info Kelas

| 1 Kelas Diklat                               |               | Cari Data     |                  | ٩ (٩ +     |
|----------------------------------------------|---------------|---------------|------------------|------------|
| Nama Kelas<br>Bimtek Penyegaran PPM dan PPTM | Peserta<br>10 | Pengajar<br>2 | Admin Kelas<br>1 | Info Kelas |
|                                              |               |               |                  | Edit Kelas |

5. Selanjutnya pada halaman info dan detail kelas dibagian tab Peserta silakan klik tombol **SET STATUS** klik Tuntas atau Tidak Tuntas. Perbedaannya apabila peserta diset Tuntas, maka peserta dapat mengunduh sertifikat, apabila diset Tidak Tuntas maka peserta tidak dapat mengunduh sertifikat.

| PESERTA           |                        | PENGAJAR                            | ADMIN KELAS                                  |        |                        |  |  |
|-------------------|------------------------|-------------------------------------|----------------------------------------------|--------|------------------------|--|--|
| Daftar Peserta    |                        | Pencarian Data                      |                                              | ٩      | + TAMBAH SET STATUS Y  |  |  |
| Nama Lengkap      | Surel                  | Provinsi/Kota                       | Status Esai                                  | Status | Tuntas<br>Tidak Tuntas |  |  |
| Carlo Sanda yanak | ppraktik@gmail.com     | DKI Jakarta<br>Kota Jakarta Selatan | 🕞 Belum Lengkap                              |        |                        |  |  |
| Pilih Pese        | erta                   |                                     |                                              |        | ×                      |  |  |
| <b>1</b> F        | Peserta Terpilih       |                                     |                                              |        |                        |  |  |
| <b>4</b> Peserta  |                        | Cari Data                           |                                              | Q 0    |                        |  |  |
| 6                 |                        |                                     |                                              |        |                        |  |  |
|                   | Nama<br>Pengajar Dua   | Alam<br>penç                        | <mark>at Surel</mark><br>jajardua@gmail.com  |        |                        |  |  |
| ι 🔽<br>ε          | 8 Nama<br>Pengajar UPT | Alam<br>penç                        | <mark>at Surel</mark><br>jajar_upt@gmail.com |        |                        |  |  |
|                   | Nama<br>Sidik Borak    | Alam<br>ptan                        | <mark>at Surel</mark><br>nbahan@gmail.com    |        |                        |  |  |
|                   | Nama<br>Romli Gabut    | Alam<br>ptan                        | <mark>at Surel</mark><br>hbahan1@gmail.com   |        |                        |  |  |
| L<br>             |                        | < 1                                 | <b>&gt;</b>                                  |        |                        |  |  |
| F                 |                        |                                     |                                              | B      | ATAL SIMPAN            |  |  |

6. Berikut contoh peserat yang sudah diset ketuntasannya oleh penyelenggara bimteknya.

| Nama Lengkap   | Surel                   | Provinsi/Kota                       | Status Esai     | Status         |   |   |   |
|----------------|-------------------------|-------------------------------------|-----------------|----------------|---|---|---|
| Tuu Tuunayan A |                         | DKI Jakarta<br>Kota Jakarta Selatan | 民 Belum Lengkap |                |   | 6 | ۵ |
| Punguju, Dua   | ipangajardwa@gttaikacm  | DKI Jakarta<br>Kota Jakarta Selatan | 🕞 Lengkap       | Tuntas         | G | 6 | ۵ |
| 2 <b>111</b>   | pang njan Diggar tikaan | DKI Jakarta<br>Kota Jakarta Selatan | 🕞 Belum Lengkap |                |   | 6 | ۵ |
| Pang sjank/PT  | pangajan upt@gmail.com  | DKI Jakarta<br>Kota Jakarta Selatan | 🕞 Lengkap       | 8 Tidak Tuntas | Ģ | 6 | ۵ |
## Pengecekan Jawaban Soal Esai Peserta Oleh Pengajar

Pengajar pada Bimtek PPM dan PPTM selain dapat melihat daftar peserta, juga dapat melihat jawaban soal esai yang telah diisi oleh peserta, selain itu pengajar juga dapat mengecek tugas peserta dari tautan yang telah diisi oleh peserta apabila pada pelaksanaan bimtek nya terdapat tugas yang harus diselesai. Berikut alur panduan pengajar melihat jawaban soal esai peserta.

- 1. Login melalui situs https://gtk.belajar.kemdikbud.go.id/ atau langsung direct pada tatutan https://paud.simpkb.id/.
- 2. Setelah berhasil login klik menu **Diklat** >> **Kelas Bimtek PPM & PPTM** >> **Kelas Petugas**

|          |                              | Selamat Datang di                                                                                                    |  |  |  |
|----------|------------------------------|----------------------------------------------------------------------------------------------------|--|--|--|
| <b>f</b> | Beranda                      | Kelas Diklat Bimtek                                                                                                    |  |  |  |
|          | Profil                       | Menu Kelas Diklat Bimtek ini terdiri dari Menu Petugas, yang memungkinkan petugas untuk mengelola kelas, peserta, dan laporan, serta<br>Menu Peserta, yang memungkinkan peserta mengakses daftar kelas dan sertifikat diklat. |  |  |  |
| -1       | Diklat ^                     |                                                                                                    |  |  |  |
| 9        | Kelas Daring<br>Kelas Luring | <b>*</b>                                                                                                    |  |  |  |
|          | Kelas Bimtek BCMP            | Kelas Petugas                                                                                                    |  |  |  |
| 2        | Kelas Bimtek PPM & PPTM      |                                                                                                    |  |  |  |

3. Pada daftar kelas bimtek yang muncul klik tombol LIHAT PES ERTA

| 2 Kela | s Bimtek                                                |                     | Cari Data                                           | Q Q           |
|--------|---------------------------------------------------------|---------------------|-----------------------------------------------------|---------------|
| 7      | Nama Kelas<br>Kelas refresh 1                           | Total Peserta<br>1  | Jadwal Pelaksanaan<br>23 - 30 April 2024            | LIHAT PESERTA |
| 1      | <sub>Nama Kelas</sub><br>Bimtek Penyegaran PPM dan PPTM | Total Peserta<br>10 | Jadwal Pelaksanaan<br>27 September - 1 Oktober 2024 | LIHAT PESERTA |
|        |                                                         |                     | 3 1 3                                               |               |

4. Selnjutnya akan tampil halaman daftar peserta yang menyediakan info status kelengkapan esai dan tautan tugas nya, klik tomol **LIHAT ES AI** untuk melihat esai perserta.

| 10 Daftar Peserta |              | Cari Data                                               |                                 | Q Q        |  |
|-------------------|--------------|---------------------------------------------------------|---------------------------------|------------|--|
| Nama Peserta      | Alamat Surel | <mark>Status Esa</mark> i<br><sub>■</sub> Belum Lengkap | Tautan Tugas<br>-               | LIHAT ESAI |  |
| Nama Peserta      | Alamat Surel | Status Esai<br>P Lengkap                                | Tautan Tugas                    | LIHAT ESAI |  |
| Nama Peserta      | Alamat Surel | <mark>Status Esai</mark><br>ℝ Belum Lengkap             | Tautan Tugas<br>-               | LIHAT ESAI |  |
| Nama Peserta      | Alamat Surel | Status Esai<br>P Lengkap                                | Tautan Tugas<br>♂ Menuju Tautan | LIHAT ESAI |  |
|                   |              |                                                         |                                 |            |  |

5. Silakan klik bagian Esai Peserta sesuai materi yang ingin Anda lihat, apabila peserta sudah mengisi jawaban soal esainya maka akan tampil seperti pada contoh gambar dibawah ini.

| Peserta                                                                                                    |  |
|----------------------------------------------------------------------------------------------------|--|
| Esai Peserta                                                                                                    |  |
| Materi 1                                                                                                    |  |
| Konsep Dasar PAUD (D)                                                                                                    |  |
| Jelaskan pengertian PAUD berdasarkan acuan yuridis yang berlaku di Indonesia! ^   Pasal 1 ayat (14): Pendidikan Anak Usia Dini (PAUD) adalah suatu upaya pembinaan yang ditujukan kepada anak sejak lahir sampai dengan usia enam tahun yang dilakukan melalui pemberian rangsangan pendidikan untuk membantu pertumbuhan dan perkembangan jasmani dan rohani agar anak memiliki kesiapan dalam memasuki pendidikan lebih lanjut. Pendidikan PAUD merupakan bagian dari pendidikan nonformal yang dapat diselenggarakan dalam bentuk Taman Kanak-Kanak (TK), Kelompok Bermain (KB), Taman Penitipan Anak (TPA), dan bentuk lain yang setara. Penyelenggaraan PAUD dapat dilakukan oleh pemerintah, pemerintah daerah, atau masyarakat dalam berbagai bentuk layanan seperti TK, KB, TPA, atau satuan PAUD sejenis. |  |
| Sebutkan komponen/elemen dari layanan PAUD berkualitas dan jelaskan isinya! ~                                                                                                    |  |
| tersebut!                                                                                                    |  |